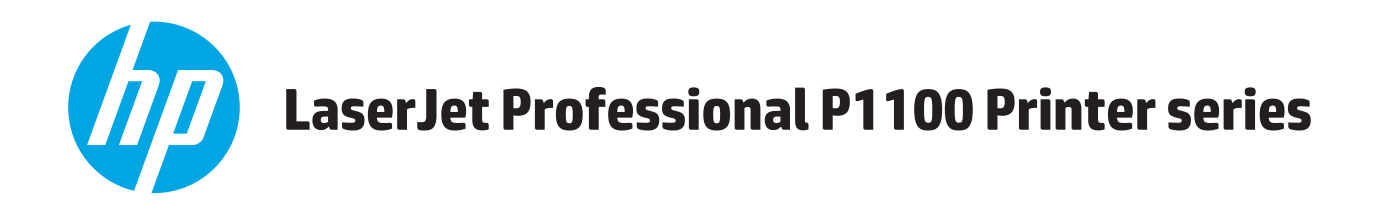

## Kullanım Kılavuzu

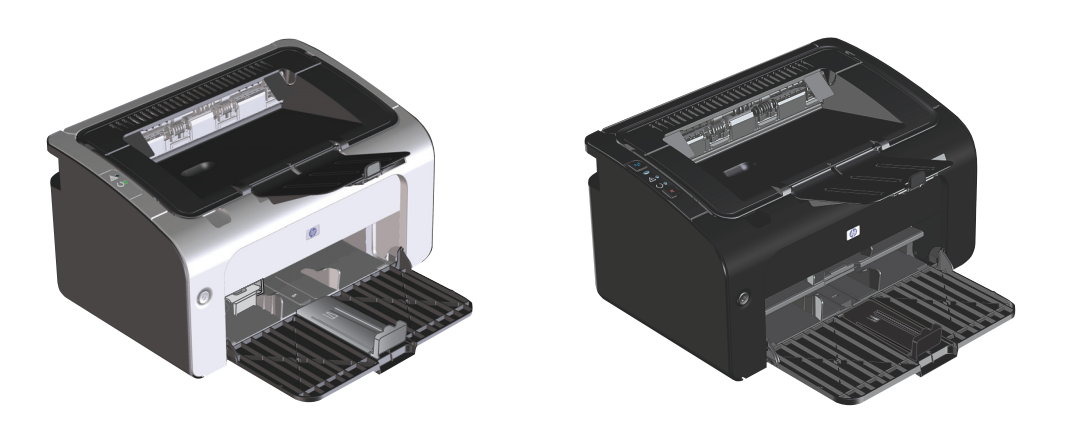

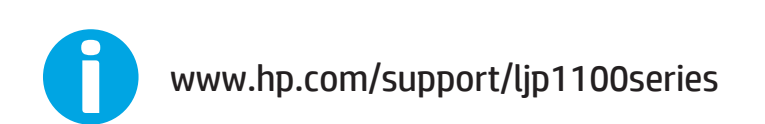

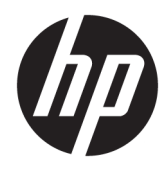

# HP LaserJet Professional P1100 Yazıcı serisi

Kullanım Kılavuzu

#### Telif Hakkı ve Lisans

 $\ensuremath{\mathbb{C}}$  Copyright 2015 HP Development Company, L.P.

Telif hakkı yasalarının izin verdiği durumlar dışında, önceden yazılı izin alınmadan çoğaltılması, uyarlanması veya çevrilmesi yasaktır.

Burada yer alan bilgiler önceden haber verilmeden değiştirilebilir.

HP ürünleri ve servisleriyle ilgili garantiler, söz konusu ürün ve servislerle birlikte sunulan açık garanti bildirimlerinde belirtilmiştir. Buradaki hiçbir husus ek bir garanti oluşturacak şekilde yorumlanmamalıdır. HP, teknik veya yazım hatalarından ya da eksikliklerden sorumlu değildir.

Edition 1, 11/2015

#### Ticari Marka Onayları

Adobe<sup>°</sup>, Adobe Photoshop<sup>°</sup>, Acrobat<sup>°</sup> ve PostScript<sup>°</sup>, Adobe Systems Incorporated kuruluşunun ticari markalarıdır.

Apple ve Apple logosu, Apple Computer, Inc. kuruluşunun ABD ve diğer ülkelerde/ bölgelerde kayıtlı ticari markalarıdır. iPod, Apple Computer, Inc. kuruluşunun ticari markasıdır. iPod yalnızca yasal veya hak sahibi tarafından izin verilmiş kopyalama içindir. Müzik hırsızlığı yapmayın.

Microsoft<sup>®</sup>, Windows<sup>®</sup>, Windows<sup>®</sup> XP ve Windows Vista<sup>®</sup>; Microsoft Corporation şirketinin ABD'de tescilli ticari markalarıdır.

UNIX®, Open Group kuruluşunun tescilli ticari markasıdır.

#### Bu kılavuzda kullanılan standartlar

- 🔅 **İPUCU:** İpuçları, yararlı bilgiler veya kısayollar sağlar.
- Notlar, bir kavramın veya tüm görevin açıklandığı önemli bilgiler sağlar.
- **DİKKAT:** Dikkat edilecek noktalar, veri kaybetmemek veya ürüne zarar vermemek için uygulamanız gereken yordamları gösterir.
- **UYARI!** Uyarılar, yaralanmayı, kritik veri kaybını veya önemli ürün hasarını önlemek için uygulamanız gereken yordamları gösterir.

# İçindekiler

| 1 Temel ürün bilgileri                                                  | 1  |
|-------------------------------------------------------------------------|----|
| Ürün karşılaştırması                                                    | 2  |
| Çevreci özellikler                                                      | 2  |
| Ürün özellikleri                                                        |    |
| Ürün görünümleri                                                        | 4  |
| Önden ve soldan görünüm                                                 | 4  |
| Arkadan görünüm                                                         | 6  |
| Seri numarası ve ürün numarası yeri                                     | 6  |
| Kontrol paneli düzeni                                                   | 7  |
| 2 Windows Yazılımı                                                      | 9  |
| Windows için desteklenen işletim sistemleri                             | 10 |
| Windows için desteklenen yazıcı sürücüleri                              | 10 |
| Yazdırma ayarlarının önceliği                                           | 11 |
| Windows için yazıcı sürücüsü ayarlarını değiştirme                      | 12 |
| Windows yazılımını kaldırma                                             | 13 |
| Windows yazılımını kaldırmak için kaldırma yardımcı programını kullanın | 13 |
| Yazılımı kaldırmak için Windows Denetim Masası'nı kullanma              | 13 |
| Desteklenen yardımcı programlar (yalnızca kablosuz modeller)            | 14 |

| 3 | 3 Ürünü Mac ile kullanma                                | 15 |
|---|---------------------------------------------------------|----|
|   | Mac için yazılım                                        | 16 |
|   | Macintosh için desteklenen işletim sistemleri           | 16 |
|   | Macintosh için desteklenen yazıcı sürücüleri            | 16 |
|   | Mac için yazılım kaldırma                               | 16 |
|   | Mac için baskı ayarları önceliği                        | 16 |
|   | Macintosh için yazıcı sürücüsü ayarlarını değiştirme    | 17 |
|   | Mac bilgisayarlar için yazılım                          | 18 |
|   | Mac için HP Yazıcı Yardımcı Programı                    | 18 |
|   | Kablosuz ağdaki Mac bilgisayarları için yazılım yükleme | 18 |
|   |                                                         |    |

| Mac için desteklenen yardımcı programlar (yalnızca kablosuz modeller) | 18 |
|-----------------------------------------------------------------------|----|
| Katıştırılmış Web sunucusu                                            |    |
| Mac ile yazdırma                                                      |    |
| Macintosh'ta yazdırma ön ayarları oluşturma ve kullanma               | 20 |
| Belgeleri yeniden boyutlandırma veya özel kağıt boyutuna yazdırma     | 20 |
| Kapak sayfası yazdırma                                                | 20 |
| Macintosh'ta bir yaprak kağıda birden fazla sayfa yazdırma            |    |
| Her iki yüze yazdırma (dupleks)                                       | 21 |
| Her iki yüze el ile yazdırma                                          | 21 |
| 4 Ürünü bağlama                                                       | 23 |
| Desteklenen ağ işletim sistemleri (yalnızca kablosuz modeller)        | 24 |
| USB bağlantısı                                                        | 25 |
| CD yükleme                                                            | 25 |
| Ağ bağlantısı (yalnızca kablosuz modeller)                            |    |
| Desteklenen ağ protokolleri                                           |    |
| Ürünü yazılım CD'siyle kablosuz bir ağa yükleme                       |    |
| Ürün kablosuz birimini kapatma                                        |    |
| Ağ ürününü yapılandırma                                               |    |
| Kablosuz Yapılandırma yardımcı programını kullanma                    |    |
| Varsayılan kablosuz ayarlarını geri yükleme                           | 27 |
| Ağ ayarlarını görüntüleme veya değiştirme                             | 27 |
| Ağ parolasını belirleyin veya değiştirin                              | 27 |
| IP adresi                                                             | 27 |
| Bağlantı hızı ayarı                                                   |    |
| 5 Kağıt ve yazdırma ortamları                                         | 29 |
| Kağıt ve yazdırma ortamlarının nasıl kullanıldığını öğrenin           | 30 |
| Özel kağıt veya yazdırma ortamı yönergeleri                           |    |
| Yazıcı sürücüsünü ortam türü ve boyutuna uyacak şekilde değiştirme    |    |
| Desteklenen kağıt türleri                                             |    |
| Desteklenen kağıt türleri ve tepsi kapasitesi                         |    |
| Desteklenen kağıt ve yazdırma ortamı türleri                          |    |
| Tepsi ve bölme kapasitesi                                             |    |
| Tepsiler yüklenirken kağıt yönü                                       |    |
| Kağıt tepsilerini yükleme                                             | 35 |
| Öncelikli besleme yuvası                                              |    |
| Giriş tepsisi                                                         |    |
| Kısa ortam için tepsi ayarlama (yalnızca temel modeller)              |    |

| 6 Yazdırma görevleri                                                         | 37 |
|------------------------------------------------------------------------------|----|
| Yazdırma işini iptal etme                                                    |    |
| Geçerli baskı işini kontrol panosundan durdurma (yalnızca kablosuz modeller) | 38 |
| Geçerli baskı işini yazılım programından durdurma                            |    |
| Windows ile yazdırma                                                         |    |
| Windows yazıcı sürücüsünü açma                                               |    |
| Windows ile herhangi bir yazdırma seçeneği için yardım alma                  | 39 |
| Windows ile baskı kopyası sayısını değiştirme                                |    |
| Windows ile renkli metni siyah olarak yazdırma                               |    |
| Windows ile yeniden kullanım için özel baskı ayarlarını kaydetme             | 39 |
| Bir baskı hızlı ayarını kullanma                                             | 39 |
| Özel bir baskı hızlı ayarı oluşturma                                         | 40 |
| Windows ile baskı kalitesini iyileştirme                                     | 40 |
| Kağıt boyutu seçme                                                           | 40 |
| Özel kağıt boyutu seçme                                                      | 40 |
| Kağıt türü seçme                                                             | 40 |
| Baskı çözünürlüğünü seçme                                                    | 40 |
| Windows ile farklı kağıda ilk ya da son sayfayı yazdırma                     | 41 |
| Windows ile bir belgeyi sayfa boyutuna sığacak şekilde ölçekleme             | 41 |
| Windows ile bir belgeye filigran ekleme                                      | 41 |
| Windows ile her iki yüze yazdırma (dupleks)                                  | 41 |
| Her iki yüze el ile yazdırma (dupleks)                                       | 41 |
| Windows ile kitapçık oluşturma                                               |    |
| Windows ile bir yaprağa birden çok sayfa yazdırma                            |    |
| Windows ile sayfa yönünü seçme                                               | 43 |
| HP ePrint Kullanma                                                           | 43 |
| HP Cloud Print Kullanma                                                      | 43 |
| HP Direct Print Kullanma (sadece kablosuz modellerde)                        | 44 |
| AirPrint kullanma                                                            | 45 |
| 7 Ürünü temizleme ve bakımını yapma                                          | 47 |
| Bilgi sayfalarını yazdırma                                                   |    |
| Configuration (Yapılandırma) sayfası                                         | 48 |
| Sarf malzemeleri durumu sayfası                                              | 48 |
| Deneme sayfası                                                               | 48 |
| HP Katıştırılmış Web Sunucusu'nu kullanma (yalnızca kablosuz model)          | 49 |
| HP Katıştırılmış Web Sunucusu'nu bir ağ bağlantısını kullanarak açma         | 49 |
| HP Katıştırılmış Web Sunucusu'nun bölümleri                                  | 49 |
| Information (Bilgi) sekmesi                                                  | 49 |
| Settings (Ayarlar) sekmesi                                                   | 50 |
| Networking (Ağ) sekmesi                                                      | 50 |

| Bağlantılar                                                     | 50 |
|-----------------------------------------------------------------|----|
| Ekonomi ayarları                                                | 51 |
| Otomatik Kapatma modu                                           | 51 |
| EconoMode ile yazdırma                                          | 51 |
| Tüketim ürünlerini ve aksesuarları yönetme                      |    |
| Sarf malzemelerini denetleme ve sipariş etme                    | 52 |
| Baskı kartuşunu saklama                                         | 52 |
| HP ürünü olmayan mürekkep kartuşlarını ilgilendiren HP İlkeleri | 52 |
| HP sahtecilik ihbar hattı ve Web sitesi                         | 52 |
| Sarf malzemelerinin geri dönüşümü                               | 52 |
| Değiştirme yönergeleri                                          | 53 |
| Toneri eşit şekilde dağıtma                                     | 53 |
| Yazdırma kartuşunu değiştirme                                   | 54 |
| Kağıt alma silindirini değiştirme                               | 57 |
| Ayırma dolgusunu değiştirme                                     | 60 |
| Ürünü temizleme                                                 | 63 |
| Kağıt alma silindirini temizleme                                | 63 |
| Kağıt yolunu temizleme                                          | 64 |
| Baskı kartuşu alanını temizleme                                 | 65 |
| Aygıtın dışını temizleme                                        | 67 |
| Ürün güncelleştirmeleri                                         | 67 |
|                                                                 |    |

| 8 Sorunları giderme                        | 69 |
|--------------------------------------------|----|
| Genel sorunları çözme                      |    |
| Sorun giderme denetim listesi              |    |
| Ürünün performansını etkileyen faktörler   | 71 |
| Kontrol paneli ışığı düzenlerini yorumlama | 72 |
| Sıkışmaları giderme                        | 75 |
| Sık rastlanan sıkışma nedenleri            | 75 |
| Sıkışma konumları                          |    |
| Giriş tepsisinden sıkışmaları temizleyin   |    |
| Çıkış alanlarından sıkışmaları giderme     |    |
| Ürünün içindeki sıkışmaları temizleyin     |    |
| Tekrarlanan sıkışmaları çözme              |    |
| Kağıt sıkışması giderme ayarını değiştirme |    |
| Kağıt kullanımı sorunlarını çözme          |    |
| Görüntü kalitesi sorunlarını çözme         |    |
| Bozuk görüntü örnekleri                    |    |
| Açık veya soluk yazdırma                   |    |
| Toner lekeleri                             |    |
| Eksiklikler                                |    |

| Dikey çizgiler                                          | 85 |
|---------------------------------------------------------|----|
| Gri arka plan                                           | 85 |
| Toner bulaşması                                         | 85 |
| Yapışmamış toner                                        | 85 |
| Yinelenen dikey bozukluklar                             | 86 |
| Bozuk karakterler                                       | 86 |
| Eğri sayfa                                              | 86 |
| Kıvrılma veya dalgalanma                                | 86 |
| Kırışma veya katlanmalar                                |    |
| Toner dağılması                                         | 87 |
| Nem                                                     |    |
| Görüntü kalitesini en iyi duruma getirme ve iyileştirme | 88 |
| Baskı yoğunluğunu değiştirme                            | 88 |
| Performans sorunlarını çözme                            |    |
| Bağlantı sorunlarını çözme                              |    |
| Doğrudan bağlanma sorunlarını çözme                     | 91 |
| Kablosuz sorunlarını çözme                              |    |
| Ürün yazılımı sorunlarını çözme                         |    |
| Genel Windows sorunlarını çözme                         |    |
| Genel Macintosh sorunlarını çözme                       |    |
|                                                         |    |

| Ek A Sarf malzemeleri ve aksesuarlar                         |  |
|--------------------------------------------------------------|--|
| Yedek parçalar, aksesuarlar ve sarf malzemeleri sipariş etme |  |
| Parça numaraları                                             |  |
| Kağıt kullanma aksesuarları                                  |  |
| Yazıcı kartuşları                                            |  |
| Kablolar ve arabirimler                                      |  |

| Ek B Servis ve destek                     |     |
|-------------------------------------------|-----|
| HP sınırlı garanti bildirimi              |     |
| İngiltere, İrlanda ve Malta               |     |
| Avusturya, Belçika, Almanya ve Lüksemburg | 101 |
| Belçika, Fransa ve Lüksemburg             | 102 |
| İtalya                                    |     |
| İspanya                                   | 103 |
| Danimarka                                 |     |
| Norveç                                    |     |
| İsveç                                     |     |
| Portekiz                                  | 105 |
| Yunanistan ve Kıbrıs                      |     |
| Macaristan                                |     |
|                                           |     |

| Çek Cumhuriyeti 106                                                              |
|----------------------------------------------------------------------------------|
| Slovakya 106                                                                     |
| Polonya 106                                                                      |
| Bulgaristan 107                                                                  |
| Romanya 107                                                                      |
| Belçika ve Hollanda 107                                                          |
| Finlandiya 108                                                                   |
| Slovenya 108                                                                     |
| Hırvatistan                                                                      |
| Letonya 108                                                                      |
| Litvanya 109                                                                     |
| Estonya 109                                                                      |
| Rusya 109                                                                        |
| HP'nin Yüksek Koruma Garantisi: LaserJet toner kartuşu sınırlı garanti bildirimi |
| HP olmayan sarf malzemeleri hakkındaki HP ilkeleri 111                           |
| HP sahte ürünlerle mücadele Web sitesi 112                                       |
| Toner kartuşuna depolanan veriler                                                |
| Son Kullanıcı Lisans Sözleşmesi                                                  |
| Müşteri kendi kendine onarım garanti servisi                                     |
| Müşteri desteği 119                                                              |

| Ek C Özellikler                                                  | . 121 |
|------------------------------------------------------------------|-------|
| Fiziksel özellikler                                              | . 122 |
| Güç tüketimi, elektrikle ilgili özellikler ve akustik yayılımlar | . 122 |
| Ortama ilişkin özellikler                                        | . 122 |

| Ek D  Çevre korumayla ilgili ürün yönetim programı                                 | . 123 |
|------------------------------------------------------------------------------------|-------|
| Çevreyi koruma                                                                     | . 124 |
| Ozon üretimi                                                                       | . 124 |
| Enerji tüketimi                                                                    | . 124 |
| Toner tüketimi                                                                     | . 124 |
| Kağıt kullanımı                                                                    | . 125 |
| Plastik Parçalar                                                                   | . 125 |
| HP LaserJet baskı sarf malzemeleri                                                 | . 125 |
| Kağıt                                                                              | . 125 |
| Malzeme kısıtlamaları                                                              | . 125 |
| Atık ekipmanların kullanıcılar tarafından imha edilmesi (AB ve Hindistan)          | . 126 |
| Elektronik donanım geri dönüşümü                                                   | . 126 |
| Brezilya donanım geri dönüşüm bilgileri                                            | . 127 |
| Kimyasal maddeler                                                                  | . 127 |
| Ürün Güç Verileri, 1275/2008 numaralı Avrupa Birliği Komisyonu Mevzuatına uygundur | . 127 |

|        | Tehlikeli Maddelere İlişkin Kısıtlama ifadesi (Hindistan)                        | 127 |
|--------|----------------------------------------------------------------------------------|-----|
|        | Tehlikeli Maddelere İlişkin Kısıtlama ifadesi (Türkiye)                          | 127 |
|        | Tehlikeli Maddelere İlişkin Kısıtlama İfadesi (Ukrayna)                          | 127 |
|        | Malzeme Tablosu (Çin)                                                            | 128 |
|        | SEPA Çevre Dostu Etiketi Kullanıcı Bilgileri (Çin)                               | 128 |
|        | Yazıcı, faks ve fotokopi makinesi için Çin enerji etiketi uygulama mevzuatı      | 129 |
|        | Malzeme Güvenliği Veri Sayfası (MSDS)                                            | 129 |
|        | EPEAT                                                                            | 129 |
|        | Aşağıdakiler dahil                                                               | 129 |
| Ek E D | )üzenleme bilgileri                                                              | 131 |
|        | Uygunluk Beyanı (HP LaserJet Professional P1102, P1102s, P1106 , P1108 ve P1109) | 132 |
|        | Uygunluk Beyanı (HP LaserJet Pro P1102w ve P1109w)                               | 134 |
|        | Yasal bildirimler                                                                | 136 |
|        | FCC mevzuatı                                                                     | 136 |
|        | Kanada - Industry Canada ICES-003 Uygunluk Beyanı                                | 136 |
|        | VCCI beyanı (Japonya)                                                            | 136 |
|        | EMC bildirimi (Kore)                                                             | 136 |
|        | Elektrik kablosu yönergeleri                                                     | 136 |
|        | Güç kablosu beyanı (Japonya)                                                     | 137 |
|        | Lazer güvenliği                                                                  | 137 |
|        | Finlandiya için lazer beyanı                                                     | 137 |
|        | GS beyanı (Almanya)                                                              | 139 |
|        | Avrasya Uygunluğu (Beyaz Rusya, Kazakistan, Rusya)                               | 139 |
|        | Kablosuz ürünler için ek bildirimler                                             | 140 |
|        | FCC uyumluluk bildirimi—ABD                                                      | 140 |
|        | Avustralya bildirimi                                                             | 140 |
|        | Brezilya ANATEL bildirimi                                                        | 140 |
|        | Kanada bildirimleri                                                              | 140 |
|        | Radyo Frekansı Radyasyonuna Maruz Kalma (Kanada)                                 | 140 |
|        | Avrupa Birliği yönetmelik uyarısı                                                | 140 |
|        | Rusya'da kullanım için uyarı                                                     | 141 |
|        | Meksika bildirimi                                                                | 141 |
|        | Tayvan bildirimi                                                                 | 141 |
|        | Kore bildirimi                                                                   | 141 |
|        | ICTQC Türü onaylı ürünler için Vietnam Telecom kablolu/kablosuz işareti          | 142 |

# 1 Temel ürün bilgileri

- <u>Ürün karşılaştırması</u>
- <u>Çevreci özellikler</u>
- <u>Ürün özellikleri</u>
- <u>Ürün görünümleri</u>

## Ürün karşılaştırması

| HP I | aserJet Professional P1100 Yazıcı serisi                                                                | HP LaserJet Professional P1100w Yazıcı serisi                                                                                                    |
|------|----------------------------------------------------------------------------------------------------|----------------------------------------------------------------------------------------------------|
|      |                                                                                                    |                                                                                                    |
| •    | <b>Hız</b> : En fazla 18 A4 sayfası/dakika (ppm), 19 letter boyutu<br>sayfa/dakika                      | <ul> <li>Hız: 18 A4 sayfası/dakika (ppm), 19 letter boyutu sayfa/<br/>dakika</li> </ul>                                                                                                    |
| •    | <b>Tepsi</b> : 150 yaprak giriş tepsisi<br><b>Bağlanılabilirlik</b> : Hi-Speed USB 2.0 bağlantı noktası | <ul> <li>Tepsiler: 150 sayfalık ana giriş tepsisi ve 10 sayfalık<br/>öncelikli giriş yuvası.</li> <li>Bağlanılahilirlik: Yüksek Hızlı USB 2.0 bağlantı noktası ve</li> </ul>                               |
| •    | <b>İki taraflı baskı</b> : Manuel dupleksleme (yazıcı sürücüsü<br>kullanılarak)                         | <ul> <li>Baştanıtabiti iki. Füssek Hzürösb 2.0 Baştanıt höktasi ve<br/>802.11b/g kablosuz ağ üzerinde çalışma</li> <li>İki taraflı başkı: Manuel dupleksleme (yazıcı sürücüsü<br/>kullanılarak)</li> </ul> |

## Çevreci özellikler

| Geri dönüşüm          | Geri dönüşümlü kağıt kullanarak atıkları azaltın.                                                                                                    |  |  |  |  |
|-----------------------|----------------------------------------------------------------------------------------------------|--|--|--|--|
|                       | HP iade sürecini kullanarak baskı kartuşlarını geri dönüşüme gönderin.                                                                                                    |  |  |  |  |
| Enerji tasarrufu      | Ürün Otomatik Kapatma moduyla enerjiden tasarruf edin.                                                                                                    |  |  |  |  |
| Dupleks               | Manuel çift yönlü baskı ayarıyla kağıttan tasarruf edin.                                                                                                    |  |  |  |  |
| HP Smart Web Printing | Birden çok web sayfasından metin ve grafik seçmek, depolamak ve sıralamak ve ardından düzenleyip<br>tam olarak ekranda gördüklerinizi yazdırmak için HP Smart Web Printing (HP Akıllı Web Yazdırması)<br>özelliğini kullanın. Bu özellik size, anlamlı bilgileri yazdırmak ve atıkları en aza indirgemek için gerek<br>duyacağınız denetimi sağlar. |  |  |  |  |
|                       | HP Smart Web Printing'i bu Web sitesinden indirin: www.hp.com/go/smartweb.                                                                                                    |  |  |  |  |

## Ürün özellikleri

| Avantaj                   |   | Desteklenen özellikler                                                                                                    |  |  |  |  |
|---------------------------|---|----------------------------------------------------------------------------------------------------|--|--|--|--|
| Mükemmel baskı kalitesi   | • | Orijinal HP baskı kartuşu.                                                                                                    |  |  |  |  |
|                           | • | FastRes 600 ayarı, 600 nokta/inç (dpi) etkili baskı kalitesi sağlar. FastRes 1200 ayarı, 1.200 dpi<br>etkili baskı kalitesi sağlar.                                  |  |  |  |  |
|                           | • | Baskı kalitesini en iyi hale getirecek şekilde düzenlenebilen ayarlar.                                                                                               |  |  |  |  |
| Desteklenen işletim       | • | Windows Vista (32 bit ve 64 bit)                                                                                                    |  |  |  |  |
| sistemleri                | • | Windows XP (32 bit ve 64 bit)                                                                                                    |  |  |  |  |
|                           | • | Windows 7                                                                                                    |  |  |  |  |
|                           | • | Windows Server 2003 (32 bit ve 64 bit)                                                                                                    |  |  |  |  |
|                           | • | Windows Server 2008 (32 bit ve 64 bit)                                                                                                    |  |  |  |  |
|                           | • | Mac OS X v10.4, v10.5, v10.6                                                                                                    |  |  |  |  |
| Kullanım kolaylığı        | • | Baskı kartuşu kolayca takılabilir.                                                                                                    |  |  |  |  |
|                           | • | Baskı kartuşu kapağından baskı kartuşuna ve kağıt yoluna kolayca erişilebilir.                                                                                       |  |  |  |  |
|                           | • | Kağıt tepsisi tek el ile ayarlanabilir.                                                                                                    |  |  |  |  |
| Esnek kağıt kullanımı     | • | 10 sayfalık öncelikli giriş yuvası (yalnızca kablosuz modeller).                                                                                                    |  |  |  |  |
|                           | • | 150 sayfalık (75 g/m² kağıt) giriş tepsisi.                                                                                                    |  |  |  |  |
|                           | • | 125 sayfalık (75 g/m² kağıt) çıkış bölmesi.                                                                                                    |  |  |  |  |
|                           | • | Manuel dupleksleme (iki taraflı yazdırma).                                                                                                    |  |  |  |  |
| Arabirim bağlantıları     | • | Hi-Speed USB 2.0 bağlantı noktası                                                                                                    |  |  |  |  |
|                           | • | 802.11b/g kablosuz ağ üzerinde çalışma (yalnızca kablosuz modeller)                                                                                                  |  |  |  |  |
| Enerji tasarrufu          | • | Kullanıcı tarafından belirtilen bir süre sonunda, ürün yazdırma yapmadığında enerji tüketimini<br>önemli ölçüde azaltarak, otomatik olarak elektrik tasarrufu yapar. |  |  |  |  |
| Ekonomik yazdırma         | • | Mizanpaj (tek yaprağa birden fazla sayfa yazdırma) ve manuel iki taraflı yazdırma özellikleri kağıt<br>tasarrufu sağlar.                                             |  |  |  |  |
|                           | • | EconoMode yazıcı sürücüsü tonerden tasarruf sağlar.                                                                                                    |  |  |  |  |
| Tüketim ürünleri yönetimi | • | Orijinal HP baskı kartuşları için doğrulama.                                                                                                    |  |  |  |  |
|                           | • | Sarf malzemelerini değiştirmek için kolay sipariş verme.                                                                                                    |  |  |  |  |
|                           | • | Tüketim ürünleri durum sayfası, baskı kartuşundaki tahmini toner düzeyini gösterir. HP ürünü<br>olmayan sarf malzemelerinde geçerli değildir.                        |  |  |  |  |
| Erişilebilirlik           | • | Çevrimiçi kullanıcı kılavuzu, metinli ekran okuyucularla uyumludur.                                                                                                  |  |  |  |  |
|                           | • | Tüm kapı ve kapaklar tek el kullanılarak açılabilir.                                                                                                    |  |  |  |  |
| Güvenlik                  | • | Ürünün arkasında Kensington kilidi sensörü bulunur.                                                                                                    |  |  |  |  |

## Ürün görünümleri

## Önden ve soldan görünüm

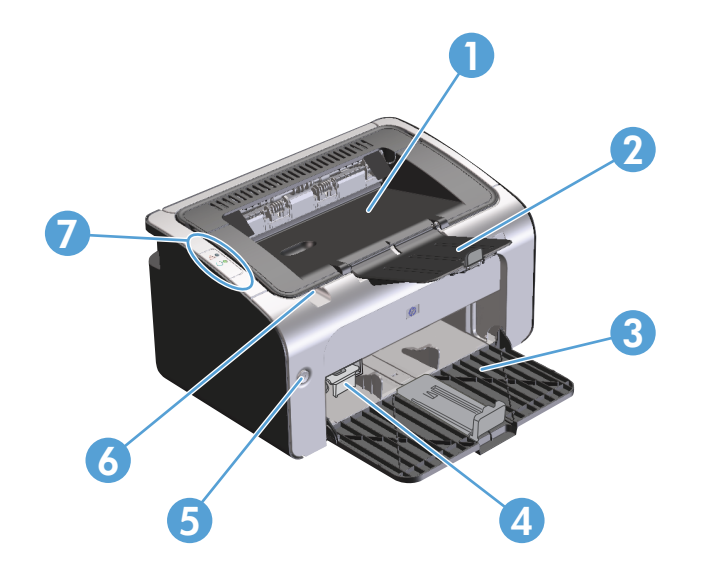

| 1 | Çıkış bölmesi                         |
|---|---------------------------------------|
| 2 | Katlanabilen çıkış tepsisi uzantısı   |
| 3 | Giriş tepsisi                         |
| 4 | Kısa ortam uzatıcısı aracı            |
| 5 | Güç düğmesi                           |
| 6 | Baskı kartuşu kapağı kaldırma tırnağı |
| 7 | Kontrol paneli                        |

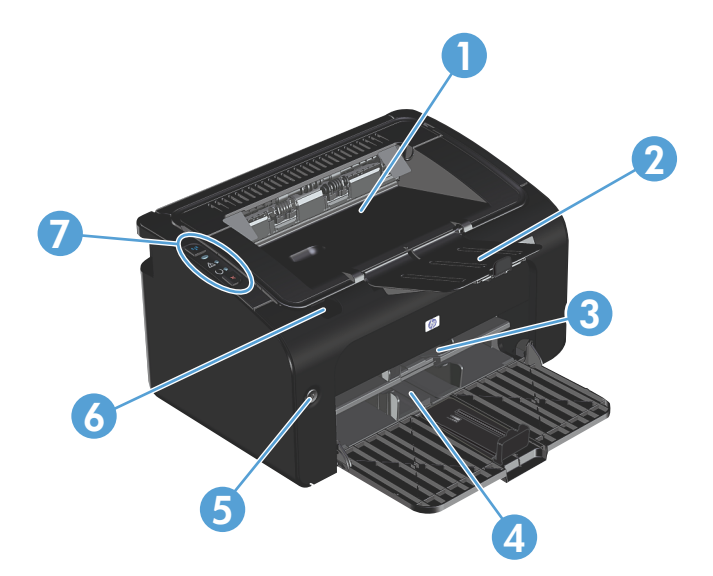

| 1 | Çıkış bölmesi                         |
|---|---------------------------------------|
| 2 | Katlanabilen çıkış tepsisi uzantısı   |
| 3 | Öncelikli giriş yuvası                |
| 4 | Ana giriş tepsisi                     |
| 5 | Güç düğmesi                           |
| 6 | Baskı kartuşu kapağı kaldırma tırnağı |
| 7 | Kontrol paneli                        |

### Arkadan görünüm

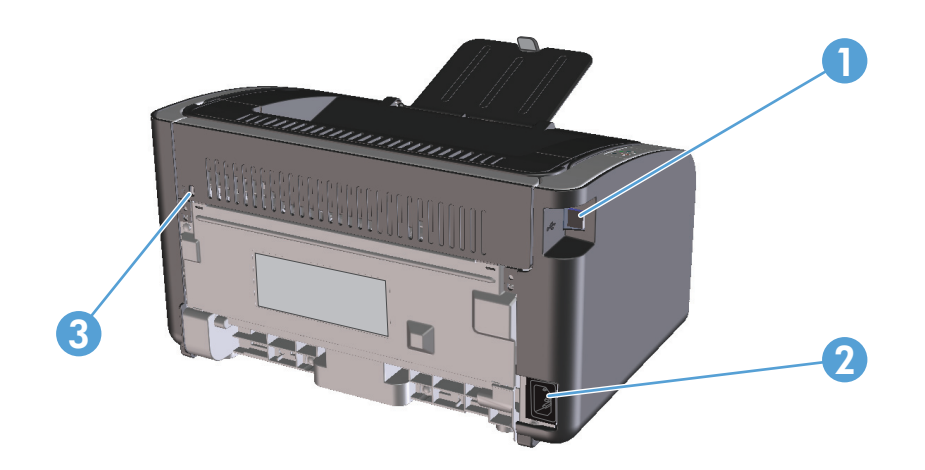

| 1 | USB portu         |
|---|-------------------|
| 2 | Güç konektörü     |
| 3 | Kensington kilidi |

### Seri numarası ve ürün numarası yeri

Ürün numarasını ve seri numarayı içeren etiket, ürünün arkasındadır.

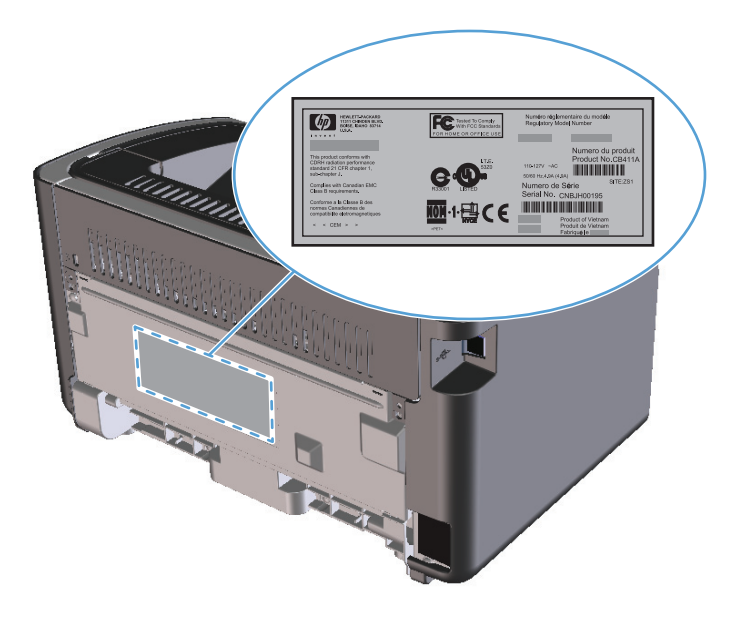

### Kontrol paneli düzeni

**NOT:** Işık düzenlerinin ne anlama geldiğini görmek için <u>Kontrol paneli ışığı düzenlerini yorumlama,</u> <u>sayfa 72</u> konusuna bakın.

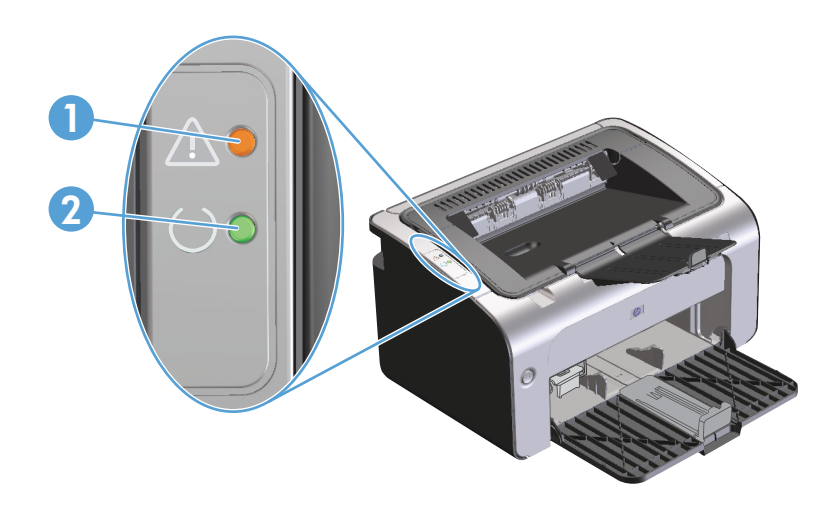

- 1 Dikkat <u>M</u> ışığı: Baskı kartuşu kapağının açık olduğunu veya başka hatalar olduğunu gösterir.
- 2 Hazır 🕐 ışığı: Ürün yazdırmaya hazır olduğunda, hazır ışığı yanar. Ürün veri işlerken, hazır ışığı yanıp söner.

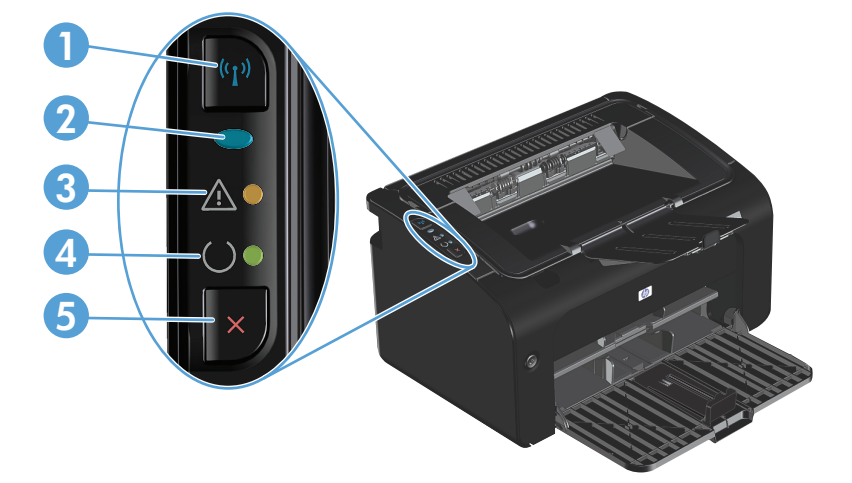

| 1 | Kablosuz (լ)) düğmesi: Kablosuz ağları algılamak için, kablosuz düğmesine basın. Bu düğme, kablosuz özelliğini de etkinleştirir<br>ve devre dışı bırakır. |
|---|----------------------------------------------------------------------------------------------------|
| 2 | Kablosuz ışığı: Ürün bir ağ ararken, kablosuz ışığı yanıp söner. Ürün kablosuz bir ağa bağlandığında, kablosuz ışığı yanar.                               |
| 3 | Dikkat 🕂 ışığı: Baskı kartuşu kapağının açık olduğunu veya başka hatalar olduğunu gösterir.                                                               |
| 4 | Hazır 🔾 ışığı: Ürün yazdırmaya hazır olduğunda, hazır ışığı yanar. Ürün veri işlerken, hazır ışığı yanıp söner.                                           |
| 5 | İptal 🗙 düğmesi: Baskı işini iptal etmek için iptal düğmesine basın. Bir yapılandırma sayfası yazdırmak için, düğmeye basın ve 5<br>saniye basılı tutun.  |

## 2 Windows Yazılımı

- Windows için desteklenen işletim sistemleri
- Windows için desteklenen yazıcı sürücüleri
- Yazdırma ayarlarının önceliği
- <u>Windows için yazıcı sürücüsü ayarlarını değiştirme</u>
- Windows yazılımını kaldırma
- Desteklenen yardımcı programlar (yalnızca kablosuz modeller)

## Windows için desteklenen işletim sistemleri

Ürün, aşağıdaki Windows® işletim sistemlerine uygun yazılımlarla birlikte gelir:

- Windows Vista (32 bit ve 64 bit)
- Windows XP (32 bit ve 64 bit)
- Windows 7
- Windows Server 2003 (32 bit ve 64 bit)

Windows 2000 Server'ı Windows Server 2003'e yükseltme hakkında daha fazla bilgi için, Windows Server 2003 Point and Print'i veya Windows Server 2003 Terminal Hizmetleri ve Yazdırma'yı kullanarak <u>www.microsoft.com</u> adresine gidin.

• Windows Server 2008 (32 bit ve 64 bit)

## Windows için desteklenen yazıcı sürücüleri

Ürün, bilgisayarın ürünle iletişim kurmasını sağlayan Windows yazılımıyla birlikte gelir. Bu yazılım yazıcı sürücüsü olarak adlandırılır. Yazıcı sürücüleri, özel boyutlu kağıtlara baskı, belgeleri yeniden boyutlandırma ve filigran ekleme gibi ürün özelliklerine erişim sağlar.

NOT: En yeni sürücülere <u>www.hp.com/support/ljp1100series</u> adresinden erişebilirsiniz. Ürün yazılımının yükleme programı, Windows tabanlı bilgisayarların yapılandırmasına bağlı olarak en son sürücüleri edinmek için bilgisayardaki Internet erişimini otomatik olarak denetler.

Ürün CD'sinden yüklenen yazıcı sürücüsüne ek olarak, XML Kağıt Belirtimi (XPS) sürücüsü Web üzerinden indirilebilir.

## Yazdırma ayarlarının önceliği

Yazdırma ayarlarında yapılan değişikliklerin önceliği nerede yapıldıklarına göre belirlenir:

- 🕙 NOT: Komut ve iletişim kutusu adları yazılım programınıza bağlı olarak değişebilir.
  - Sayfa Yapısı iletişim kutusu: Bu iletişim kutusunu açmak için, çalışmakta olduğunuz programın Dosya menüsünde Sayfa Yapısı veya buna benzer komutu tıklatın. Burada değiştirilen ayarlar, başka bir yerde değiştirilen ayarları geçersiz kılar.
  - Yazdır iletişim kutusu: Bu iletişim kutusunu açmak için çalıştığınız programın Dosya menüsünde bulunan Yazdır, Yazıcı Ayarları veya benzeri bir komutu tıklatın. Yazdır iletişim kutusunda değiştirilen ayarlar daha düşük önceliğe sahiptir ve genellikle Sayfa Düzeni iletişim kutusunda yapılan değişiklikleri geçersiz kılmaz.
  - Yazıcı Özellikleri iletişim kutusu (yazıcı sürücüsü): Yazıcı sürücüsünü açmak için Yazdır iletişim kutusunda Özellikler'i tıklatın. Yazıcı Özellikleri iletişim kutusunda değiştirilen ayarlar, genellikle yazdırma yazılımının başka herhangi bir bölümündeki ayarları geçersiz kılmaz. Yazdırma ayarlarının çoğunu buradan değiştirebilirsiniz.
  - Varsayılan yazıcı sürücüsü ayarları: Varsayılan yazıcı sürücüsü ayarları Sayfa Yapısı, Yazdır veya Yazıcı Özellikleri iletişim kutularındaki ayarlar *değiştirilmediği sürece* tüm yazdırma işlerinde kullanılan ayarları tanımlar.

## Windows için yazıcı sürücüsü ayarlarını değiştirme

Tüm yazdırma işlerinin ayarlarını yazılım programı kapatılıncaya kadar geçerli olacak şekilde değiştirme Tüm yazdırma işleri için varsayılan ayarları değiştirme

- 1. Yazılım programının Dosya menüsünde Yazdır'ı tıklatın.
- 2. Sürücüyü seçin ve Özellikler veya Tercihler'i tıklatın.

İzlenecek adımlar değişebilir; bu en yaygın yordamdır.

 Windows Vista ve Windows 7: Başlat'ı, Denetim Masası'nı ve ardından Donanım ve Ses kategorisinde Yazıcı'yı tıklatın.

-veya-

Windows XP, Windows Server 2003 ve Windows Server 2008 (varsayılan Başlat menüsü görünümünü kullanarak): Başlat'ı ve sonra Yazıcı ve Fakslar'ı tıklatın.

-veya-

Windows XP, Windows Server 2003 ve Windows Server 2008 (Klasik Başlat menüsü görünümü kullanılarak): Başlat'ı, Ayarlar'ı ve ardından Yazıcılar'ı tıklatın.

2. Sürücü simgesini sağ tıklatın ve Yazdırma Tercihleri'ni seçin. Ürün yapılandırma ayarlarını değiştirme

1. Windows Vista ve Windows 7: Başlat'ı, Denetim Masası'nı ve ardından Donanım ve Ses kategorisinde Yazıcı'yı tıklatın.

-veya-

Windows XP, Windows Server 2003 ve Windows Server 2008 (varsayılan Başlat menüsü görünümünü kullanarak): Başlat'ı ve sonra Yazıcı ve Fakslar'ı tıklatın.

-veya-

Windows XP, Windows Server 2003 ve Windows Server 2008 (Klasik Başlat menüsü görünümü kullanılarak): Başlat'ı, Ayarlar'ı ve ardından Yazıcılar'ı tıklatın.

- Sürücü simgesini sağ tıklatın ve Özelikler'i seçin.
- 3. Aygıt Ayarları sekmesini tıklatın.

## Windows yazılımını kaldırma

#### Windows yazılımını kaldırmak için kaldırma yardımcı programını kullanın

- 1. Başlat düğmesini tıklatın ve ardından Programlar veya Tüm Programlar menü öğesini tıklatın.
- 2. HP menü öğesini tıklatın ve ardından HP LaserJet Professional P1100 Yazıcı serisi menü öğesini tıklatın.
- 3. Kaldır menü öğesini tıklatın ve ardından yazılımı kaldırmak için ekrana gelen yönergeleri uygulayın.

#### Yazılımı kaldırmak için Windows Denetim Masası'nı kullanma

#### Windows XP, Windows Server 2003 ve Windows Server 2008

- 1. Başlat düğmesini, Denetim Masası öğesini ve ardından Program Ekle veya Kaldır öğesini tıklatın.
- 2. Listeden ürünü bulup seçin.
- 3. Yazılımı kaldırmak için **Değiştir/Kaldır** düğmesini tıklatın.

#### Windows Vista ve Windows 7

- 1. Başlat düğmesini, Denetim Masası öğesini ve ardından Programlar ve Özellikler öğesini tıklatın.
- 2. Listeden ürünü bulup seçin.
- 3. Kaldır/Değiştir seçeneğini belirleyin.

## Desteklenen yardımcı programlar (yalnızca kablosuz modeller)

#### Katıştırılmış Web sunucusu

Ürün, ürün ve ağ etkinlikleri hakkındaki bilgilere erişim sağlayan katıştırılmış bir Web sunucusuyla donatılmıştır. Bu bilgiler, Microsoft Internet Explorer, Apple Safari veya Firefox gibi bir Web tarayıcısında görünür.

Katıştırılmış Web sunucusu üründe bulunur. Bir ağ sunucusuna yüklenmez.

Katıştırılmış Web sunucusu, ağa bağlı bir bilgisayarı ve standart Web tarayıcısı olan herkesin kullanabileceği bir ürün arabirimi sağlar. Özel bir yazılım yüklenmez veya yapılandırılmaz, ancak bilgisayarınızda desteklenen bir Web tarayıcısı olması gerekir. Katıştırılmış Web sunucusuna erişmek için tarayıcının adres satırına ürünün IP adresini yazın. (IP adresini bulmak için bir yapılandırma sayfası yazdırın. Yapılandırma sayfası yazdırma hakkında ek bilgi için bkz. <u>Bilgi sayfalarını yazdırma, sayfa 48</u>.)

Katıştırılmış Web sunucusu özelliklerinin ve işlevlerinin kapsamlı açıklaması için bkz. <u>HP Katıştırılmış Web</u> <u>Sunucusu'nun bölümleri, sayfa 49</u>.

# 3 Ürünü Mac ile kullanma

- <u>Mac için yazılım</u>
- <u>Mac ile yazdırma</u>

## Mac için yazılım

#### Macintosh için desteklenen işletim sistemleri

Ürün aşağıdaki Macintosh işletim sistemlerini destekler:

- Mac OS X v10.4, v10.5 ve v10.6
- **™** NOT: PPC ve Intel<sup>®</sup> Core<sup>™</sup> işlemcileri desteklenir.

#### Macintosh için desteklenen yazıcı sürücüleri

HP LaserJet yazılım yükleyici, PostScript<sup>®</sup> Yazıcı Tanımı (PPD) dosyalarını, bir CUPS sürücüsünü ve Mac OS X için HP Yazıcı Yardımcı Programları'nı sağlar. HP yazıcısı PPD dosyası, CUPS sürücüsüyle birlikte, tam yazdırma işlevselliği ve belirli HP yazıcısı özelliklerine erişim sağlar.

#### Mac için yazılım kaldırma

Yazılımı kaldırmak için kaldırma yardımcı programını kullanın.

1. Aşağıdaki klasöre gidin:

Library/Printers/hp/laserjet/P1100\_P1560\_P1600Series/

- 2. HP Uninstaller.app dosyasını çift tıklatın.
- **3. Devam** düğmesini tıklatın ve ardından yazılımı kaldırmak için ekrana gelen yönergeleri uygulayın.

#### Mac için baskı ayarları önceliği

Yazdırma ayarlarında yapılan değişikliklerin önceliği nerede yapıldıklarına göre belirlenir:

🖉 NOT: Komut ve iletişim kutusu adları yazılım programınıza bağlı olarak değişebilir.

- Page Setup (Sayfa Ayarı) iletişim kutusu: Bu iletişim kutusunu açmak için Page Setup'ı (Sayfa Ayarı) veya çalıştığınız programın File (Dosya) menüsünden benzeri bir komutu tıklatın. Burada değiştirilen ayarlar başka bir yerde değiştirilen ayarları geçersiz kılabilir.
- Yazdır iletişim kutusu: Bu iletişim kutusunu açmak için, çalışmakta olduğunuz programın Dosya menüsünde Yazdır, Sayfa Yapısı veya buna benzer komutu tıklatın. Yazdır iletişim kutusunda değiştirilen ayarların önceliği daha düşüktür ve Sayfa Yapısı iletişim kutusunda yapılan değişiklikleri geçersiz kılmazlar.
- Varsayılan yazıcı sürücüsü ayarları: Varsayılan yazıcı sürücüsü ayarları, Sayfa Yapısı veya Yazdır iletişim kutularındaki ayarlar *değiştirilmedikleri sürece* tüm yazdırma işlerinde kullanılan ayarları tanımlar.

### Macintosh için yazıcı sürücüsü ayarlarını değiştirme

| Tüm yazdırma işlerinin ayarlarını yazılım<br>programı kapatılıncaya kadar geçerli<br>olacak şekilde değiştirme |                                                                     | Tüm yazdırma işleri için varsayılan<br>ayarları değiştirme |                                                                                                    | Ürün yapılandırma ayarlarını değiştirme |                                                                                                    |
|----------------------------------------------------------------------------------------------------|---------------------------------------------------------------------|------------------------------------------------------------|----------------------------------------------------------------------------------------------------|-----------------------------------------|----------------------------------------------------------------------------------------------------|
| 1.                                                                                                    | <b>File</b> (Dosya) menüsünde <b>Print</b> 'i<br>(Yazdır) tıklatın. | 1.                                                         | <b>File</b> (Dosya) menüsünde <b>Print</b> 'i<br>(Yazdır) tıklatın.                                                                 | Mac                                     | : 05 X v10.4                                                                                                    |
| 2.                                                                                                    | Çeşitli menülerde istediğiniz ayarları<br>değiştirme.               | 2.                                                         | Çeşitli menülerde istediğiniz ayarları<br>değiştirme.                                                                               | 1.                                      | Apple menüsünden, <b>System</b><br><b>Preferences</b> (Sistem Tercihleri) ve<br>sonra <b>Print &amp; Fax</b> (Yazdırma ve Faks)<br>seçeneklerini tıklatın. |
|                                                                                                    |                                                                     | 3.                                                         | <b>Presets</b> (On Ayarlar) menüsünde<br><b>Save as</b> 'i (Farklı Kaydet) tıklatın ve ön<br>ayar için bir ad yazın.                | 2.                                      | <b>Printer Setup</b> (Yazıcı Kurulumu)<br>seçeneğini tıklatın.                                                                                             |
|                                                                                                    |                                                                     | Bu a<br>kayo                                               | Bu ayarlar <b>Presets</b> (ön Ayarlar) menüsüne<br>kaydedilir. Bir programı açıp yaptığınız her<br>yardırma islaminda yapi ayarları | 3.                                      | <b>Installable Options</b> (Yüklenebilir<br>Seçenekler) menüsünü tıklatın.                                                                                 |
|                                                                                                    |                                                                     | kull                                                       | anmak için kaydedilen ayar seçeneğini                                                                                               | Mac                                     | : OS X v10.5 ve v10.6                                                                                                    |
|                                                                                                    |                                                                     | seçi                                                       | ıçmeniz gerekir.                                                                                                    | 1.                                      | Apple menüsünden, <b>System<br/>Preferences</b> (Sistem Tercihleri) ve<br>sonra <b>Print &amp; Fax</b> (Yazdırma ve Faks)<br>seçeneklerini tıklatın.       |
|                                                                                                    |                                                                     |                                                            |                                                                                                    | 2.                                      | <b>Options &amp; Supplies</b> (Seçenekler ve<br>Sarf Malzemeleri) seçeneğini tıklatın.                                                                     |
|                                                                                                    |                                                                     |                                                            |                                                                                                    | 3.                                      | Driver (Sürücü) menüsünü tıklatın.                                                                                                    |
|                                                                                                    |                                                                     |                                                            |                                                                                                    | 4.                                      | Listeden sürücüyü seçin ve yüklenen<br>seçenekleri yapılandırın.                                                                                           |

#### Mac bilgisayarlar için yazılım

#### Mac için HP Yazıcı Yardımcı Programı

Ürün bilgi sayfalarını yazdırmak ve Otomatik Kapatma ayarını bir Mac bilgisayarından değiştirmek için HP LaserJet Yardımcı Programı'nı kullanın.

HP LaserJet Yardımcı Programı'nı açmak için aşağıdaki yordamı tamamlayın.

A Yazdırma Kuyruğunu açın ve ardından Yardımcı Program simgesini tıklatın.

#### Kablosuz ağdaki Mac bilgisayarları için yazılım yükleme

Ürün yazılımını yüklemeden önce, ürünün ağ kablosu kullanılarak ağa bağlanmadığından emin olun.

#### **NOT:** Ürünü kablosuz bir ağa yüklemek için Mac OS X V10.6 gerekir.

Ürünü kablosuz ağdaki bir bilgisayara bağlamak için şu adımları izleyin:

- 1. Gösterge panosunda Finder'ı açın.
- 2. Uygulamalar'ı tıklatın ve ardından Sistem Tercihleri'ni çift tıklatıp Yazdırma ve Faks'ı tıklatın.
- **3.** Yazdırma Kuyruğu'nu açın, Yazıcı Ayarı'nı, Yardımcı Program sekmesini ve ardından Yazıcı Programını Aç'ı tıklatın.
- 4. HTMLConfig düğmesini tıklatın.
- 5. Ağ sekmesini ve ardından sol taraftaki listede yer alan Kablosuz seçeneğini tıklatın.
- 6. İletişim Modu altında Altyapı'yı tıklatın, Kullanılabilir Ağ Adları (SSID) listesinden bir ağ adı seçin ve << düğmesini tıklatın.</p>
- 7. Kimlik Doğrulama altındaki Güvenlik Modu açılır menüsünde WEP'i tıklatın.
- 8. WEP anahtarını yazın ve ardından Uygula düğmesini tıklatın.
- 9. Onay kutusunda Tamam'ı tıklatın.
- 10. HTML Config penceresini ve Yazdırma Kuyruğu penceresini kapatın.
- Yazdırma ve Faks penceresinde USB seçeneğini (ürün modeliyle birlikte listelenir) belirleyin ve eksi düğmesini tıklatın.
- 12. Yazıcı listesini içeren pencere göründüğünde, Bonjour seçeneğini (ürün modeliyle birlikte listelenir) belirleyin ve **Ekle**'yi tıklatın.

#### Mac için desteklenen yardımcı programlar (yalnızca kablosuz modeller)

#### Katıştırılmış Web sunucusu

Ağ modelleri, aygıt ve ağ etkinlikleri hakkındaki bilgilere erişim sağlayan katıştırılmış bir Web sunucusuyla donatılmıştır. Bu bilgiler, Microsoft Internet Explorer, Netscape Navigator, Apple Safari veya Firefox gibi bir Web tarayıcısında görünür.

Katıştırılmış Web sunucusu aygıtta bulunur. Bir ağ sunucusuna yüklenmez.

Katıştırılmış Web sunucusu, ağa bağlı bir bilgisayarı ve standart Web tarayıcısı olan herkesin kullanabileceği bir arabirim sağlar. Özel bir yazılım yüklenmez veya yapılandırılmaz, ancak bilgisayarınızda desteklenen bir Web tarayıcısı olması gerekir. Katıştırılmış Web sunucusuna erişebilmek için, tarayıcının adres satırına ürünün IP adresini yazın. (IP adresini bulmak için bir yapılandırma sayfası yazdırın.)

## Mac ile yazdırma

#### Macintosh'ta yazdırma ön ayarları oluşturma ve kullanma

Geçerli yazıcı sürücüsü ayarlarını tekrar kullanmak üzere kaydetmek için yazdırma ön ayarlarını kullanın.

#### Yazdırma ön ayarı oluşturma

- 1. File (Dosya) menüsünde Print (Yazdır) seçeneğini tıklatın.
- 2. Sürücüyü seçin.
- 3. Yazdırma ayarlarını seçin.
- 4. Presets (Ön Ayarlar) kutusunda, Save As... (Farklı Kaydet...) tıklatın ve ön ayar için bir ad yazın.
- 5. **OK** (Tamam) düğmesini tıklatın.

#### Yazdırma ön ayarlarını kullanma

- 1. File (Dosya) menüsünde Print (Yazdır) seçeneğini tıklatın.
- 2. Sürücüyü seçin.
- 3. Presets (Ön Ayarlar) kutusunda, kullanmak istediğiniz yazdırma ön ayarını seçin.

🖉 NOT: Yazıcı sürücüsü varsayılan ayarlarını kullanmak için **Standard**'ı (Standart) seçin.

#### Belgeleri yeniden boyutlandırma veya özel kağıt boyutuna yazdırma

Bir belgeyi farklı kağıt boyutuna sığacak şekilde ölçeklendirebilirsiniz.

- 1. File (Dosya) menüsünde Print (Yazdır) seçeneğini tıklatın.
- 2. Paper Handling (Kağıt Kullanımı) menüsünü açın.
- **3. Destination Paper Size** (Hedef Kağıt Boyutu) alanında, **Scale to fit paper size**'ı (Kağıt Boyutuna Ölçekle) seçin ve ardından açılı listeden boyutu seçin.
- 4. Yalnızca belgeden küçük boyutlu kağıt kullamnak istiyorsanız, **Scale down only**'yi (Yalnızca küçük boyutlu) seçin.

#### Kapak sayfası yazdırma

Belgeniz için bir bilgi metni içeren ("Gizli" gibi) ayrı bir kapak sayfası yazdırabilirsiniz.

- 1. File (Dosya) menüsünde Print (Yazdır) seçeneğini tıklatın.
- 2. Sürücüyü seçin.
- 3. Cover Page (Kapak Sayfası) menüsünü açın ve kapak sayfasını Before Document (Belgeden Önce) veya After Document (Belgeden Sonra) yazdırmayı seçin.
- Cover Page Type (Kapak Sayfası Türü) menüsünde, kapak sayfasına yazdırılmasını istediğiniz iletiyi seçin.
  - NOT: Boş bir kapak sayfası yazdırmak için **Cover Page Type** (Kapak Sayfası Türü) olarak **Standard**'ı (Standart) seçin.

#### Macintosh'ta bir yaprak kağıda birden fazla sayfa yazdırma

Tek bir yaprağa birden çok sayfa yazdırabilirsiniz. Bu özellik, taslak sayfalar yazdırmak için düşük maliyetli bir yöntem sağlar.

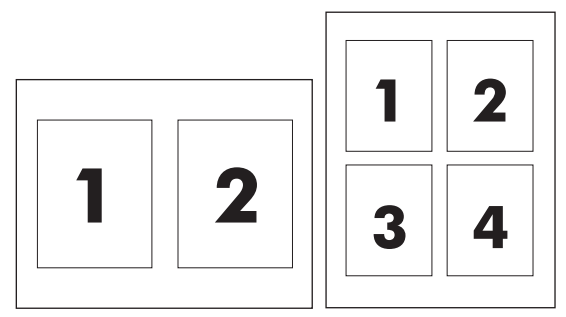

- 1. File (Dosya) menüsünde Print (Yazdır) seçeneğini tıklatın.
- 2. Sürücüyü seçin.
- 3. Layout (Yerleşim) menüsünü açın.
- 4. **Pages per Sheet** (Sayfa/Yaprak) seçeneğinin yanından, her yaprağa yazdırmak istediğiniz sayfa sayısını seçin (1, 2, 4, 6, 9 veya 16).
- 5. Layout Direction'ın (Yerleşim Yönü) yanından, sayfaların kağıt üzerinde yerleşimini ve sırasını belirleyin.
- 6. Borders'ın (Kenarlıklar) yanından, yapraktaki her sayfanın etrafına yazdırılacak kenarlık türünü seçin.

#### Her iki yüze yazdırma (dupleks)

#### Her iki yüze el ile yazdırma

- 1. Giriş tepsisine, baskı işini tamamlamak için yeterli miktarda kağıt yerleştirin. Antetli kağıt gibi özel bir kağıt yerleştiriyorsanız, kağıdı tepsiye yüzü aşağı bakacak şekilde yerleştirin.
- 2. File (Dosya) menüsünde Print (Yazdır) seçeneğini tıklatın.
- 3. Mac OS X v10.4: Layout (Düzen) açılan listesinde, Long-edged binding (Uzun kenardan ciltleme) veya Short-edged binding (Kısa kenardan ciltleme) öğesini seçin.

-veya-

Mac OS X v10.5 ve v10.6: Two-sided (İki taraflı) onay kutusunu seçin.

- 4. **Print** (Yazdır) öğesini tıklatın. İkinci yarıyı yazdırmak üzere çıktı yığınını tepsiye yerleştirmeden önce, bilgisayar ekranında açılan iletişim kutusundaki yönergeleri izleyin.
- 5. Ürüne gidin ve tepsideki boş kağıtları kaldırın.
- 6. Yazdırılan yığını çıktı bölmesinden alın ve ardından yığını yazdırılan yüz aşağı bakacak ve ürüne ilk olarak üst kenar girecek şekilde tepsiye yerleştirin.
- 7. Bilgisayarda, baskı işini bitirmek için **Devam** düğmesini tıklatın.
# 4 Ürünü bağlama

- <u>Desteklenen ağ işletim sistemleri (yalnızca kablosuz modeller)</u>
- <u>USB bağlantısı</u>
- <u>Ağ bağlantısı (yalnızca kablosuz modeller)</u>

# Desteklenen ağ işletim sistemleri (yalnızca kablosuz modeller)

Ürün, kablosuz yazdırma için aşağıdaki işletim sistemlerini destekler:

- Windows Vista (32 bit ve 64 bit)
- Windows XP (32 bit ve 64 bit)
- Windows 7
- Windows Server 2003 (32 bit ve 64 bit)
- Windows Server 2008 (32 bit ve 64 bit)
- Mac OS X v10.4, v10.5 ve v10.6

# **USB bağlantısı**

Bu ürün, Yüksek Hızlı USB 2.0 bağlantısını destekler. 2 m'den uzun olmayan A-B türü bir USB kablosu kullanmanız gerekir.

## **CD yükleme**

1. Yazılım yükleme CD'sini bilgisayarın CD sürücüsüne yerleştirin.

🖹 NOT: Yazılım tarafından istenene kadar USB kablosunu bağlamayın.

- 2. Yükleme programı otomatik olarak başlamazsa, CD'nin içeriğine göz atın ve SETUP.EXE dosyasını çalıştırın.
- 3. Yazılımı yüklemek için ekrandaki yönergeleri uygulayın.

Yazılımı yüklemek için CD'yi kullandığınızda, aşağıdaki yükleme türlerini seçebilirsiniz:

• Kolay Kurulum (önerilir)

Varsayılan ayarları kabul etmeniz veya değiştirmeniz istenmez ve yazılım lisans sözleşmesini otomatik olarak kabul edersiniz.

• Gelişmiş Yükleme

Varsayılan ayarları kabul etmeniz veya değiştirmeniz istenir.

# Ağ bağlantısı (yalnızca kablosuz modeller)

Ürün kablosuz ağlara bağlanabilir.

### Desteklenen ağ protokolleri

Ağ bağlantısı bulunan bir ürünü bir ağa bağlamak için, aşağıdaki protokollerden birini kullanan bir ağa gereksiniminiz vardır:

- TCP/IP (IPv4 veya IPv6)
- Bağlantı Noktası 9100
- LPR
- DHCP
- AutolP
- SNMP
- Bonjour
- SLP
- WSD
- NBNS

# Ürünü yazılım CD'siyle kablosuz bir ağa yükleme

1. Yazılım yükleme CD'sini bilgisayarın CD tepsisine yerleştirin.

Yükleme programı otomatik olarak başlamazsa, CD'nin içeriğine göz atın ve SETUP.EXE dosyasını çalıştırın.

- 2. Ürün yüklemesini tamamlamak için ekrandaki yönergeleri izleyin.
- 3. Yükleme tamamlandığında, ürünün bir ağ IP adresi olduğunu doğrulamak isterseniz, bir yapılandırma sayfası yazdırın. Ürünün iptal X düğmesine basıp hazır () ışığı yanıp sönünceye kadar basılı tutun ve ardından yapılandırma sayfasını yazdırmak için düğmeyi serbest bırakın.

# Ürün kablosuz birimini kapatma

Ürünün kablosuz bir ağ ile bağlantısını kesmek isterseniz, üründeki kablosuz birimini kapatabilirsiniz.

- 1. Ürünün kontrol panelinde, kablosuz düğmesine basın ve 5 saniyeden uzun süre basılı tutun.
- Kablosuz biriminin kapatıldığını doğrulamak için, bir yapılandırma sayfası yazdırın ve ardından ürün IP adresinin yapılandırma sayfasında 0.0.0.0 olarak belirtildiğini doğrulayın.

# Ağ ürününü yapılandırma

#### Kablosuz Yapılandırma yardımcı programını kullanma

Ürünü kablosuz bir ağda yazdırmak üzere yapılandırmak için Kablosuz Yapılandırma yardımcı programını kullanın.

- 1. Kablosuz ürünü bir USB kablosuyla bilgisayara bağlayın.
- 2. Başlat düğmesini tıklatın ve ardından Programlar veya Tüm Programlar menü öğesini tıklatın.
- **3.** HP menü öğesini tıklatın ve ardından HP LaserJet Professional P1100 Yazıcı serisi menü öğesini tıklatın.
- 4. Kablosuz Yapılandırma menü öğesini tıklatın.
- 5. Ürünü kablosuz bir ağda yazdırmak üzere yapılandırmak için ekrandaki yönergeleri uygulayın.

#### Varsayılan kablosuz ayarlarını geri yükleme

- 1. Ürünü kapatın.
- **2.** Kablosuz (r) düğmesine ve iptal  $\times$  düğmesine basıp basılı tutun ve ardından ürünü kapatın.
- 3. Tüm ışıklar birlikte yanıp sönünceye kadar düğmeleri basılı tutun ve ardından düğmeleri serbest bırakın.

#### Ağ ayarlarını görüntüleme veya değiştirme

IP yapılandırma ayarlarını görüntülemek veya değiştirmek için katıştırılmış Web sunucusunu kullanın.

- 1. Bir yapılandırma sayfası yazdırın ve IP adresini bulun.
  - IPv4 kullanıyorsanız, IP adresi yalnızca rakam içerir. Aşağıdaki biçimdedir:

xxx.xxx.xxx.xxx

• IPv6 kullanıyorsanız, IP adresi harf ve rakamlardan oluşan onaltılık bir birleşimdir. Şuna benzer bir biçime sahiptir:

xxxx::xxxx:xxxx:xxxx:xxxx

- 2. Katıştırılmış Web sunucusunu açmak için IP adresini Web tarayıcının adres satırına yazın.
- 3. Ağ bilgilerini almak için **Ağ** sekmesini tıklatın. Gerektiğinde ayarları değiştirebilirsiniz.

#### Ağ parolasını belirleyin veya değiştirin

Bir ağ parolası belirlemek veya var olan bir parolayı değiştirmek için katıştırılmış Web sunucusunu kullanın.

- 1. Katıştırılmış Web sunucusunu açın, **Ağ** sekmesini ve **Parola** bağlantısını tıklatın.
- NOT: Daha önce bir parola belirlenmişse, parolayı girmeniz istenir. Parolayı yazın ve **Uygula** düğmesini tıklatın.
- 2. Yeni parolayı Parola kutusuna ve Parolayı Onayla kutusuna yazın.
- 3. Pencerenin altında, parolayı kaydetmek için Uygula düğmesini tıklatın.

#### **IP adresi**

Ürün IP adresi el ile ayarlanabilir veya DHCP, BootP veya AutoIP kullanılarak otomatik olarak yapılandırılabilir.

IP adresini el ile değiştirmek için, HP Katıştırılmış Web Sunucusu'nu kullanın.

- 1. HP Katıştırılmış Web Sunucusu'nu açın ve ardından **Ağ** sekmesini tıklatın.
- 2. Gezinme bölmesinde, IPv4 Yapılandırması bağlantısını veya IPv6 Yapılandırması bağlantısını tıklatın.
- 3. IP Adresi Yapılandırması bölümünde, Manuel IP seçeneğini tıklatın.
- 4. Gerekli verileri Manuel IP Adresi kutusuna, IP Alt Ağ Maskesi kutusuna ve Manuel Varsayılan Ağ Geçidi kutusuna yazın.
- 5. Uygula düğmesini tıklatın.

#### Bağlantı hızı ayarı

Gerekirse bağlantı hızını ayarlamak için HP Katıştırılmış Web Sunucusu'ndaki **Ağ** sekmesini kullanın. Bu ayar, **Gelişmiş** sayfasındadır.

Bağlantı hızı ayarında yapılan yanlış değişiklikler, ürünün diğer ağ aygıtları ile iletişimini engelleyebilir. Çoğu durumda, ürünü otomatik modda bırakın. Değişiklikler ürünün kapanmasına ve açılmasına neden olabilir. Yalnızca ürün boştayken değişiklikler yapın.

# 5 Kağıt ve yazdırma ortamları

- Kağıt ve yazdırma ortamlarının nasıl kullanıldığını öğrenin
- Özel kağıt veya yazdırma ortamı yönergeleri
- Yazıcı sürücüsünü ortam türü ve boyutuna uyacak şekilde değiştirme
- Desteklenen kağıt türleri
- Desteklenen kağıt türleri ve tepsi kapasitesi
- <u>Tepsiler yüklenirken kağıt yönü</u>
- Kağıt tepsilerini yükleme

# Kağıt ve yazdırma ortamlarının nasıl kullanıldığını öğrenin

Bu ürün, bu kullanım kılavuzundaki yönergelere uygun olarak çeşitli kağıt türlerini ve diğer yazdırma ortamlarını desteklemektedir. Bu yönergelere uygun olmayan kağıtlar veya yazdırma ortamları, baskı kalitesinin düşmesine, daha fazla sıkışmayla karşılaşılmasına ve ürünün erken yıpranmasına neden olabilir.

En iyi sonuçları almak için, sadece lazer yazıcılar için veya çok amaçlı kullanıma yönelik tasarlanan HP markalı kağıtları ve baskı ortamlarını kullanın. Mürekkep püskürtmeli yazıcılar için geliştirilmiş kağıt veya yazdırma ortamlarını kullanmayın. HP Company başka markalara ait ortamların kalitesini denetleyemediğinden, bunların kullanılmasını öneremez.

Bu kullanım kılavuzundaki yönergelerin tümüne uyan bir kağıt yine de istenen sonuçları veremeyebilir. Bunun nedeni, hatalı kullanım, uygun olmayan ortam sıcaklığı ve/veya nem düzeyleri veya HP'nin denetimi dışındaki başka etkenler olabilir.

**DİKKAT:** HP'nin belirlediği teknik özelliklere uygun olmayan kağıt veya ortamların kullanılması, ürünün onarılmasını gerektirecek sorunlara neden olabilir. Bu onarım HP garantisi veya servis sözleşmeleri kapsamında değildir.

# Özel kağıt veya yazdırma ortamı yönergeleri

Bu ürün özel ortamlara yazdırmayı destekler. Memnun edici sonuçlar almak için aşağıdaki yönergeleri kullanın. Özel kağıt veya baskı ortamı kullanırken, yazıcı sürücüsünde tür ve boyutu en iyi sonuçları alacak şekilde ayarladığınızdan emin olun.

Dikkat: HP LaserJet ürünleri kuru toner parçacıklarını kağıdın en ince noktalarına sabitlemek için füzer kullanır. HP lazer kağıdı bu aşırı sıcaklığa dayanacak şekilde tasarlanmıştır. İnkjet kağıdı kullanmak ürüne zarar verebilir.

| Ortam türü                          | Yapılması Gerekenler                                                                                                    | Yapılmaması Gerekenler                                                                                                    |
|-------------------------------------|----------------------------------------------------------------------------------------------------|----------------------------------------------------------------------------------------------------|
| Zarflar                             | <ul> <li>Zarfları düz şekilde saklayın.</li> <li>Zarfları birleşme kenarları zarfın<br/>köşesine kadar uzanır şekilde<br/>kullanın.</li> <li>Lazer yazıcılarda kullanımı<br/>onaylanmış, üzerinde soyulan<br/>koruyucusu olan yapışkanlı şeritleri<br/>kullanın.</li> </ul> | <ul> <li>Kırışmış, sıyrılmış, birbirine yapışmış<br/>veya bir şekilde zarar görmüş zarfları<br/>kullanmayın.</li> <li>Ataç, kıskaç, pencere veya kaplaması<br/>olan zarfları kullanmayın.</li> <li>Kendiliğinden yapışan yapıştırıcıları<br/>veya sentetik malzemeleri<br/>kullanmayın.</li> </ul> |
| Etiketler                           | <ul> <li>Yalnızca etiketler arasında açık alanı<br/>olmayan etiketleri kullanın.</li> <li>Düz duran etiketler kullanın.</li> <li>Yalnızca dolu etiket yapraklarını<br/>kullanın.</li> </ul>                                                                                 | <ul> <li>Kırışık veya kabartmalı ya da zarar<br/>görmüş etiketleri kullanmayın.</li> <li>Etiketlerin yalnızca belirli<br/>yapraklarını yazdırmayın.</li> </ul>                                                                                                    |
| Asetatlar                           | <ul> <li>Yalnızca lazer yazıcılarda kullanımı<br/>onaylanan asetatları kullanın.</li> <li>Üründen çıkardıktan sonra asetatları<br/>düz bir yere koyun.</li> </ul>                                                                                                    | <ul> <li>Lazer yazıcılarda kullanımı<br/>onaylanmayan asetat yazdırma<br/>ortamlarını kullanmayın.</li> </ul>                                                                                                    |
| Antetli kağıtlar veya hazır formlar | <ul> <li>Yalnızca lazer yazıcılarda kullanımı<br/>onaylanan antetli kağıtları veya<br/>formları kullanın.</li> </ul>                                                                                                    | <ul> <li>Kabarık veya metalik antetli kağıt<br/>kullanmayın.</li> </ul>                                                                                                    |
| Ağır kağıt                          | <ul> <li>Yalnızca lazer yazıcılarda kullanımı<br/>onaylanan ve bu ürünün ağırlık<br/>belirtimlerine uygun ağırlıktaki<br/>kağıtları kullanın.</li> </ul>                                                                                                    | <ul> <li>Bu üründe kullanımı onaylanan HP<br/>kağıdı olmadığı sürece bu ürün için<br/>önerilen ortam özelliğinden daha ağır<br/>kağıt kullanmayın.</li> </ul>                                                                                                    |
| Parlak veya kaplamalı kağıt         | <ul> <li>Yalnızca lazer yazıcılarda kullanımı<br/>onaylanan parlak veya kaplamalı<br/>kağıtları kullanın.</li> </ul>                                                                                                    | <ul> <li>Mürekkep püskürtmeli ürünlerde<br/>kullanılmak için tasarlanan parlak<br/>veya kaplamalı kağıtları kulanmayın.</li> </ul>                                                                                                    |

# Yazıcı sürücüsünü ortam türü ve boyutuna uyacak şekilde değiştirme

Ortamın türe ve boyuta göre seçilmesi, ağır kağıt, parlak kağıt veya tepegöz asetatlarında önemli ölçüde artan bir baskı kalitesi elde edilmesini sağlar. Yanlış ayar kullanımı, düşük baskı kalitesi ile sonuçlanabilir. Etiket veya asetat gibi özel yazdırma ortamlarını kullanırken her zaman türe göre yazdırın. Zarflar için her zaman boyuta göre yazdırın.

🕙 NOT: 🛛 Yazılım programına bağlı olarak, izleyen komutlar ve iletişim kutusu adları farklı olabilir.

- 1. Yazılım programının **Dosya** menüsünde **Yazdır** menü öğesini tıklatın.
- 2. Sürücüyü seçin ve ardından Özellikler düğmesini veya Tercihler düğmesini tıklatın.
- 3. Kağıt/Kalite sekmesini tıklatın.
- 4. Tür: veya Boyut: liste kutusunda, doğru ortam türünü veya boyutunu seçin.
- 5. **OK** düğmesini tıklatın.

# Desteklenen kağıt türleri

Bu ürün, çeşitli kağıt boyutlarını destekler ve çeşitli ortamlara uyarlanır.

NOT: En iyi yazdırma sonuçlarını elde etmek için, yazdırma işleminden önce yazıcı sürücünüzden uygun kağıt boyutunu ve türünü seçin.

| Boyut     | Boyutlar                     | Giriş tepsisi | Öncelikli giriş yuvası<br>(yalnızca kablosuz<br>modeller) |
|-----------|------------------------------|---------------|-----------------------------------------------------------|
| Letter    | 216 x 279 mm                 | $\checkmark$  | $\checkmark$                                              |
| Legal     | 216 x 356 mm                 | $\checkmark$  | $\checkmark$                                              |
| A4        | 210 x 297 mm                 | $\checkmark$  | $\checkmark$                                              |
| Executive | 184 x 267 mm                 | $\checkmark$  | $\checkmark$                                              |
| A5        | 148 x 210 mm                 | $\checkmark$  | $\checkmark$                                              |
| A6        | 105 x 148 mm                 | $\checkmark$  | $\checkmark$                                              |
| B5 (JIS)  | 182 x 257 mm                 | $\checkmark$  | $\checkmark$                                              |
| 16k       | 184 x 260 mm                 |               |                                                           |
|           | 195 x 270 mm                 | $\checkmark$  | $\checkmark$                                              |
|           | 197 x 273 mm                 |               |                                                           |
| Özel      | <b>Minimum</b> : 76 x 127 mm | $\checkmark$  | $\checkmark$                                              |
|           | Maksimum: 216 x 356 mm       |               |                                                           |

#### Tablo 5-1 Desteklenen kağıt ve yazdırma ortamı boyutları

#### Tablo 5-2 Desteklenen zarflar ve kartpostallar

| Boyut                        | Boyutlar     | Giriş tepsisi | Öncelikli giriş yuvası<br>(yalnızca kablosuz<br>modeller) |
|------------------------------|--------------|---------------|-----------------------------------------------------------|
| #10 Zarf                     | 105 x 241 mm | $\checkmark$  | $\checkmark$                                              |
| DL Zarf                      | 110 x 220 mm | $\checkmark$  | $\checkmark$                                              |
| C5 Zarf                      | 162 x 229 mm | $\checkmark$  | $\checkmark$                                              |
| B5 Zarf                      | 176 x 250 mm | $\checkmark$  | $\checkmark$                                              |
| Monarch Zarf                 | 98 x 191 mm  | $\checkmark$  | $\checkmark$                                              |
| Katlanan kartpostal<br>(JIS) | 148 x 200 mm | $\checkmark$  | $\checkmark$                                              |

# Desteklenen kağıt türleri ve tepsi kapasitesi

# Desteklenen kağıt ve yazdırma ortamı türleri

Bu ürünün desteklediği özel HP marka kağıtların tam listesi için to <u>www.hp.com/support/ljp1100series</u> adresine gidin.

| Kağıt türü (yazıcı sürücüsü)   | Giriş tepsisi | Öncelikli giriş yuvası (yalnızca kablosuz<br>modeller) |
|--------------------------------|---------------|--------------------------------------------------------|
| Kağıt, aşağıdaki türler dahil: | $\checkmark$  | $\checkmark$                                           |
| • Normal                       |               |                                                        |
| • Parşömen                     |               |                                                        |
| Geri Dönüştürülmüş             |               |                                                        |
| Rough                          | $\checkmark$  | $\checkmark$                                           |
| Zarf                           | $\checkmark$  | $\checkmark$                                           |
| Etiketler                      | $\checkmark$  | $\checkmark$                                           |
| Kart                           | $\checkmark$  | $\checkmark$                                           |
| Saydam                         | $\checkmark$  | $\checkmark$                                           |
| Posta kartları                 | $\checkmark$  | $\checkmark$                                           |

# Tepsi ve bölme kapasitesi

| Tepsi veya bölme | Kağıt türü | Özellikler                              | Miktar                           |
|------------------|------------|-----------------------------------------|----------------------------------|
| Giriş tepsisi    | Kağıt      | Aralık:                                 | 150 sayfa 75 g/m² bond           |
|                  |            | 60 g/m² bond ile 163 g/m² bond<br>arası |                                  |
|                  | Zarflar    | 60 g/m² bond ile 90 g/m² bond<br>arası  | Maksimum 10 zarf                 |
|                  | Asetatlar  | Minimum 0,13 mm kalınlıkta              | 75 asetata kadar                 |
| Çıkış bölmesi    | Kağıt      | Aralık:                                 | En fazla 125 yaprak 75 g/m² bond |
|                  |            | 60 g/m² bond ile 163 g/m² bond<br>arası |                                  |
|                  | Zarflar    | 60 g/m² bond ile 90 g/m² bond'dan<br>az | En fazla 10 zarf                 |
|                  | Asetatlar  | Minimum 0,13 mm kalınlıkta              | 75 asetata kadar                 |

# Tepsiler yüklenirken kağıt yönü

Belirli bir yön gerektiren kağıt kullanıyorsanız, kağıdı aşağıdaki tabloda yer alan bilgilere göre yükleyin.

| Kağıt türü           | Kağıt yükleme |                                     |
|----------------------|---------------|-------------------------------------|
| Baskılı veya antetli | •             | Yüzü yukarıda                       |
|                      | •             | İlk önce üst kenar ürüne girer      |
| Delikli              | •             | Yüzü yukarıda                       |
|                      | •             | Delikler ürünün sol tarafına doğru  |
| Zarf                 | •             | Yüzü yukarıda                       |
|                      | •             | İlk önce sol kısa kenar ürüne girer |

# Kağıt tepsilerini yükleme

Dikkat: Kırışmış, katlanmış veya zarar görmüş bir ortama yazdırmayı denerseniz, ortam sıkışabilir. Daha fazla bilgi için bkz. <u>Sıkışmaları giderme, sayfa 75</u>.

## Öncelikli besleme yuvası

Öncelikli besleme yuvası en fazla 10 yaprak ortamı veya bir zarf, bir asetat veya bir sayfa etiket ya da kart alır. Ortamı, üst bölümü öne, yazılacak yüzü yukarı gelecek biçimde yükleyin. Ortamın sıkışmasını ve baskının eğri olmasını önlemek için, ortamı beslemeden önce her zaman yan ortam kılavuzlarını ayarlayın.

# Giriş tepsisi

Giriş tepsisi, 150 sayfa 75 g/m² kağıt veya daha az sayıda daha ağır ortam (15 mm veya daha az yığın yüksekliği) alır.

Ortamı, üst bölümü öne, yazılacak yüzü yukarı gelecek biçimde yükleyin. Baskı ortamının sıkışmasını ve baskının eğri olmasını önlemek için, her zaman yan ve ön ortam kılavuzlarını ayarlayın.

NOT: Yeni ortam eklerken, giriş tepsisindeki ortamların tümünü çıkarın ve yığının tamamını düzeltin. Bu işlem, ürüne aynı anda birden çok ortam yaprağı beslenmesini önler ve sıkışma riskini azaltır.

#### Kısa ortam için tepsi ayarlama (yalnızca temel modeller)

185 mm 'den daha kısa bir ortama yazdırma yapmak için, giriş tepsinizi ayarlamak üzere kısa ortam uzatıcısını kullanın.

1. Kısa ortam uzatıcısı aracını, ortam giriş alanının solundaki saklama yuvasından çıkarın.

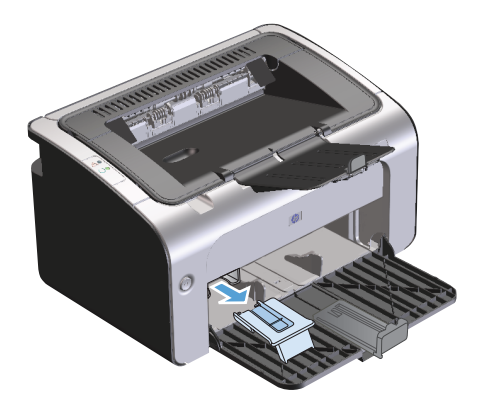

2. Aracı, ayarlanabilen ortam kılavuzuna takın.

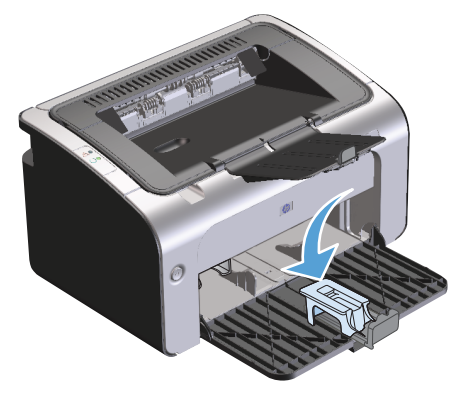

**3.** Ortamı duruncaya kadar ürüne yerleştirin, ardından aracın takılı olduğu ayarlanabilen ortam kılavuzunu kaydırarak ortamı destekleyin.

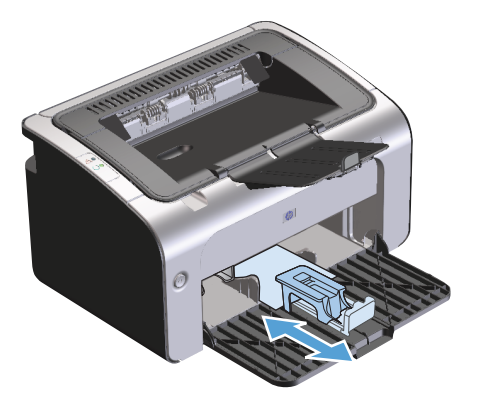

4. Kısa ortama yazdırma işi tamamlandıktan sonra, kısa ortam uzatıcısı aracını çıkarın ve ardından yeniden saklama yuvasına yerleştirin.

# 6 Yazdırma görevleri

- Yazdırma işini iptal etme
- <u>Windows ile yazdırma</u>

# Yazdırma işini iptal etme

Bir baskı işini, yazılım programını kullanarak durdurabilirsiniz.

🖹 NOT: Baskı işini iptal ettikten sonra tüm baskı işlerinin temizlenmesi birkaç dakika alabilir.

# Geçerli baskı işini kontrol panosundan durdurma (yalnızca kablosuz modeller)

Kontrol panosunda iptal 🗙 düğmesine basın.

## Geçerli baskı işini yazılım programından durdurma

Baskı işini gönderdiğinizde, ekranda kısa bir süre için baskı işini iptal etme seçeneğini sunan bir iletişim kutusu görüntülenir.

Yazılımınız aracılığıyla ürüne çok sayıda iş gönderilirse, bir yazdırma kuyruğunda (örneğin, Windows Yazdırma Yöneticisi'nde) bekliyor olabilirler. Bir baskı işini bilgisayardan iptal etmekle ilgili yönergeler için yazılım programı belgelerine bakın.

Yazdırma kuyruğunda veya yazdırma biriktiricisinde bekleyen yazdırma işi varsa, işi buradan silin.

1. Windows Vista ve Windows 7: Başlat'ı, Denetim Masası'nı ve ardından Donanım ve Ses kategorisinde Yazıcı'yı tıklatın.

-veya-

Windows XP, Windows Server 2003 ve Windows Server 2008 (varsayılan Başlat menüsü görünümü kullanılarak): Başlat'ı, Ayarlar'ı ve ardından Yazıcı ve Fakslar'ı tıklatın.

-veya-

Windows XP, Windows Server 2003 ve Windows Server 2008 (Klasik Başlat menüsü görünümü kullanılarak): Başlat'ı, Ayarlar'ı ve ardından Yazıcılar'ı tıklatın.

- 2. Yazdırma kuyruğu veya biriktiriciyi açmak için yazıcı listesinde bu ürünün adını çift tıklatın.
- **3.** İptal etmek istediğiniz baskı işini seçin, işi sağ tıklatın ve ardından **İptal** veya **Sil** öğesini tıklatın.

# Windows ile yazdırma

🕙 NOT: Yazılım programına bağlı olarak, izleyen komutlar ve iletişim kutusu adları farklı olabilir.

## Windows yazıcı sürücüsünü açma

- 1. Yazılım programının **Dosya** menüsünde **Yazdır**'ı tıklatın.
- 2. Ürünü seçin ve ardından Özellikler'i veya Tercihler'i tıklatın.

### Windows ile herhangi bir yazdırma seçeneği için yardım alma

Yazıcı sürücüsü Yardımı, program Yardımı'ndan ayrıdır. Yazıcı sürücüsü yardımı, yazıcı sürücüsündeki düğmeler, onay kutuları ve aşağı açılır listeler için açıklamalar sağlar. Ayrıca, her iki tarafa yazdırma, tek kağıda birden çok sayfa yazdırma ve farklı kağıda ilk sayfayı veya kapakları yazdırma gibi genel yazdırma görevlerini gerçekleştirmek için yönergeler de içerir.

Yazıcı sürücüsü Yardım ekranlarını aşağıdaki yöntemlerden biriyle etkinleştirebilirsiniz:

- Yazıcı sürücüsünün Özellikler iletişim kutusunda, Yardım düğmesini tıklatın.
- Bilgisayarın klavyesinde F1 tuşuna basın.
- Yazıcı sürücüsünün sağ üst köşesindeki soru işareti simgesini tıklatın.
- Sürücüde herhangi bir öğeyi sağ tıklatın.

### Windows ile baskı kopyası sayısını değiştirme

- 1. Yazıcı sürücüsünü açın, **Özellikler** veya **Tercihler** düğmesini tıklatın ve ardından **Gelişmiş** sekmesini tıklatın.
- 2. Kopya Sayısı alanında, kopya sayısını ayarlamak için ok düğmelerini kullanın.

Birden çok kopya yazdırıyorsanız, kopyaları sıralamak için Sırala onay kutusunu tıklatın.

**3. OK** düğmesini tıklatın.

## Windows ile renkli metni siyah olarak yazdırma

- 1. Yazıcı sürücüsünü açın, **Özellikler** veya **Tercihler** düğmesini tıklatın ve ardından **Gelişmiş** sekmesini tıklatın.
- 2. Tüm Yazıları Siyah Yazdır onay kutusunu tıklatın.
- **3. OK** düğmesini tıklatın.

## Windows ile yeniden kullanım için özel baskı ayarlarını kaydetme

#### Bir baskı hızlı ayarını kullanma

- 1. Yazıcı sürücüsünü açın ve ardından Özellikler veya Tercihler düğmesini tıklatın. Yazdırma Görevi Çabuk Ayarlar açılan listesi, Servisler sekmesi dışında tüm sekmelerde görünür.
- 2. Yazdırma Görevi Çabuk Ayarlar açılan listesinde, çabuk ayar kümelerinden birini seçin ve ardından işi önceden tanımlanmış ayarlarla yazdırmak için **OK** düğmesini tıklatın.

### Özel bir baskı hızlı ayarı oluşturma

- 1. Yazıcı sürücüsünü açın ve ardından Özellikler veya Tercihler düğmesini tıklatın. Yazdırma Görevi Çabuk Ayarlar açılan listesi, Servisler sekmesi dışında tüm sekmelerde görünür.
- 2. Varolan bir çabuk ayarı temel olarak kullanın.
- 3. Yeni çabuk ayar için baskı seçeneklerini belirleyin.
- 4. Farklı Kaydet'i tıklatın, çabuk ayar için bir ad yazın ve ardından OK düğmesini tıklatın.

## Windows ile baskı kalitesini iyileştirme

#### Kağıt boyutu seçme

- 1. Yazıcı sürücüsünü açın, Özellikler veya Tercihler düğmesini tıklatın ve ardından Kağıt/Kalite sekmesini tıklatın.
- 2. Boyut: açılan listesinden bir boyut seçin.
- **3. OK** düğmesini tıklatın.

#### Özel kağıt boyutu seçme

- 1. Yazıcı sürücüsünü açın ve ardından **Kağıt/Kalite** sekmesini tıklatın.
- 2. Özel düğmesini tıklatın. Özel Kağıt Boyutu iletişim kutusu açılır.
- 3. Özel boyut için bir ad yazın, boyutları belirtin ve ardından **Kaydet**'i tıklatın.
- 4. Kapat düğmesini tıklatın ve ardından OK düğmesini tıklatın.

#### Kağıt türü seçme

- 1. Yazıcı sürücüsünü açın, Özellikler veya Tercihler düğmesini tıklatın ve ardından Kağıt/Kalite sekmesini tıklatın.
- 2. Tür: açılan listesinden bir tür seçin.
- **3. OK** düğmesini tıklatın.

#### Baskı çözünürlüğünü seçme

- Yazıcı sürücüsünü açın, Özellikler veya Tercihler düğmesini tıklatın ve ardından Kağıt/Kalite sekmesini tıklatın.
- 2. **Baskı Kalitesi** alanında, açılır listeden bir seçenek belirleyin. Kullanılabilir her seçenekle ilgili bilgi için yazıcı sürücüsü çevrimiçi Yardım'a bakın.
- NOT: Taslak kalitesinde bir çözünürlük kullanmak için, **Baskı Kalitesi** alanında, **EconoMode** onay kutusunu tıklatın.
- **3. OK** düğmesini tıklatın.

# Windows ile farklı kağıda ilk ya da son sayfayı yazdırma

- 1. Yazıcı sürücüsünü açın, Özellikler veya Tercihler düğmesini tıklatın ve ardından Kağıt/Kalite sekmesini tıklatın.
- 2. **Farklı Kağıt/Kapak Kullan** onay kutusunu tıklatın ve ardından ön kapak, diğer sayfalar ve arka kapak için gerekli ayarları seçin.
- **3. OK** düğmesini tıklatın.

## Windows ile bir belgeyi sayfa boyutuna sığacak şekilde ölçekleme

- 1. Yazıcı sürücüsünü açın, **Özellikler** veya **Tercihler** düğmesini tıklatın ve ardından **Etkiler** sekmesini tıklatın.
- 2. Belgeyi yazdır onay kutusunu tıklatın ve ardından açılan listeden bir boyut seçin.
- **3. OK** düğmesini tıklatın.

## Windows ile bir belgeye filigran ekleme

- 1. Yazıcı sürücüsünü açın, **Özellikler** veya **Tercihler** düğmesini tıklatın ve ardından **Etkiler** sekmesini tıklatın.
- 2. Filigranlar açılan listesinden bir filigran seçin.

Filigranı yalnızca ilk sayfaya yazdırmak için, **Sadece ilk sayfa** onay kutusunu tıklatın. Tersi durumda, filigran her bir sayfaya yazdırılır.

**3. OK** düğmesini tıklatın.

# Windows ile her iki yüze yazdırma (dupleks)

#### Her iki yüze el ile yazdırma (dupleks)

1. Giriş tepsisine yüzü yukarı bakacak şekilde kağıt yerleştirin.

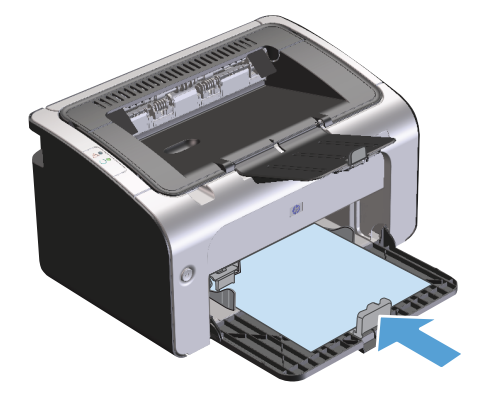

- 2. Yazıcı sürücüsünü açın ve ardından Özellikler veya Tercihler düğmesini tıklatın.
- 3. Son işlem sekmesini tıklatın.
- 4. Her İki Yüze Yazdır (el ile) onay kutusunu tıklatın. Belgeyi üst kenarı boyunca ciltleyecekseniz, Sayfaları yukarı çevir onay kutusunu tıklatın.

- 5. İşin ilk yüzünü yazdırmak için **OK** düğmesini tıklatın.
- 6. Yazdırılan yığını çıkış tepsisinden alın ve kağıt yönünü koruyarak, yazdırılan yüz alta gelecek şekilde giriş tepsisine yerleştirin.

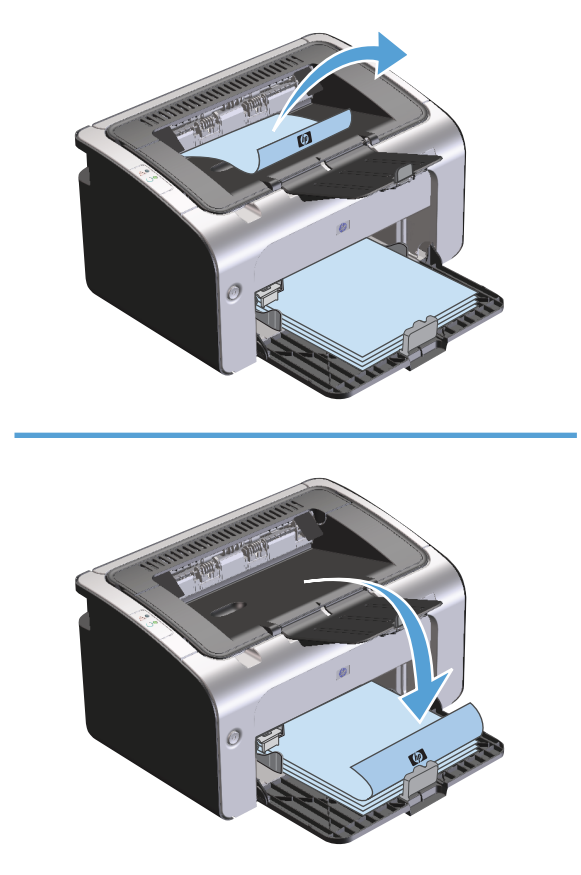

7. Bilgisayarda, işin ikinci yüzünü yazdırmak için **Devam** düğmesini tıklatın.

## Windows ile kitapçık oluşturma

- 1. Yazıcı sürücüsünü açın, Özellikler veya Tercihler düğmesini tıklatın ve ardından Son İşlem sekmesini tıklatın.
- 2. Her iki yüze yazdır (el ile) onay kutusunu tıklatın.
- 3. Kitapçık Düzeni açılan listesinde, Soldan ciltleme veya Sağdan ciltleme seçeneğini belirleyin. Yaprak başına sayfa seçeneği otomatik olarak Yaprak başına 2 sayfa olacak şekilde değişir.
- 4. **OK** düğmesini tıklatın.

# Windows ile bir yaprağa birden çok sayfa yazdırma

- 1. Yazıcı sürücüsünü açın, **Özellikler** veya **Tercihler** düğmesini tıklatın ve ardından **Son İşlem** sekmesini tıklatın.
- 2. Her yaprağa yazdırılacak sayfa sayısını **Yaprak başına sayfa** açılan listesinden seçin.
- 3. Sayfa Kenarlarını Yazdır, Sayfa Sırası ve Yön için doğru seçenekleri seçin.
- 4. **OK** düğmesini tıklatın.

#### Windows ile sayfa yönünü seçme

- 1. Yazıcı sürücüsünü açın, **Özellikler** veya **Tercihler** düğmesini tıklatın ve ardından **Son İşlem** sekmesini tıklatın.
- 2. Yön alanında, Dikey ya da Yatay seçeneğini belirleyin.

Sayfa görüntüsünü ters olarak yazdırmak için, **180 derece söndür** seçeneğini belirleyin.

3. **OK** düğmesini tıklatın.

### **HP ePrint Kullanma**

HP ePrint, desteklenen bir HP ürününün aşağıdaki türlerde belgeler yazdırmasını sağlayan Web tabanlı bir servis paketidir:

- Doğrudan HP ürününün e-posta adresine gönderilen e-posta mesajları ve iletileri
- Belirli mobil aygıt yazdırma uygulamalarından gelen belgeler

#### **HP Cloud Print Kullanma**

E-posta mesajlarını ve iletilerini herhangi bir e-posta uyumlu aygıttan ürünün e-posta adresine göndererek yazdırmak için HP Cloud Print'i kullanın.

NOT: Ürün, kablolu veya kablosuz bir ağa bağlı olmalıdır. HP Cloud Print'i kullanmak için, öncelikle İnternet erişiminizin olması ve HP Web Hizmetleri'ni etkinleştirmeniz gerekir.

- 1. HP Katıştırılmış Web Sunucusunda (EWS) HP Web Hizmetlerini etkinleştirmek üzere şu adımları izleyin:
  - **a.** Ürün ağa bağlandıktan sonra bir yapılandırma sayfası yazdırıp ürünün IP adresini belirleyin.
  - **b.** Bilgisayarınızda bir Web tarayıcısı açın ve ürün IP adresini adres satırına yazın. HP EWS görüntülenir.
  - c. HP Web Hizmetleri sekmesini tıklatın. Ağınız İnternete erişmek için proxy sunucusu kullanmıyorsa sonraki adıma geçin. Ağınız İnternete erişmek için proxy sunucusu kullanıyorsa, sonraki adıma geçmeden önce aşağıdaki talimatları yerine getirin:
    - i. Proxy Ayarları sekmesini seçin.
    - ii. Ağınız İnternete erişmek için proxy sunucusu kullanıyorsa bu kutuyu işaretleyin onay kutusunu işaretleyin.
    - iii. Proxy Sunucusu alanına proxy sunucusunun adresini ve bağlantı noktası numarasını girin ve sonra Uygula düğmesini tıklatın.

- **d.** HP Web Hizmetleri sekmesini seçip **Etkin** düğmesini tıklatın. Ürün, İnternet bağlantısını yapılandırır ve ardından, bir bilgi sayfasının yazdırılacağını belirten bir mesaj görüntülenir.
- e. Tamam düğmesini tıklatın. Bir ePrint sayfası yazdırılır. ePrint sayfasında, ürüne otomatik olarak atanan e-posta adresini bulun.
- 2. Belge yazdırmak için, belgeyi e-posta mesajına ekleyip mesajı ürünün e-posta adresine gönderin. Desteklenen belge türlerini görmek için <u>www.hpeprintcenter.com</u> adresine gidin.
- 3. Alternatif olarak, güvenlik ayarlarını belirlemek ve bu ürüne gönderilen tüm HP ePrint işleri için varsayılan yazdırma ayarlarını yapılandırmak için HP ePrintCenter Web sitesini kullanın:
  - a. Bir Web tarayıcısı açın ve <u>www.hpeprintcenter.com</u> adresine gidin.
  - **b. Oturum Aç** öğesini tıklatın ve HP ePrintCenter kimlik bilgilerinizi girin ya da yeni bir hesap açın.
  - **c.** Listeden ürününüzü seçin veya eklemek için **+ Yazıcı ekle** düğmesini tıklatın. Ürünü eklemek için ürün kodunu bilmeniz gerekir; bu kod, ürün e-posta adresinin @ simgesinden önceki kısmıdır.
  - **NOT:** Bu kod, HP Web Hizmetlerini ilk kez etkinleştirmenizi izleyen 24 saat süreyle geçerlidir. Süresi dolarsa, HP Web Hizmetlerini tekrar etkinleştirip yeni bir kod almak için talimatları izleyin.
  - d. Kurulum düğmesini tıklatın. HP ePrint Ayarları iletişim kutusu görüntülenir. Üç sekme vardır:
    - İzin Verilen Göndericiler. Ürününüzün beklenmeyen belgeler yazdırmasını önlemek için İzin Verilen Göndericiler sekmesini tıklatın. Yalnızca İzin Verilen Göndericiler seçeneğini tıklatın ve ePrint işlerine izin vermek istediğiniz e-posta adreslerini ekleyin.
    - **Yazdırma Seçenekleri**. Bu ürüne gönderilen tüm ePrint işleri için varsayılan ayarları kurmak için **Yazdırma Seçenekleri** sekmesini tıklatın ve kullanmak istediğiniz ayarları seçin.
    - **Gelişmiş**. Ürünün e-posta adresini değiştirmek için **Gelişmiş** sekmesini tıklatın.

#### HP Direct Print Kullanma (sadece kablosuz modellerde)

Herhangi bir mobil aygıttan (akıllı telefon, net book, dizüstü bilgisayar vb.) ürüne doğrudan yazdırma yapmak için HP Direct Print'i kullanın.

NOT: Kurulum gerekmez, fakat HP Direct Print etkinleştirilmiş olmalıdır. Mobil aygıtınızda bir HP yazdırma uygulaması yüklü olmalıdır.

HP LaserJet Professional P1102w modelinde HP Direct Print özelliği desteklenmez.

- 1. HP Direct Print'i etkinleştirmek için şu adımları izleyin:
  - a. Ürün ağa bağlandıktan sonra bir yapılandırma sayfası yazdırıp ürünün IP adresini belirleyin.
  - **b.** Bilgisayarınızda bir Web tarayıcısı açın ve ürün IP adresini adres satırına yazın. HP EWS ekranı görünür.
  - **c.** Ağ sekmesini tıklatın.
  - d. Ağ sayfasında Wireless Direct Kurulumu seçeneğini tıklatın. onay kutusunu işaretleyin, Wireless Direct Yazdırma Adı (SSID) alanına ağ adını (SSID) girin ve ardından Uygula düğmesini tıklatın. Mobil aygıtın IP adresi Ağ sayfasında görünür.

🖉 NOT: Ağ adını (SSID) bulmak için Ağ sayfasında Kablosuz Yapılandırması menüsünü tıklatın.

2. Bir uygulamadan belge yazdırmak için sırasıyla **Dosya** ve **Yazdır** öğesini seçin.

NOT: Kablosuz ağa HP Direct Print'i destekleyen yalnızca bir ürün bağlıysa belge yazdırılır. HP Direct Print'i destekleyen birden fazla bağlı ürün varsa, ürünlerin listesi görüntülenir; sonraki adıma geçmeden önce ürününüzü seçmeniz gerekir. Hiçbir ürün bulunmazsa, ürünü bağlamak için adım 1'deki talimatları izleyin.

#### AirPrint kullanma

Apple AirPrint ile doğrudan yazdırma özelliği iOS 4.2 ve sonrası için desteklenir. iPad (iOS 4.2), iPhone (3GS ve sonrası) ya da iPod touch (üçüncü nesil ve sonrası) cihazından ürüne doğrudan yazdırmak için AirPrint'i kullanın:

- Posta
- Fotoğraflar
- Safari
- Üçüncü taraf uygulama seçin

| 1110 |      | • • • • • • • • • • • • • • • • • • • •              |
|------|------|------------------------------------------------------|
| =//  | NOT. | Urün kahlalı yaya kahlacıya bir ağa bağlı almalıdır. |
| -2/  | NUI: | UTUH. KADIULU VEVA KADIUSUZ DIFAUA DAUL ULITALIUIT.  |
|      |      |                                                      |

Yazdırmak için şu adımları uygulayın:

- 1. Eylem 🖄 öğesine dokunun.
- 2. Yazdır öğesine dokunun.
- NOT: İlk kez yazdırıyorsanız ya da önceden seçtiğiniz ürün mevcut değilse, sonraki adıma geçmeden önce bir ürün seçmelisiniz.
- 3. Yazdırma seçeneklerini yapılandırın ve Yazdır'a dokunun.

# 7 Ürünü temizleme ve bakımını yapma

- <u>Bilgi sayfalarını yazdırma</u>
- <u>HP Katıştırılmış Web Sunucusu'nu kullanma (yalnızca kablosuz model)</u>
- <u>Ekonomi ayarları</u>
- <u>Tüketim ürünlerini ve aksesuarları yönetme</u>
- <u>Ürünü temizleme</u>
- <u>Ürün güncelleştirmeleri</u>

# Bilgi sayfalarını yazdırma

Aşağıdaki bilgi sayfalarını yazdırabilirsiniz.

## **Configuration (Yapılandırma) sayfası**

Yapılandırma sayfasında geçerli ürün ayarları ve özellikleri listelenir. Bu sayfa bir günlük durum raporu da içerir. Bir yapılandırma sayfası yazdırmak için aşağıdakileri yapın:

- 1. Yazıcı sürücüsünü açın ve ardından Özellikler veya Tercihler düğmesini tıklatın.
- 2. Servisler sekmesini tıklatın ve ardından Bilgi Sayfalarını Yazdır açılan listesinde, Yapılandırma Sayfası liste öğesini tıklatın.
- 3. Yazdır düğmesini tıklatın.

Kablosuz modellerde, yapılandırma sayfasını ürünün kontrol panelinden yazdırabilirsiniz.

▲ Kontrol panelinde, iptal X düğmesine basın ve hazır () ışığı yanıp sönünceye kadar basılı tutun ve ardından düğmeyi serbest bırakın.

## Sarf malzemeleri durumu sayfası

Tüketim ürünleri durum sayfasını yazdırmak için, sayfayı yazıcı sürücüsündeki **Servisler** sekmesinde **Bilgi Sayfalarını Yazdır** açılır listesinden seçin. Tüketim ürünleri durum sayfası aşağıdaki bilgileri sağlar:

- Baskı kartuşunda kalan tonerin tahmini yüzdesi
- İşlenmiş sayfa ve yazdırma işi sayısı
- Sipariş ve geri dönüşüm bilgileri

#### **Deneme sayfası**

Deneme sayfasını yazdırmak için, sayfayı yazıcı sürücüsündeki **Servisler** sekmesinde **Bilgi Sayfalarını Yazdır** açılır listesinden seçin. Deneme sayfası, metin ve grafik örnekleri içerir ve ürün baskı kalitesini göstermek için kullanılır.

# HP Katıştırılmış Web Sunucusu'nu kullanma (yalnızca kablosuz model)

Ürün ve ağ durumunu görüntülemek ve yazdırma işlevlerini bir bilgisayardan yönetmek için HP Katıştırılmış Web Sunucusu'nu (EWS) kullanın.

- Ürün durumu bilgilerini görüntüleme
- Tüm sarf malzemelerinin kalan ömrünü belirleme ve yenilerini sipariş etme
- Varsayılan ürün yapılandırma ayarlarını görüntüleme ve değiştirme
- Ağ yapılandırmasını görüntüleme ve değiştirme

Bilgisayara herhangi bir yazılım yüklemeniz gerekmez. Yalnızca desteklenen Web tarayıcılarından birini kullanmanız gerekir:

- Internet Explorer 6.0 (ve üstü)
- Firefox 1.0 (ve üstü)
- Mozilla 1.6 (ve üstü)
- Opera 7.0 (ve üstü)
- Safari 1.2 (ve üstü)
- Konqueror 3.2 (ve üstü)

HP Katıştırılmış Web Sunucusu, ürün TCP/IP tabanlı bir ağa bağlı olduğunda çalışır. HP Katıştırılmış Web Sunucusu, IPX tabanlı bağlantıları veya doğrudan USB bağlantılarını desteklemez.

NOT: HP Katıştırılmış Web Sunucusu'nu açıp kullanmanız için Internet erişiminiz olması gerekmez. Ancak, herhangi bir sayfadaki bir bağlantıyı tıklattığınızda bağlantı ile ilişkili siteye gitmeniz için Internet erişiminizin olması gerekir.

# HP Katıştırılmış Web Sunucusu'nu bir ağ bağlantısını kullanarak açma

HP Katıştırılmış Web Sunucusu'nu açmak için, desteklenen bir Web tarayıcısının adres alanına ürünün IP adresini veya ana bilgisayar adını yazın. IP adresini bulmak için, hazır 🔾 ışığı yanarken ve başka hiçbir iş yazdırılmazken iptal 🗙 düğmesine basıp basılı tutarak üründe bir yapılandırma sayfası yazdırın. Hazır 🔾 ışığı yanıp sönmeye başlayıncaya kadar düğmeyi basılı tutun.

🔆 İPUCU: URL'yi açtıktan sonra, daha sonra hızlı şekilde aynı yere dönebilmek için yer işareti koyun.

# HP Katıştırılmış Web Sunucusu'nun bölümleri

#### Information (Bilgi) sekmesi

Bilgi sayfaları grubu aşağıdaki sayfalardan oluşur.

- **Device Status** (Aygıt Durumu) ürünün ve HP sarf malzemelerinin durumunu görüntüler.
- **Device Configuration** (Aygıt Yapılandırma), Yapılandırma sayfasında bulunan bilgileri gösterir.

- **Tüketim Ürünleri Durumu**, HP tüketim ürünlerinin durumunu gösterir ve parça numaralarını sağlar. Yeni sarf malzemelerini sipariş etmek için pencerenin sağ üst tarafındaki **Order Supplies**'ı (Malzeme Siparişi) tıklatın.
- Network Summary (Ağ Özeti), Ağ Özeti sayfasında bulunan bilgileri gösterir.

#### Settings (Ayarlar) sekmesi

Ürünü bilgisayarınızdan yapılandırmak için bu sekmeyi kullanın. Bu ürün ağ üzerinde çalışıyorsa, bu sekmedeki ayarları değiştirmeden önce her zaman ürün yöneticisine danışın.

**Ayarlar** sekmesinde, varsayılan baskı işi ayarlarını görüntüleyebileceğiniz ve değiştirebileceğiniz **Yazdırma** sayfası bulunur.

#### Networking (Ağ) sekmesi

Aygıt IP tabanlı bir ağa bağlı olduğunda, ağ yöneticileri bu sekmeyi ürünün ağla ilişkili ayarlarını denetlemek için kullanabilir.

#### Bağlantılar

Bağlantılar, durum sayfalarının sağ üst kısmında bulunur. Bu bağlantıları kullanabilmeniz için Internet erişiminizin olması gerekir. Çevirmeli bağlantı kullanıyorsanız ve HP Katıştırılmış Web Sunucusu'nu ilk açtığınızda bağlanmadıysanız, Web sitelerini ziyaret edebilmeniz için önce bağlanmanız gerekir. Bağlanma, HP Katıştırılmış Web Sunucusu'nu kapatıp yeniden açmanızı gerektirebilir.

- **Tüketim Ürünleri için Alışveriş**. Sure Supply Web sitesine bağlanmak ve HP'den veya seçtiğiniz bir bayiden orijinal HP sarf malzemesi sipariş etmek için bu bağlantıyı tıklatın.
- **Destek**. Ürün destek sitesine bağlanır. Genel konular hakkında yardım arayabilirsiniz.

# Ekonomi ayarları

## Otomatik Kapatma modu

Otomatik Kapatma, bu ürünün enerji tasarrufu amaçlı bir özelliğidir. Kullanıcı tarafından belirlenen bir süre sonunda, ürün güç tüketimini otomatik olarak azaltır (Otomatik Kapatma). Bir düğmeye basıldığında veya bir baskı işi alındığında, ürün hazır duruma geri döner. Ürün Otomatik Kapatma modundayken, tüm kontrol paneli LED'leri ve güç düğmesi arka ışığı LED'i kapalıdır.

NOT: Ürün ışıkları Otomatik Kapatma modunda kapalı olsa bile, bir baskı işi aldığında ürün normal şekilde çalışır.

#### Otomatik Kapatma gecikme süresini değiştirme

Ürünün boşta kaldıktan sonra Otomatik Kapatma moduna gireceği süreyi (Otomatik Kapatma gecikmesi) değiştirebilirsiniz.

🖉 NOT: Varsayılan Otomatik Kapatma gecikmesi ayarı 5 dakikadır.

- 1. Yazıcı özelliklerini açın ve ardından Aygıt Ayarları sekmesini tıklatın.
- 2. Otomatik Kapatma gecikmesini Otomatik Kapatma açılan listesinden seçin.

**NOT:** Değiştirilen ayar, ürüne bir baskı işi gönderilinceye kadar etkinleştirilmez.

#### EconoMode ile yazdırma

Bu ürün belge taslaklarını yazdırmak için EconoMode seçeneği içerir. EconoMode ile daha az toner kullanılarak sayfa başına maliyet azaltılabilir. Ancak, EconoMode kullanımı baskı kalitesini de azaltabilir.

HP, EconoMode'un sürekli kullanılmasını önermez. Sürekli olarak EconoMode kullanılırsa, toner bitmeden baskı kartuşundaki mekanik kısımlar aşınabilir. Bu koşullarda baskı kalitesi düşmeye başlarsa, kartuşta toner olsa bile yeni bir baskı kartuşu takmanız gerekir.

#### EconoMode'u Windows ile etkinleştirme

- 1. Yazıcı sürücüsünü açın ve ardından Özellikler veya Tercihler düğmesini tıklatın.
- 2. Kağıt/Kalite sekmesini tıklatın.
- 3. EconoMode onay kutusunu tiklatin.

# Tüketim ürünlerini ve aksesuarları yönetme

Baskı kartuşunun doğru şekilde kullanılması, depolanması ve izlenmesi, yüksek kaliteli baskı çıkışı alınmasına yardımcı olabilir.

# Sarf malzemelerini denetleme ve sipariş etme

#### Baskı kartuşunu saklama

Baskı kartuşunu ancak kullanacağınız zaman ambalajından çıkarın.

DİKKAT: Baskı kartuşunun zarar görmemesi için, kartuşu birkaç dakikadan uzun bir süre ışığa maruz bırakmayın.

#### HP ürünü olmayan mürekkep kartuşlarını ilgilendiren HP İlkeleri

HP Company, HP ürünü olmayan yeni veya yeniden üretilmiş baskı kartuşlarının kullanılmasını önermez.

NOT: HP ürünü olmayan yazdırma kartuşlarının neden olduğu hasarlar HP garanti ve servis sözleşmeleri kapsamında değildir.

Yeni bir orijinal HP baskı kartuşu takmak için, bkz. <u>Yazdırma kartuşunu değiştirme, sayfa 54</u>.

#### HP sahtecilik ihbar hattı ve Web sitesi

HP baskı kartuşu taktığınızda kontrol panelinde kartuşun HP ürünü olmadığı iletisi görüntüleniyorsa, HP sahtecilik ihbar hattını (1-877-219-3183, Kuzey Amerika'da ücretsiz) arayın veya <u>www.hp.com/go/</u> <u>anticounterfeit</u> adresine gidin. HP, kartuşun orijinal olup olmadığının belirlenmesine yardımcı olacak ve sorunu çözmek için gereken işlemleri uygulayacaktır.

Aşağıdaki durumlarla karşılaştığınızda baskı kartuşunuz orijinal HP baskı kartuşu olmayabilir:

- Baskı kartuşuyla ilgili çok sayıda sorun yaşıyorsunuz.
- Kartuşun görünümü normalden farklı (örneğin, turuncu etiket yok veya ambalaj HP ambalajından farklı).

#### Sarf malzemelerinin geri dönüşümü

Orijinal bir HP baskı kartuşunu geri dönüştürmek için, kullanılmış kartuşu yeni kartuşun geldiği kutuya yerleştirin. Kullanılmış sarf malzemesini geri dönüştürülmek üzere HP'ye göndermek için ekteki iade etiketini kullanın. Ayrıntılı bilgi için, her yeni HP sarf malzemesi öğesine eklenen geri dönüştürme kılavuzuna bakın.

# Değiştirme yönergeleri

#### Toneri eşit şekilde dağıtma

Baskı kartuşunda az miktarda toner kaldığında, yazdırılan sayfada soluk veya açık alanlar görünebilir. Toneri eşit şekilde dağıtarak, baskı kalitesini geçici olarak yükseltebilirsiniz.

1. Baskı kartuşu kapağını açın ve ardından eski baskı kartuşunu yazıcıdan çıkarın.

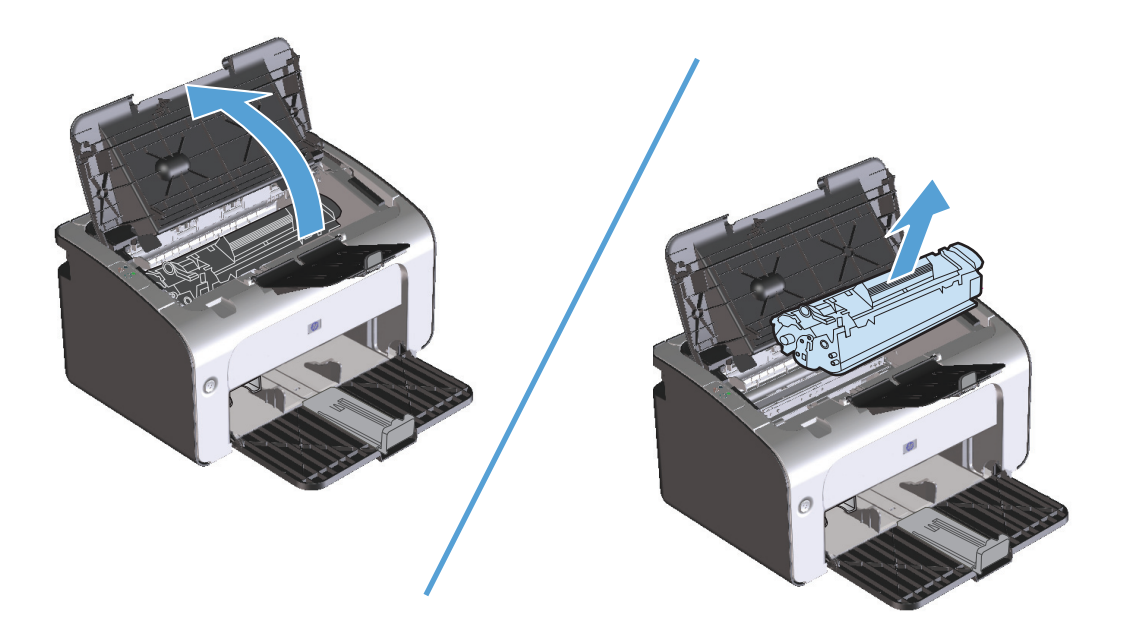

2. Tonerin eşit biçimde dağılmasını sağlamak için baskı kartuşunu öne arkaya doğru hafifçe sallayın.

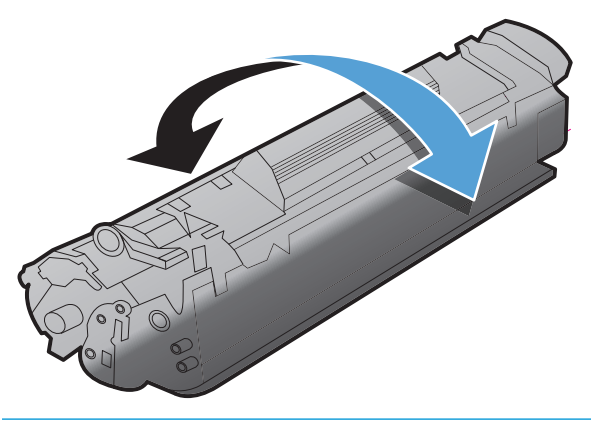

Dikkat: Giysilerinize toner bulaşacak olursa, giysinizi kuru bir bezle silip soğuk suyla yıkayın. Sıcak su, tonerin kumaşa işlemesine neden olur.

3. Baskı kartuşunu yeniden ürüne takın ve baskı kartuşu kapağını kapatın.

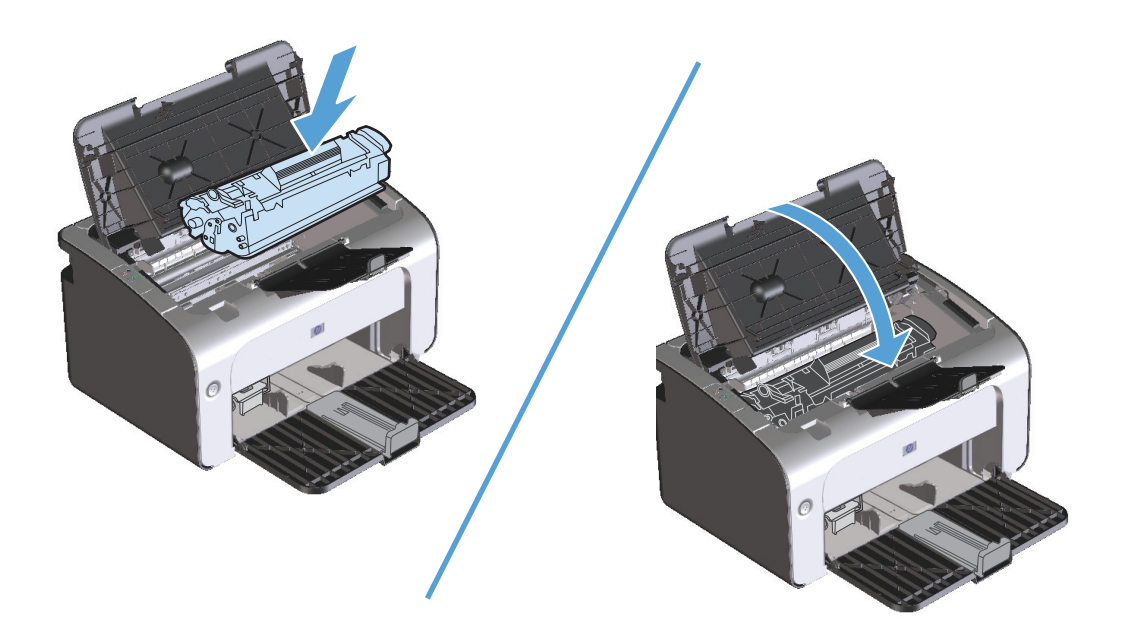

Baskı yine de açık renkli çıkarsa, yeni bir toner kartuşu takın.

#### Yazdırma kartuşunu değiştirme

Bir baskı kartuşu kullanım ömrünün sonuna yaklaştığında, tonerin yeniden dağıtılması kabul edilebilir baskı kalitesi sağlamayıncaya kadar geçerli baskı kartuşuyla yazdırmaya devam edebilirsiniz.

1. Baskı kartuşu kapağını açın ve ardından eski baskı kartuşunu yazıcıdan çıkarın.

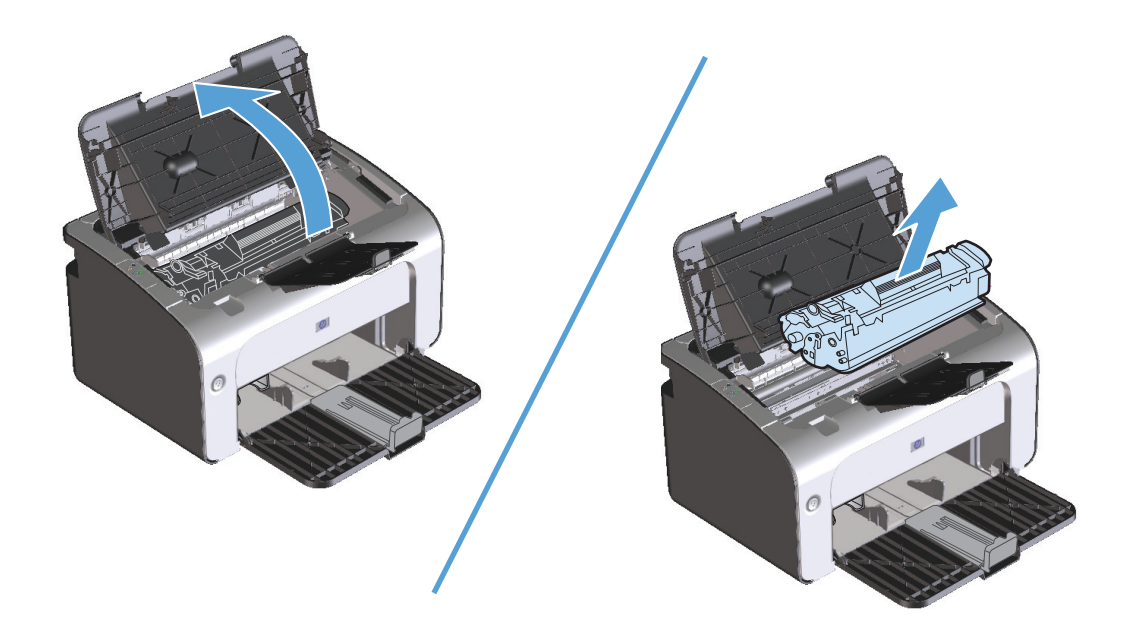

2. Yeni baskı kartuşunu paketten çıkarın. Kullanılmış baskı kartuşunu geri dönüşüm için torbaya ve kutuya yerleştirin.

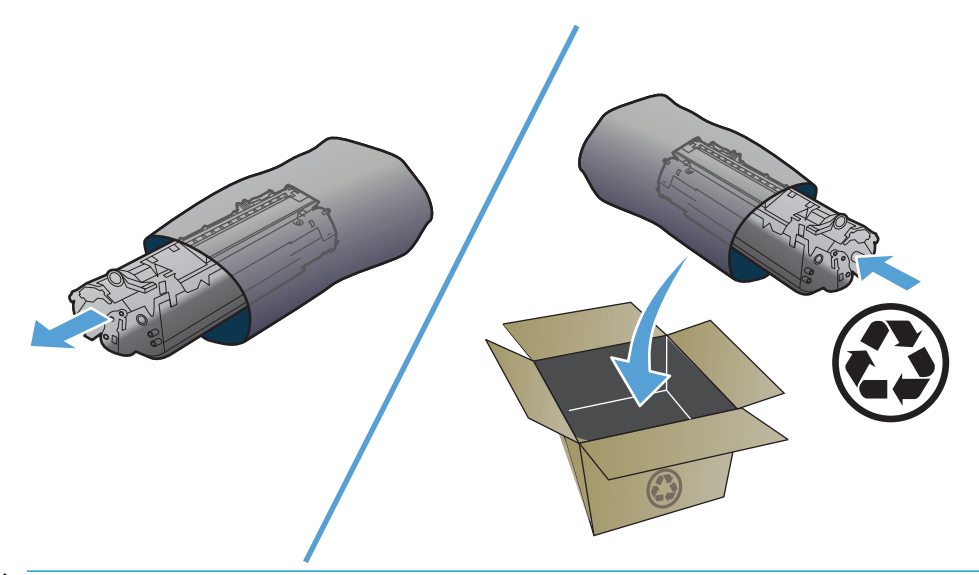

Dikkat: Baskı kartuşunun zarar görmesini engellemek için, baskı kartuşunu her iki ucundan tutun. Kartuş kapağına veya silindir yüzeyine dokunmayın.

**3.** Baskı kartuşunu her iki tarafından tutun ve tonerin kartuşun içinde eşit olarak dağılması için baskı kartuşunu yavaşça öne arkaya sallayın.

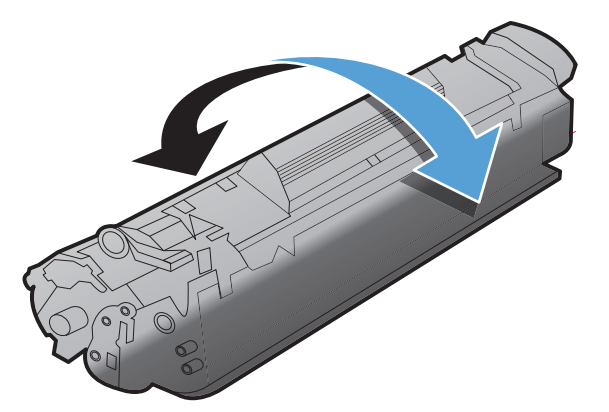

4. Kartuşun sol tarafındaki kulakçığı serbest kalıncaya kadar bükün ve ardından tüm bant kartuştan çıkıncaya kadar kulakçığı çekin. Kulakçığı ve bandı, geri dönüşüme göndermek üzere baskı kartuşu kutusuna koyun.

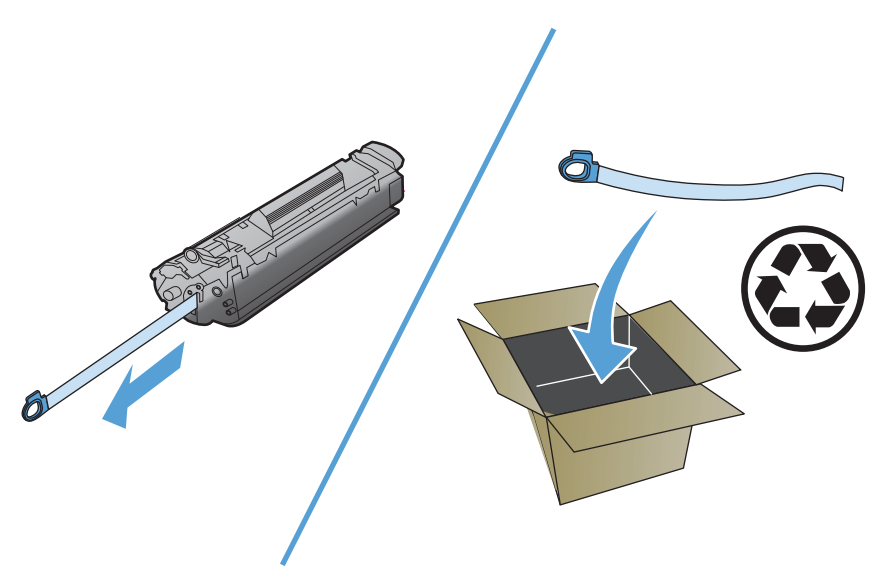

5. Baskı kartuşunu ürüne takın ve ardından baskı kartuşu kapağını kapatın.

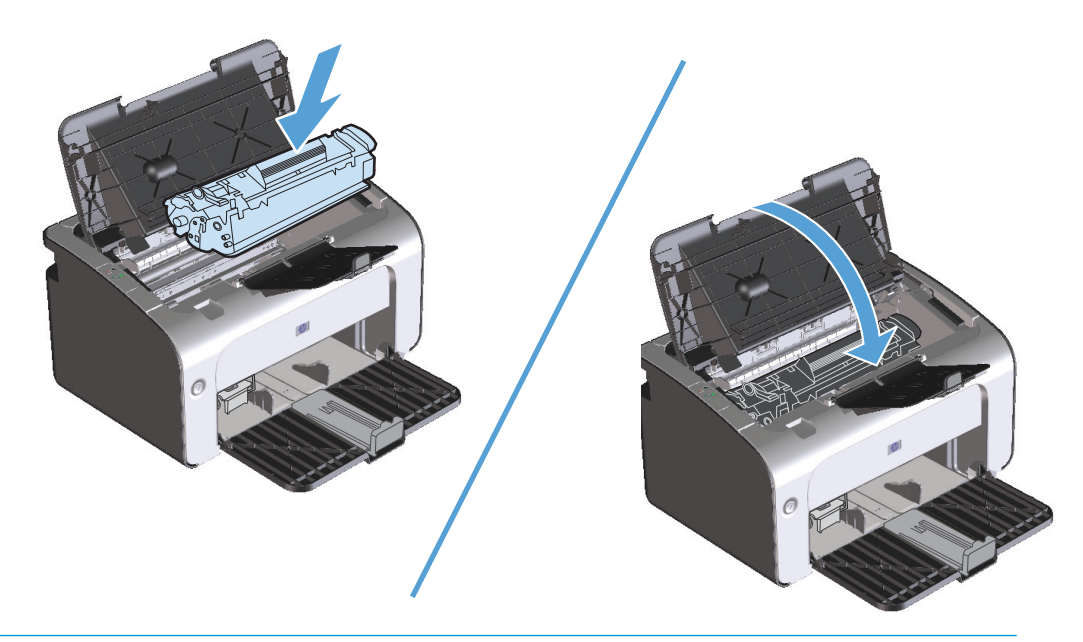

Dikkat: Giysilerinize toner bulaşacak olursa, giysinizi kuru bir bezle silip soğuk suyla yıkayın. Sıcak su, tonerin kumaşa işlemesine neden olur.

#### Kağıt alma silindirini değiştirme

Uygun ortamla normal kullanım aşınmaya yol açar. Zayıf ortamın kullanımı, kağıt alma silindirinin daha sık değiştirilmesini gerektirebilir.

Üründe sık sık kağıt alma hataları ortaya çıkıyorsa (baskı ortamı beslenmiyorsa), kağıt alma silindirini değiştirmeniz veya temizlemeniz gerekebilir. Yeni bir kağıt alma silindiri sipariş etmek için <u>Kağıt alma</u> silindirini temizleme, sayfa 63 konusuna bakın.

- 1. Baskı kartuşu kapağını açın ve ardından eski baskı kartuşunu yazıcıdan çıkarın.
  - Dikkat: Baskı kartuşunun zarar görmesini engellemek için en az ölçüde doğrudan ışığa maruz bırakın. Baskı kartuşunu bir kağıt sayfasıyla örtün.

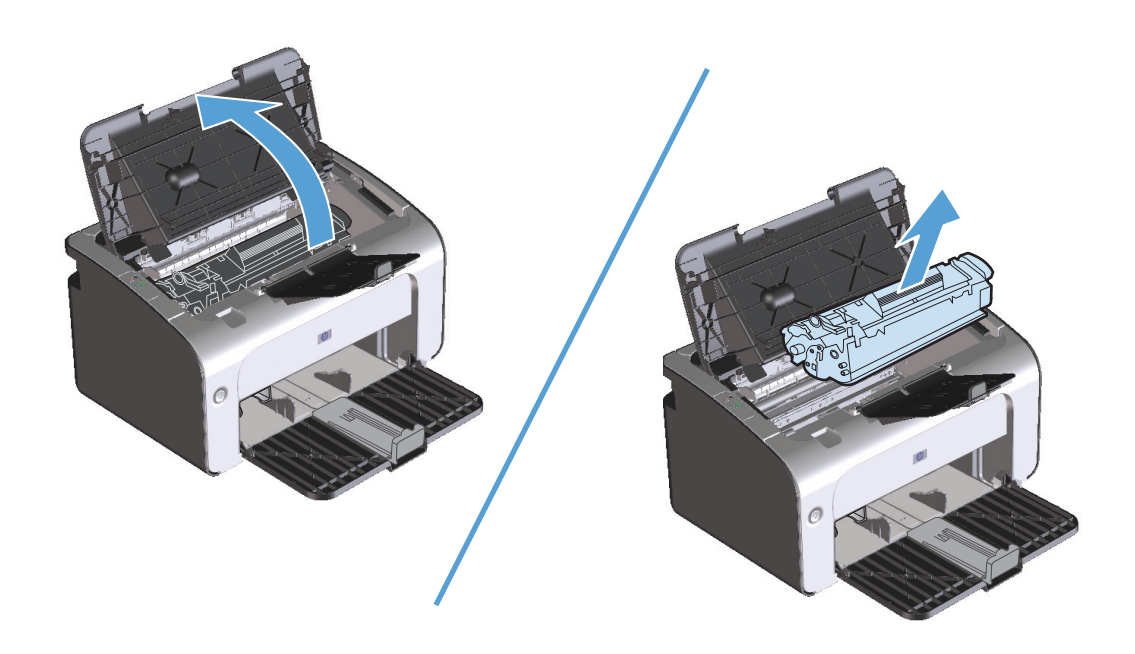

2. Kağıt alma silindirini bulun.

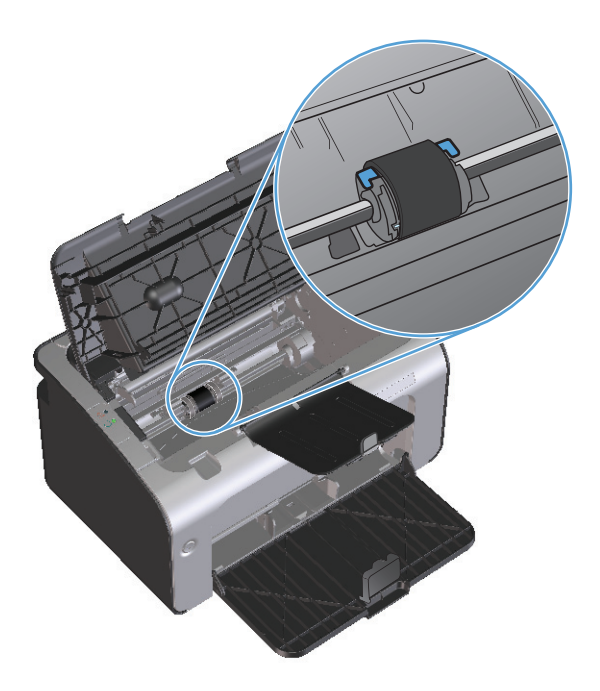

3. Kağıt alma silindirinin her bir yanındaki küçük, beyaz tırnağı açın ve silindiri öne doğru döndürün.

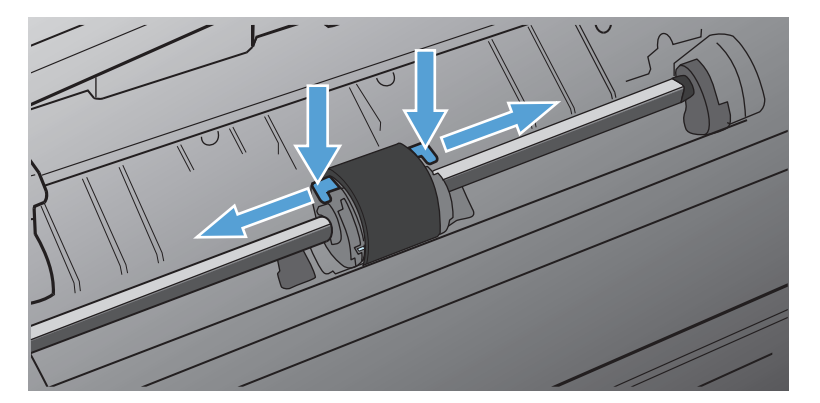

4. Kağıt alma silindirini yavaşça yukarı ve dışarı çekin.

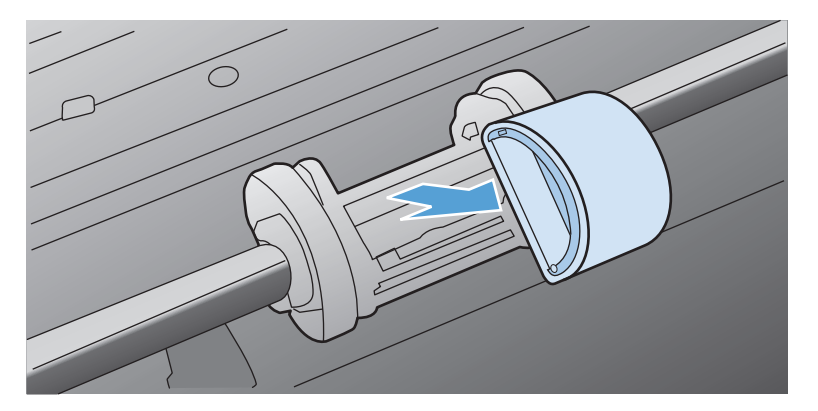
5. Yeni kağıt alma silindirini yuvaya yerleştirin. Her iki kenarda bulunan dairesel ve dikdörtgen yuvalar silindiri hatalı takmanızı önler.

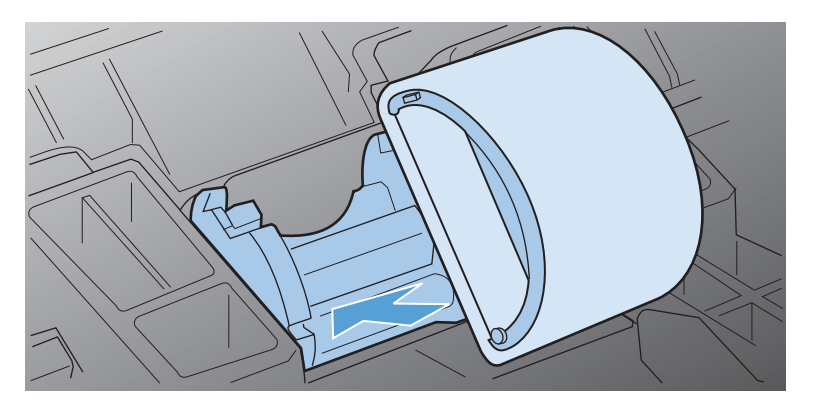

6. Yeni kağıt alma silindirinin üstünü, her iki kenarı yerine oturuncaya kadar kendinizden uzağa doğru döndürün.

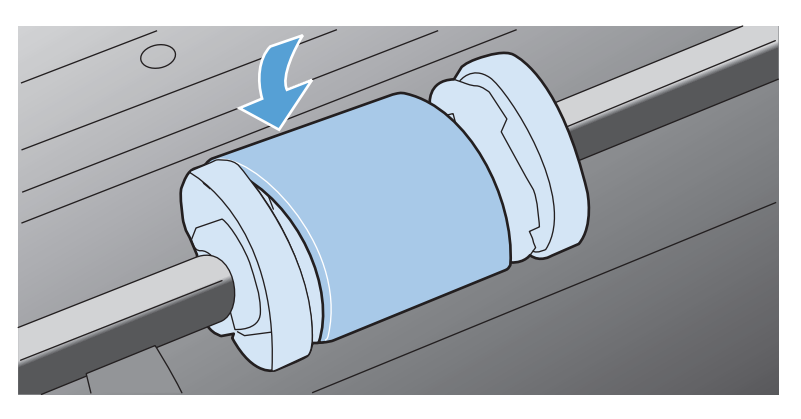

7. Baskı kartuşunu ürüne takın ve ardından baskı kartuşu kapağını kapatın.

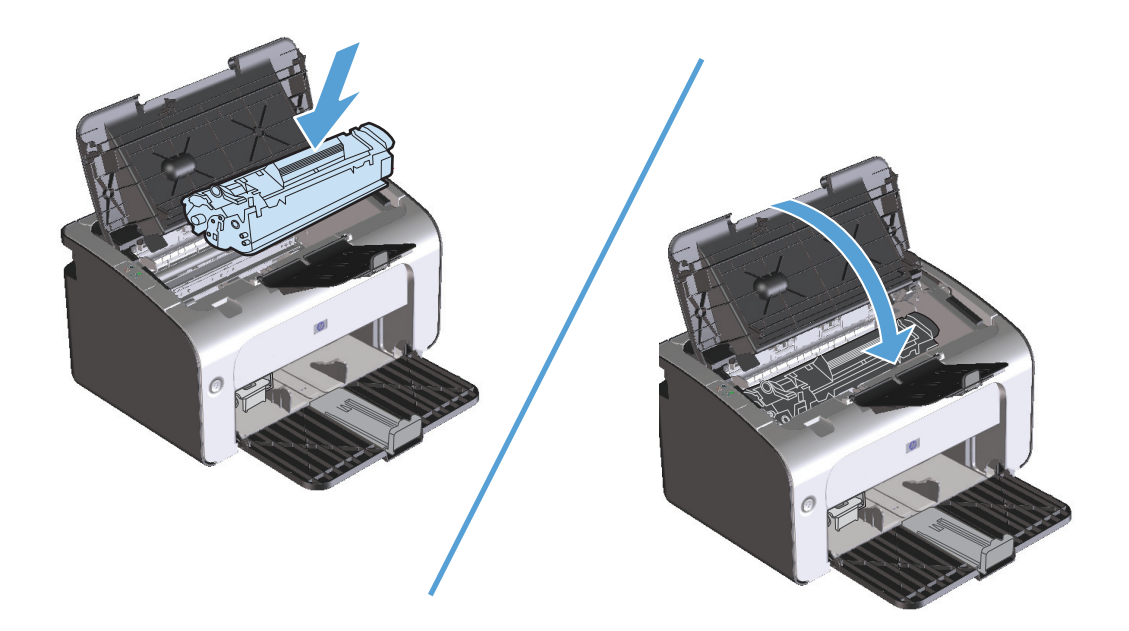

### Ayırma dolgusunu değiştirme

Uygun ortamla normal kullanım aşınmaya yol açar. Kalitesiz ortam kullanımı, ayırma dolgusunun daha sık değiştirilmesini gerektirebilir.

Ürün düzenli olarak tek seferde birden çok ortam yaprağı çıkarıyorsa, ayırma dolgusunu değiştirmeniz gerekebilir.

NOT: Ayırma dolgusunu değiştirmeden önce, kağıt alma silindirini temizleyin. <u>Kağıt alma silindirini</u> <u>temizleme, sayfa 63</u> bölümüne bakın.

**UYARI!** Ayırma dolgusunu değiştirmeden önce, ürünü kapatın, elektrik kablosunu elektrik prizinden çekin ve ardından ürünün soğumasını bekleyin.

- 1. Ürünün elektrik kablosunu üründen çıkarın.
- 2. Kağıdı çıkarın ve giriş tepsisini kapatın. Ürünü ön tarafının üstünde kaldırın.
- **3.** Ürünün altında, ayırma dolgusunu yerinde tutan iki vidayı sökün.

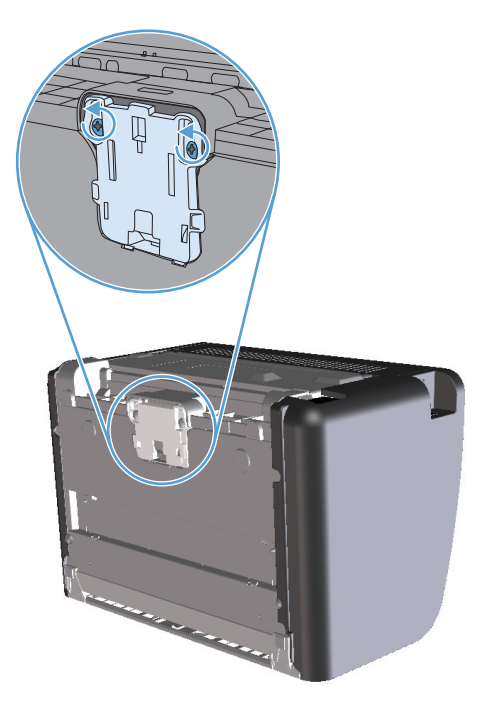

4. Ayırma dolgusunu çıkarın.

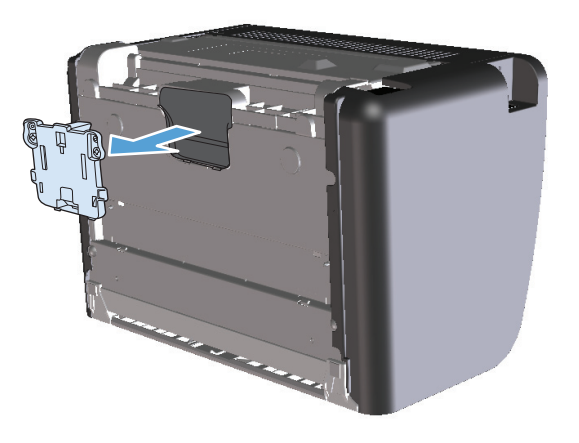

5. Yeni ayırma pedini takın ve yerine vidalayın.

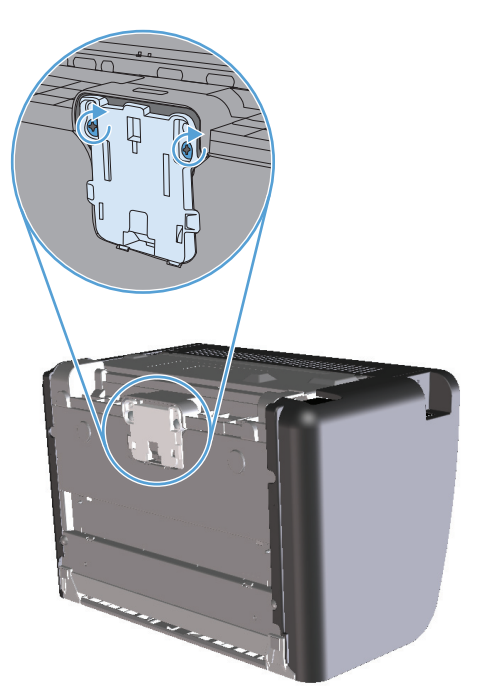

6. Elektrik kablosunu yeniden takın ve ürünü çalıştırın.

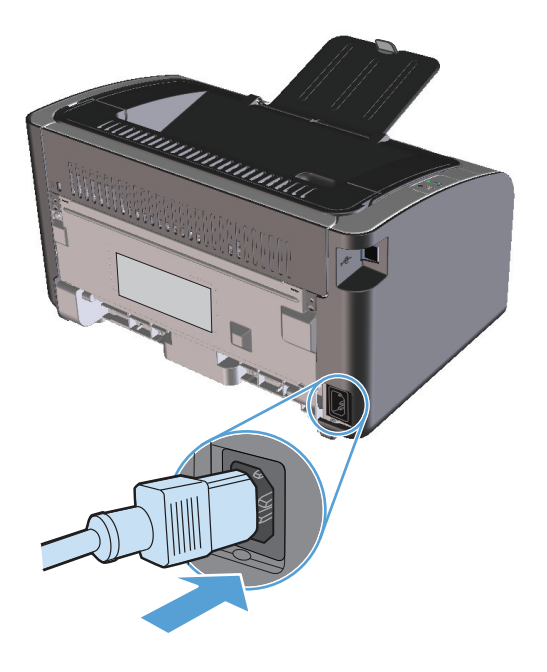

# Ürünü temizleme

## Kağıt alma silindirini temizleme

Değiştirmeden önce kağıt alma silindirini temizlemek isterseniz şu yönergeleri izleyin:

- 1. Elektrik kablosunu üründen çıkarın ve <u>Kağıt alma silindirini değiştirme, sayfa 57</u> bölümünde açıklandığı şekilde kağıt alma silindirini çıkarın.
- 2. Tüy bırakmayan bir bezi izopropil alkole batırın ve silindiri silin.

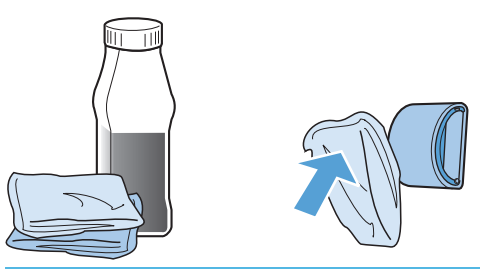

- **UYARI!** Alkol yanıcıdır. Alkolü ve bezi açık ateşten uzak tutun. Ürünü kapatmadan ve elektrik kablosunu takmadan önce alkolün tamamen kurumasını bekleyin.
- NOT: California'nın belirli bölgelerinde, hava kirliliğini denetleme yönetmelikleri, sıvı İzopropil Alkolün (IPA) temizlik maddesi olarak kullanılmasını kısıtlar. California'nın bu bölgelerinde, lütfen daha önceki önerileri dikkate almayın ve kağıt alma silindirini temizlemek için kuru, toz bırakmayan ve suyla ıslatılmış bir bez kullanın.
- 3. Kuru, tüy bırakmayan bir bezle kağıt alma silindirini silerek yumuşamış kiri temizleyin.

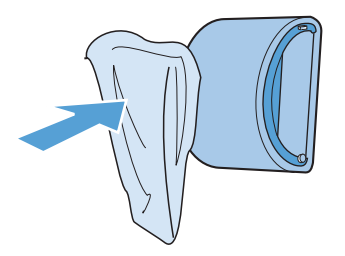

4. Kağıt alma silindirini yeniden ürüne takmadan önce, tamamen kurumasını bekleyin.

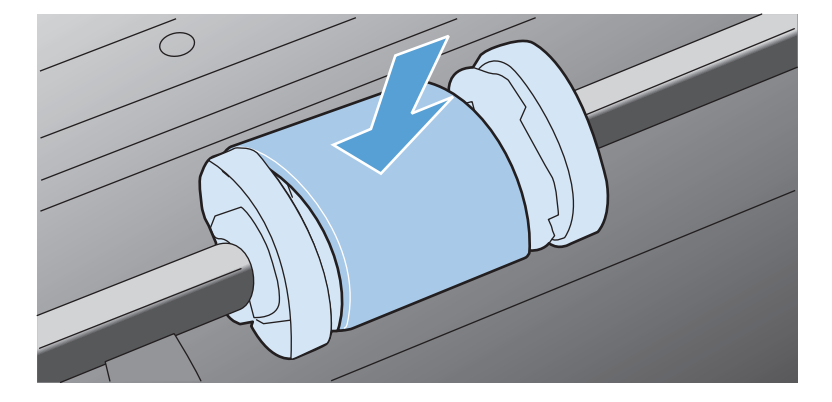

5. Elektrik kablosunu yeniden takın.

# Kağıt yolunu temizleme

Çıktılarda toner lekeleri veya noktalar varsa, kağıt yolunu temizleyin. Bu işlemde kağıt yolundaki tozları ve toneri temizlemek için bir asetat kullanılır. Bond türü veya kaba kağıt kullanmayın.

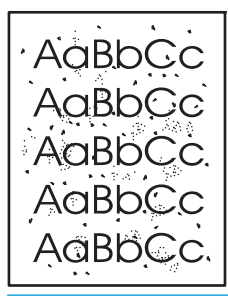

- NOT: En iyi sonuç için bir sayfa asetat kullanın. Asetatınız yoksa, pürüzsüz bir yüzeyi olan fotokopi kağıdı (60 163 g/m²) kullanabilirsiniz.
  - 1. Ürünün boşta ve hazır ışığının 🔾 yanıyor olduğundan emin olun.
  - 2. Giriş tepsisine ortam yükleyin.
  - 3. Yazıcı Özellikler'ini açın.
  - 4. Aygıt Ayarları sekmesini tıklatın.
  - 5. Temizleme sayfasını işleme koymak için, **Temizleme Sayfası** alanında, **Başlangıç** düğmesini tıklatın.
- NOT: Temizleme işlemi yaklaşık 2 dakika sürer. Temizleme sayfası, temizlik işlemi sırasında periyodik olarak durur. Temizleme işlemi bitmeden ürünü kapatmayın. Ürünü tam olarak temizleyebilmek için temizleme işlemini birkaç kez tekrarlamanız gerekebilir.

## Baskı kartuşu alanını temizleme

Baskı kartuşu alanını sık sık temizlemeniz gerekmez. Ancak bu alanın temizlenmesi, yazdırılan sayfaların kalitesini artırabilir.

**UYARI!** Ayırma dolgusunu değiştirmeden önce, ürünü kapatın, elektrik kablosunu elektrik prizinden çekin ve ardından ürünün soğumasını bekleyin.

1. Elektrik kablosunu üründen çıkarın. Baskı kartuşu kapağını açın ve ardından eski baskı kartuşunu yazıcıdan çıkarın.

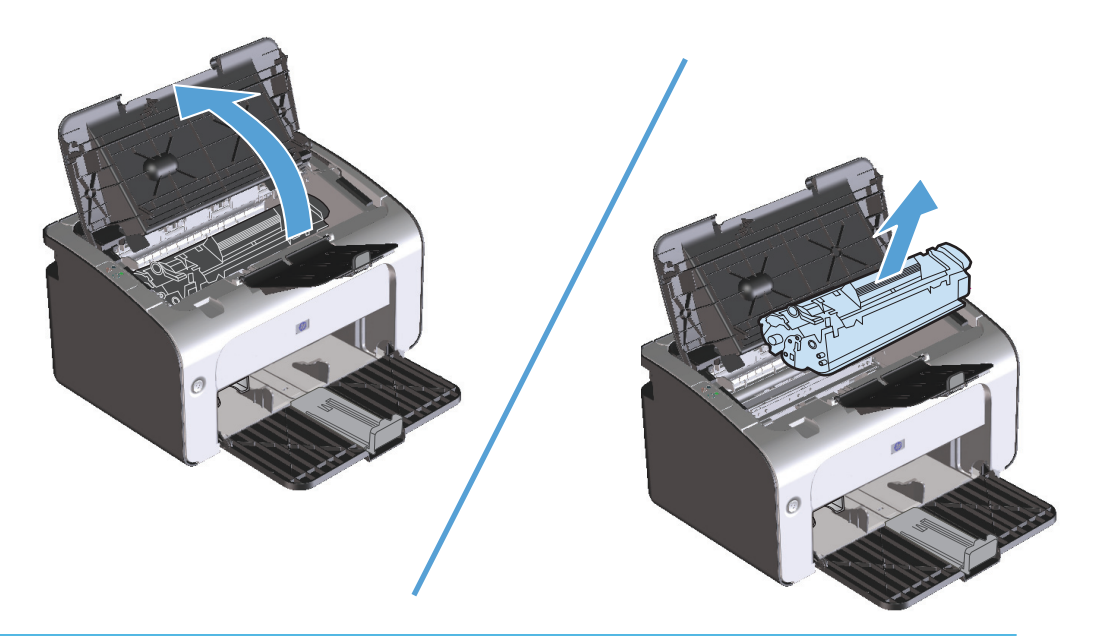

**DİKKAT:** Ürünün içindeki siyah sünger aktarma silindirine dokunmayın. Dokunursanız, ürüne zarar verebilirsiniz.

**DİKKAT:** Toner kartuşunun zarar görmesini engellemek için ışığa maruz bırakmayın. Bir kağıtla üzerini kapatın.

2. Kuru, tüy bırakmayan bir bezle, kağıt yolu alanında ve baskı kartuşu boşluğunda bulunan artıkları silin.

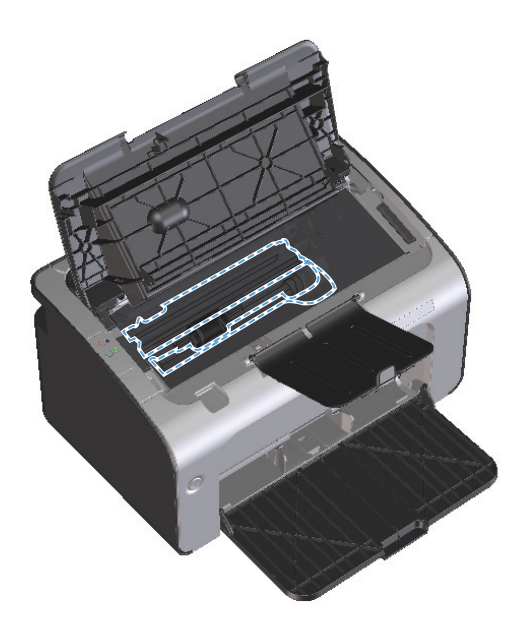

**3.** Baskı kartuşunu yerine takın ve ardından baskı kartuşu kapağını kapatın.

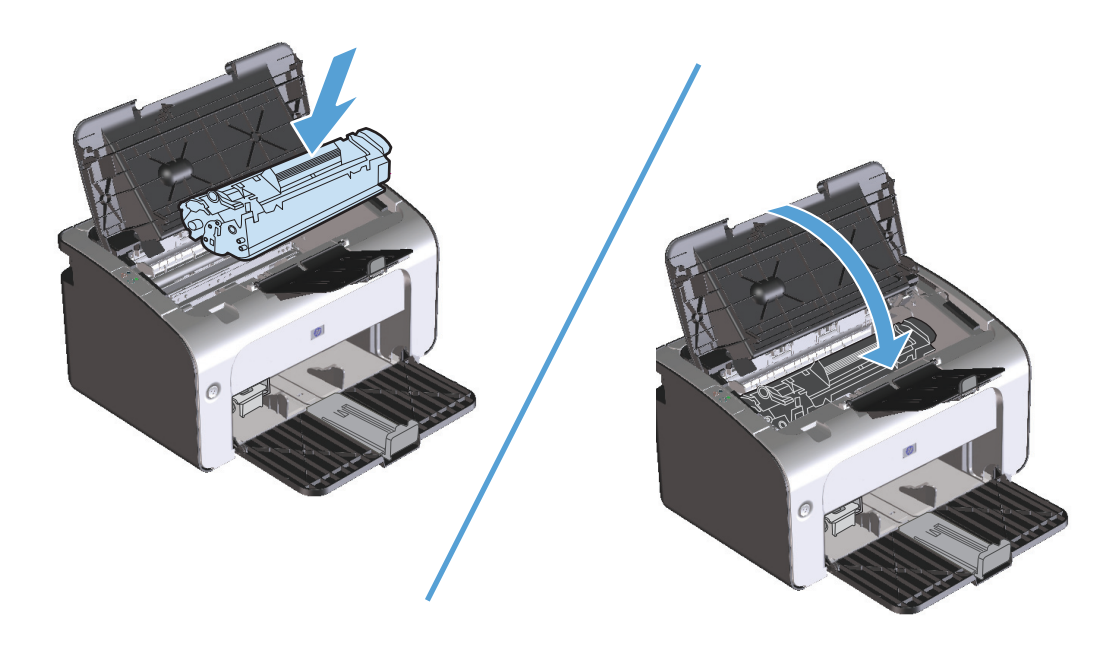

4. Elektrik kablosunu çıkarın.

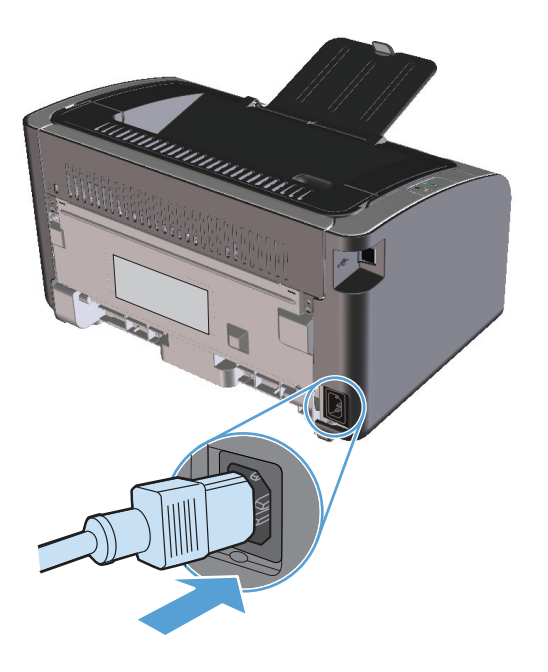

## Aygıtın dışını temizleme

Aygıtın dış yüzeyindeki toz, kir ve lekeleri silmek için yumuşak, nemli, tüy bırakmayan bir bez kullanın.

# Ürün güncelleştirmeleri

Bu ürün için yazılım ve firmware güncelleştirmeleri ve yükleme yönergeleri <u>www.hp.com/support/</u> <u>ljp1100series</u> adresinde bulunabilir. **Downloads and drivers**'ı (İndirilecek öğeler ve sürücüler) tıklatın, işletim sistemini tıklatın ve ardından ürün için indirilecek öğeyi seçin.

# 8 Sorunları giderme

- <u>Genel sorunları çözme</u>
- Kontrol paneli ışığı düzenlerini yorumlama
- Sıkışmaları giderme
- <u>Kağıt kullanımı sorunlarını çözme</u>
- <u>Görüntü kalitesi sorunlarını çözme</u>
- <u>Performans sorunlarını çözme</u>
- Bağlantı sorunlarını çözme
- <u>Ürün yazılımı sorunlarını çözme</u>

# Genel sorunları çözme

Ürün doğru çalışmıyorsa, aşağıdaki denetim listesindeki adımları tamamlayın. Ürün bir adımda takılıyorsa bu adıma karşılık gelen sorun giderme önerilerini uygulayın. Bir adım sorunu çözerse, denetim listesindeki diğer adımları uygulamayabilirsiniz.

### Sorun giderme denetim listesi

- 1. Ürünün doğru ayarlandığından emin olun.
  - a. Ürünü açmak veya Otomatik Kapatma modunu devre dışı bırakmak için güç düğmesine basın.
  - b. Elektrik kablosunun bağlantılarını kontrol edin.
  - c. Hat voltajının ürünün elektrik yapılandırması için doğru olduğundan emin olun. (Voltaj gereksinimleri için ürünün arkasındaki etikete bakın.) Çok prizli uzatma kablosu kullanıyorsanız ve voltajı belirtilen özellikler dahilinde değilse, ürünün fişini doğrudan elektrik prizine takın. Ürün zaten doğrudan prize takılmışsa, farklı bir priz deneyin.
  - d. Baskı kartuşunun doğru şekilde takıldığından emin olun.
  - e. Bu adımların hiçbiri gücün geri gelmesini sağlamadıysa, HP Müşteri Hizmetleri'ne başvurun.
- 2. Kablolamayı veya kablosuz bağlantıyı kontrol edin (yalnızca kablosuz modeller).
  - **a.** Ürün ile bilgisayar arasındaki kablo bağlantısını kontrol edin. Bağlantının sağlam olduğundan emin olun.
  - **b.** Hatanın kabloda olup olmadığını anlamak için mümkünse farklı bir kablo kullanın.
  - c. Kablosuz bir bağlantı için, kontrol paneli kablosuz ışığına bakın.
    - Işık yanıyorsa, ürünün ağ ile bağlantısı vardır.
    - Işık yanıp sönüyorsa, ürün bir ağ bağlantısı arıyordur. Kablosuz yönlendiricinin veya erişim noktasının ve ürünün aynı modu veya protokolü kullanacak şekilde ayarlandığından emin olun.
    - Işık kapalıysa, ürün ağa bağlı değildir ve üründeki kablosuz birimi kapalı olabilir. Ağa bağlanmayı denemek için kablosuz düğmesine basın veya ürünü yapılandırmak için Kablosuz Yapılandırma yardımcı programını kullanın. <u>Kablosuz Yapılandırma yardımcı programını</u> <u>kullanma, sayfa 26</u> bölümüne bakın. Ürünün ağı bulduğunu doğrulamak için, bir yapılandırma sayfası yazdırın. Ürüne atanmış bir IP adresi olmalıdır.

Ürün ağa bağlanamamayı sürdürürse, ürünü kaldırın ve yeniden yükleyin. Hata devam ederse, bir ağ yöneticisine başvurun veya kablosuz yönlendiricinin veya erişim noktasının kullanıcı el kitabına bakın.

- **3.** Kontrol paneli ışıklarından herhangi birinin yanıp yanmadığını kontrol edin. Bkz. <u>Kontrol paneli ışığı</u> <u>düzenlerini yorumlama, sayfa 72</u>.
- 4. Kullandığınız kağıdın belirtilen özelliklere sahip olduğundan emin olun.
- 5. Kağıdın giriş tepsisine doğru yüklendiğinden emin olun.
- **6.** Ürün yazılımının doğru şekilde yüklendiğinden emin olun.
- 7. Bu ürün için yazıcı sürücüsünü yüklediğinizi doğrulayın. Bu ürün için yazıcı sürücüsünü kullandığınızdan emin olmak için programı kontrol edin.

- 8. Bir yapılandırma sayfası yazdırın. Bkz. <u>Bilgi sayfalarını yazdırma, sayfa 48</u>.
  - a. Sayfa yazdırılmazsa, giriş tepsisinin kağıt içerdiğini doğrulayın.
  - b. Sayfa ürünün içinde sıkışırsa, bkz. Sıkışmaları giderme, sayfa 75.
- 9. Daha önce çalışan, farklı bir programı kullanarak küçük bir belge yazdırın. Bu çözüm işe yarıyorsa, sorun kullandığınız programdadır. Çözüm işe yaramadıysa (belge yazdırılmadıysa), aşağıdaki adımları uygulayın:
  - **a.** İşi, ürün yazılımının yüklü olduğu başka bir bilgisayardan yazdırmayı deneyin.
  - **b.** USB kablosu bağlantısını kontrol edin. Ürünü uygun bağlantı noktasına yönlendirin veya kullandığınız yeni bağlantı türünü seçerek yazılımı yeniden yükleyin.
  - c. Baskı kalitesi kabul edilemez ise, aşağıdaki adımları tamamlayın:
    - Yazdırma ayarlarının kullandığınız ortama uygun olup olmadığını denetleyin. <u>Yazıcı</u> <u>sürücüsünü ortam türü ve boyutuna uyacak şekilde değiştirme, sayfa 32</u> bölümüne bakın.
    - Baskı kalitesi sorunlarını çözmek için <u>Görüntü kalitesi sorunlarını çözme, sayfa 84</u> bölümündeki yönergeleri kullanın.

## Ürünün performansını etkileyen faktörler

İşlerin yazdırılma süresini etkileyen birkaç faktör vardır:

- Özel kağıt (asetat, ağır kağıt ve özel boyutlu kağıt gibi) kullanılması
- Ürün işleme ve indirme süresi
- Grafiklerin karmaşıklığı ve boyutu
- Kullanmakta olduğunuz bilgisayarın hızı
- USB veya ağ bağlantısı
- Ürün G/Ç yapılandırması

# Kontrol paneli ışığı düzenlerini yorumlama

#### Tablo 8-1 Durum ışığı açıklamaları

| • | "Işık kapalı" durumunu gösteren simge        |  |
|---|----------------------------------------------|--|
| • | "Işık açık" durumunu gösteren simge          |  |
| * | "lşık yanıp sönüyor" durumunu gösteren simge |  |

#### Tablo 8-2 Kontrol paneli ışığı düzenleri

| lşık durumu                              | Ürünün durumu                                                                                                    | Yapılacak işlem                                                                                                    |
|------------------------------------------|----------------------------------------------------------------------------------------------------|----------------------------------------------------------------------------------------------------|
| Tüm ışıklar kapalı.                      | Ürün Otomatik Kapama modunda veya<br>kapalı.                                                                                        | Otomatik Kapama modunu devre dışı<br>bırakmak veya ürünü çalıştırmak için güç<br>düğmesine basın.                                                            |
| Durum ışıkları çevrimi                   | Biçimlendiricinin başlatılması sırasında veya<br>ürün bir temizleme sayfasını işlerken,<br>durum ışıkları bir çevrim halinde yanar. | Herhangi bir işlem yapılması gerekmiyor.<br>Başlatma sürecinin sona ermesini bekleyin.<br>Başlatma süreci sona erdiğinde, ürün hazır<br>durumuna girmelidir. |
| Hazır ışığı açık ve dikkat ışığı kapalı. | Ürün hazır durumda.                                                                                                    | Herhangi bir işlem yapılması gerekmiyor.<br>Ürün bir yazdırma işi almaya hazır.                                                                              |

#### Tablo 8-2 Kontrol paneli ışığı düzenleri (devam)

| lşık durumu                                          | Ürünün durumu                                                                                                    | Yapılacak işlem                                                                                                    |
|------------------------------------------------------|----------------------------------------------------------------------------------------------------|----------------------------------------------------------------------------------------------------|
| Hazır ışığı yanıp sönüyor ve dikkat ışığı<br>kapalı. | Ürün veri almakta veya işlemekte.                                                                                                    | Herhangi bir işlem yapılması gerekmiyor.<br>Ürün bir yazdırma işi almakta veya<br>işlemekte.                                                                                                    |
| Dikkat ışığı yanıp sönüyor ve hazır ışığı<br>kapalı. | Ürün, kağıt sıkışması, bir kapının açık<br>kalması, baskı kartuşunun olmaması veya<br>uygun tepside kağıt olmaması gibi, üründe<br>düzeltilebilecek bir hatayla karşılaştı. | Ürünü inceleyin, hatayı belirleyin ve<br>ardından hatayı düzeltin. Hata uygun<br>tepside kağıt olmamasıysa veya ürün el ile<br>besleme modundaysa, tepsiye uygun kağıt<br>yerleştirin ve ekranda görüntülenen<br>yönergeleri uygulayın veya yazdırmaya<br>devam etmek için baskı kartuşu kapısını<br>açıp kapatın. |
| Dikkat ışığı yanıp sönüyor ve hazır ışığı<br>açık.   | Ürün, kendi kendine düzelteceği sürekli bir<br>hatayla karşılaştı.                                                                                                    | Kurtarma başarılıysa, ürün veriler işleniyor<br>durumunu sürdürür ve işi tamamlar.                                                                                                    |
|                                                      |                                                                                                    | Kurtarma başarısızsa, ürün devam edilebilir<br>hata durumunu sürdürür. Ortam yolunda<br>kalan ortamı çıkarmayı ve ürünü kapatıp<br>açmayı deneyin.                                                                                                    |
| Dikkat ve hazır ışıkları açık.                       | Ürün, kendi kendine düzeltemeyeceği<br>önemli bir hatayla karşılaştı.                                                                                                    | <ol> <li>Ürünü kapatın veya elektrik<br/>kablosunu üründen çıkarın.</li> </ol>                                                                                                    |
|                                                      |                                                                                                    | <ol> <li>30 saniye bekleyin ve ardından ürünü<br/>çalıştırın ve güç kablosunu yeniden<br/>ürüne bağlayın.</li> </ol>                                                                                                    |
|                                                      |                                                                                                    | <ol> <li>Ürünün başlamasını bekleyin.</li> <li>Hata devam ederse HP müşteri desteğiyle<br/>iletişime geçin.</li> </ol>                                                                                                    |

#### Tablo 8-2 Kontrol paneli ışığı düzenleri (devam)

| lşık durumu                   | Ürünün durumu                           | Yapılacak işlem                                                                                                    |
|-------------------------------|-----------------------------------------|----------------------------------------------------------------------------------------------------|
| Kablosuz ışığı yanıp sönüyor. | Ürün kablosuz bir ağ bulmaya çalışıyor. | Herhangi bir işlem yapılması gerekmiyor.                                                                                                    |
|                               |                                         |                                                                                                    |
| Kablosuz ışığı açık.          | Ürün kablosuz bir ağa bağlı.            | Herhangi bir işlem yapılması gerekmiyor.                                                                                                    |
|                               |                                         |                                                                                                    |
| Kablosuz ışığı kapalı.        | Ürün bir ağa bağlı değildir ve üründeki | lşık kapalıysa, ürün ağa bağlı değildir ve                                                                                                    |
|                               | kablosuz birimi kapalı olabilir.        | urundeki kablosuz birimi kapalı olabilir.<br>Ağa bağlanmayı denemek için kablosuz<br>düğmesine basın veya ürünü yapılandırmak<br>için Kablosuz Yapılandırma yardımcı<br>programını kullanın. <u>Kablosuz</u><br><u>Yapılandırma yardımcı programını</u><br><u>kullanma, sayfa 26</u> bölümüne bakın.<br>Ürünün ağı bulduğunu doğrulamak için, bir<br>yapılandırma sayfası yazdırın. Ürüne<br>atanmış bir IP adresi olmalıdır. |
|                               |                                         | Bir ağa kablosuz olarak bağlanmakla ilgili<br>bilgi için, bkz. <u>Ağ bağlantısı (yalnızca</u><br>kablosuz modeller), sayfa 26.                                                                                                    |
|                               |                                         | Ürün ağa bağlanamamayı sürdürürse,<br>ürünü kaldırın ve yeniden yükleyin. Hata<br>devam ederse, bir ağ yöneticisine başvurun<br>veya kablosuz yönlendiricinin veya erişim<br>noktasının kullanıcı el kitabına bakın.                                                                                                    |

# Sıkışmaları giderme

Sıkışmaları giderirken, sıkışmış kağıdı yırtmamaya dikkat edin. Ürünün içinde kalan küçük bir kağıt parçası, yeni sıkışmalara neden olabilir.

### Sık rastlanan sıkışma nedenleri

- Giriş tepsisi hatalı doldurulmuş veya fazla dolu.
- NOT: Yeni ortam eklerken, giriş tepsisindeki ortamların tümünü çıkarın ve yığının tamamını düzeltin. Bu, çoklu beslemeyi önler ve ortam sıkışmalarını azaltır.
- Baskı ortamı HP özelliklerine uygun değil.
- Kağıt yolundan kağıt tozu ve diğer parçacıkların kaldırılması için ürünün temizlenmesi gerekebilir.

Ortam sıkışması sonrasında, üründe kağıda yapışmamış toner kalmış olabilir. Birkaç sayfa yazdırıldıktan sonra bu toner temizlenir.

Dikkat: Giysilerinize toner bulaşırsa, soğuk suyla yıkayın. Sıcak su, tonerin kumaşa kalıcı olarak işlemesine neden olur.

## Sıkışma konumları

Ürün içinde aşağıdaki konumlarda sıkışmalar olabilir.

| 1 | İç alanlar    |
|---|---------------|
| 2 | Giriş tepsisi |
| 3 | Çıkış bölmesi |
|   |               |

🕅 NOT: Sıkışma birden çok yerde olabilir.

## Giriş tepsisinden sıkışmaları temizleyin

Dikkat: Sıkışmayı gidermek için cımbız veya kargaburun gibi keskin nesneler kullanmayın. Keskin nesnelerin neden olacağı hasarlar garanti kapsamında karşılanmaz.

Sıkışan ortamı çıkarırken, ortamı üründen dışarıya doğru düz bir şekilde çekin. Sıkışan ortamın üründen dışarıya açılı olarak çekilmesi ürüne zarar verebilir.

NOT: Sıkışmanın nerede olduğuna bağlı olarak, aşağıdaki adımların bazılarının uygulanması gerekmeyebilir.

1. Baskı kartuşu kapağını açın ve ardından eski baskı kartuşunu yazıcıdan çıkarın.

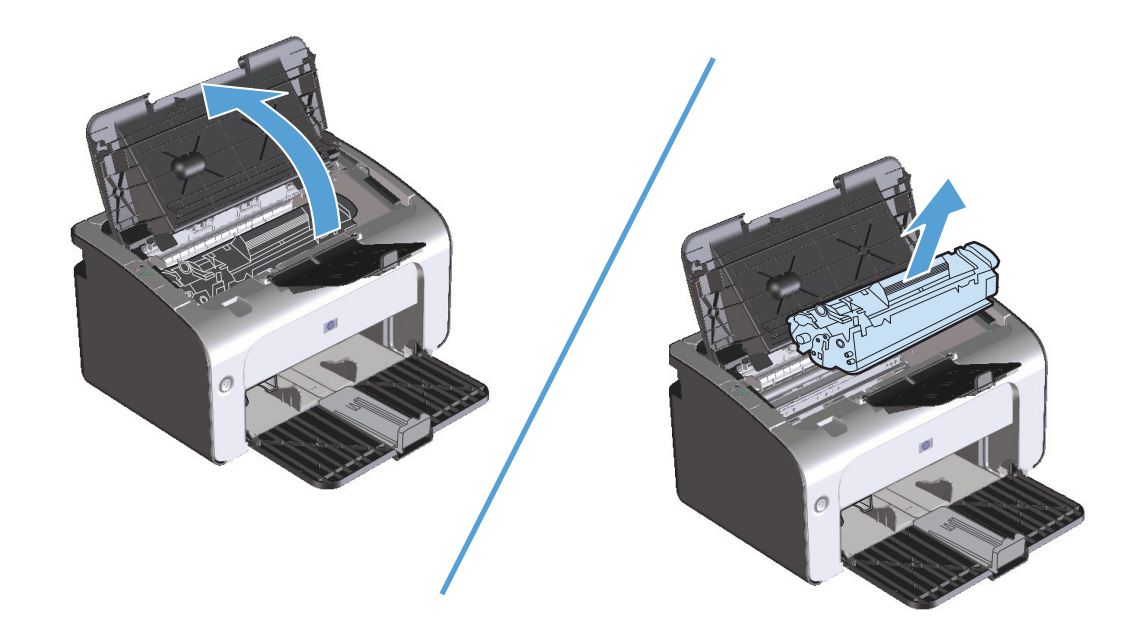

2. Ortam yığınını giriş tepsisinden alın.

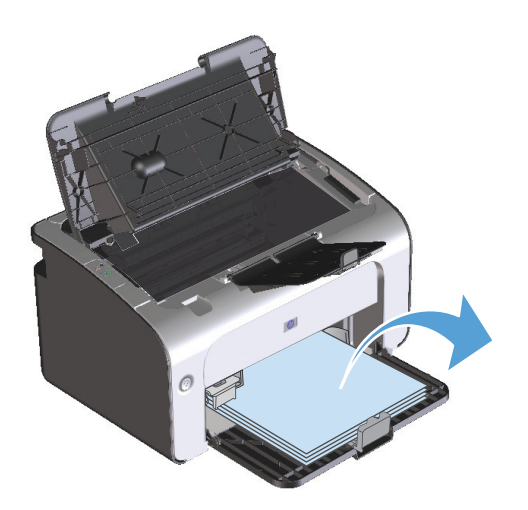

**3.** Sıkışan ortamın en fazla görünen kısmını (bu ortası da olabilir) iki elinizle kavrayarak dikkatli biçimde çekip üründen çıkarın.

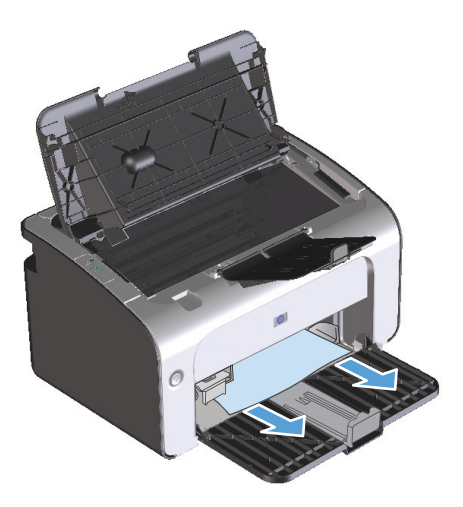

4. Baskı kartuşunu yerine takın ve ardından baskı kartuşu kapağını kapatın.

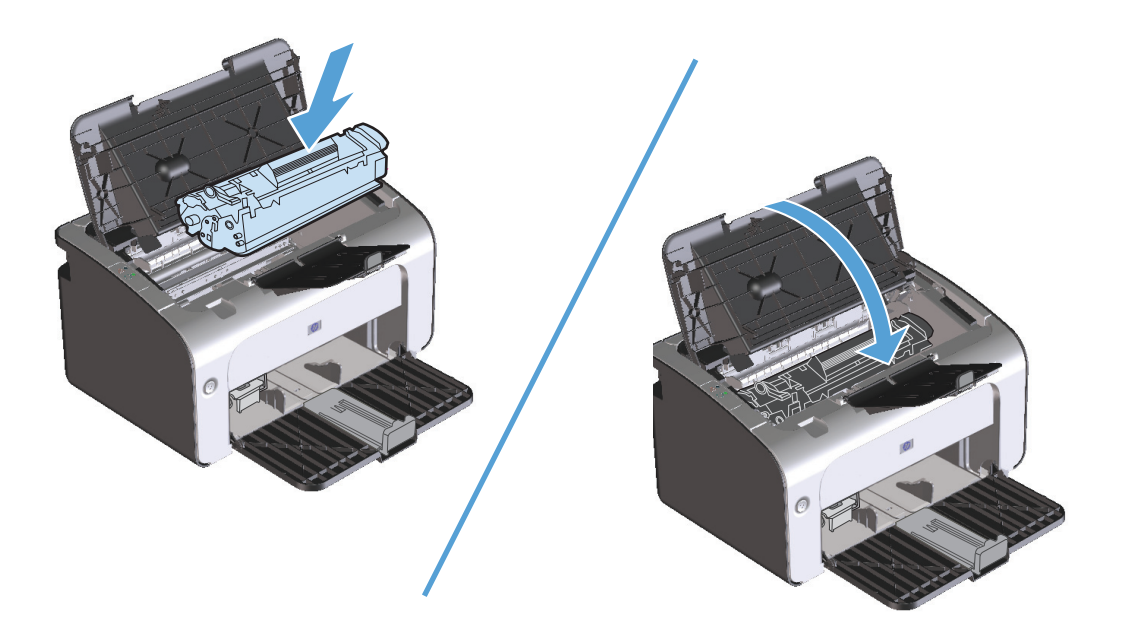

# Çıkış alanlarından sıkışmaları giderme

- Dikkat: Sıkışmayı gidermek için cımbız veya kargaburun gibi keskin nesneler kullanmayın. Keskin nesnelerin neden olacağı hasarlar garanti kapsamında karşılanmaz.
  - 1. Baskı kartuşu kapağını açın ve ardından eski baskı kartuşunu yazıcıdan çıkarın.

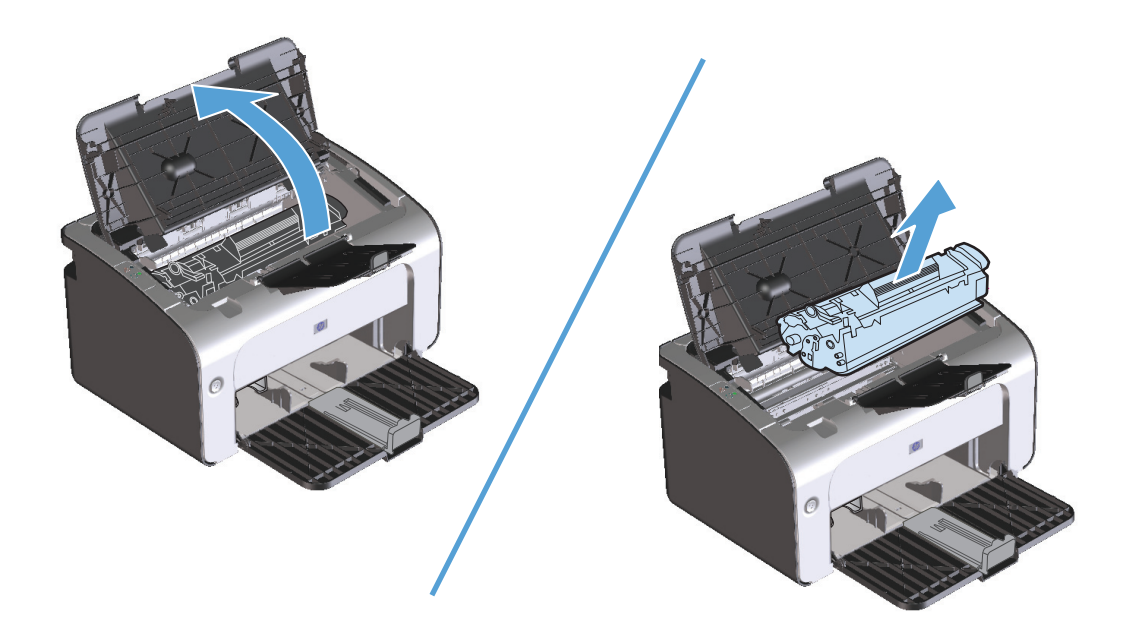

2. Baskı kartuşu kapısını açık tutun ve ardından sıkışan ortamın en fazla görünen kısmını (bu ortası da olabilir) iki elinizle kavrayarak dikkatli biçimde üründen çıkarın.

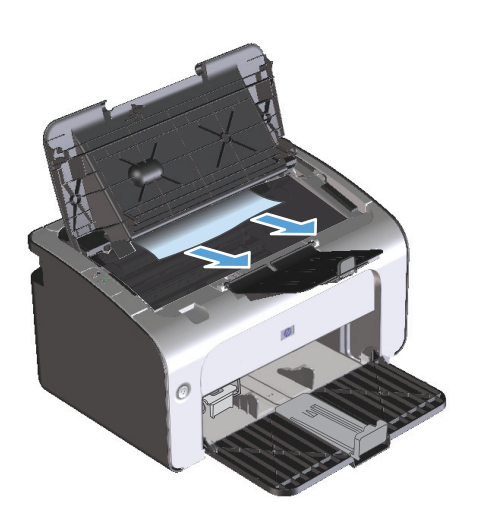

**3.** Baskı kartuşunu yerine takın ve ardından baskı kartuşu kapağını kapatın.

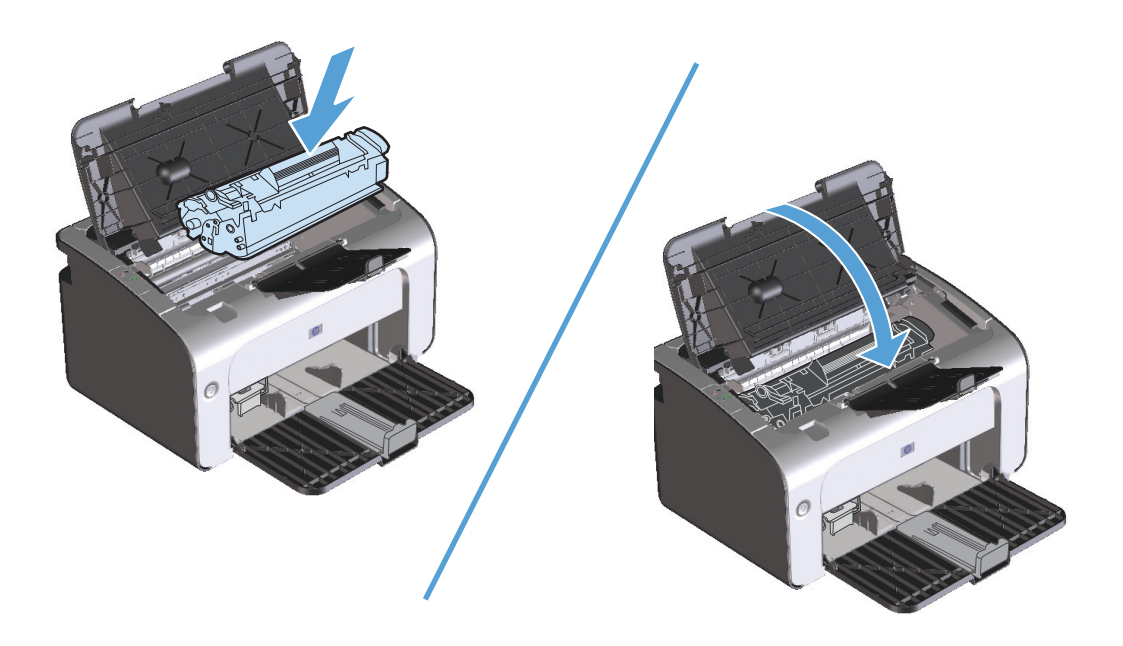

# Ürünün içindeki sıkışmaları temizleyin

1. Baskı kartuşu kapağını açın ve ardından eski baskı kartuşunu yazıcıdan çıkarın.

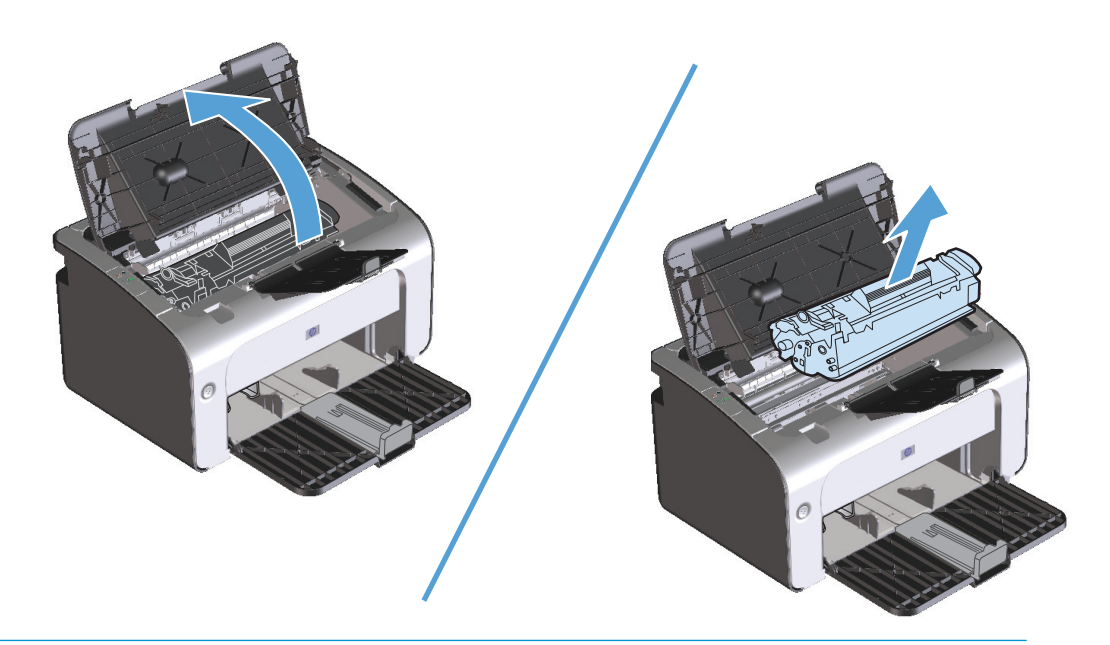

- **DİKKAT:** Toner kartuşunun zarar görmesini engellemek için ışığa maruz bırakmayın. Bir kağıtla üzerini kapatın.
- 2. Sıkışan kağıdı görebiliyorsanız, sıkışan kağıdı dikkatlice tutun ve yavaşça ürünün dışına çekin.

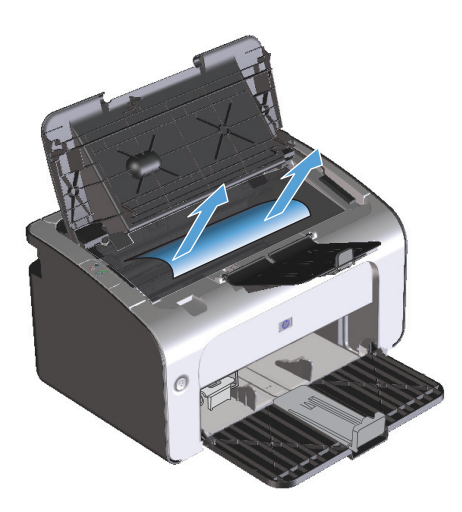

3. Baskı kartuşunu yerine takın ve ardından baskı kartuşu kapağını kapatın.

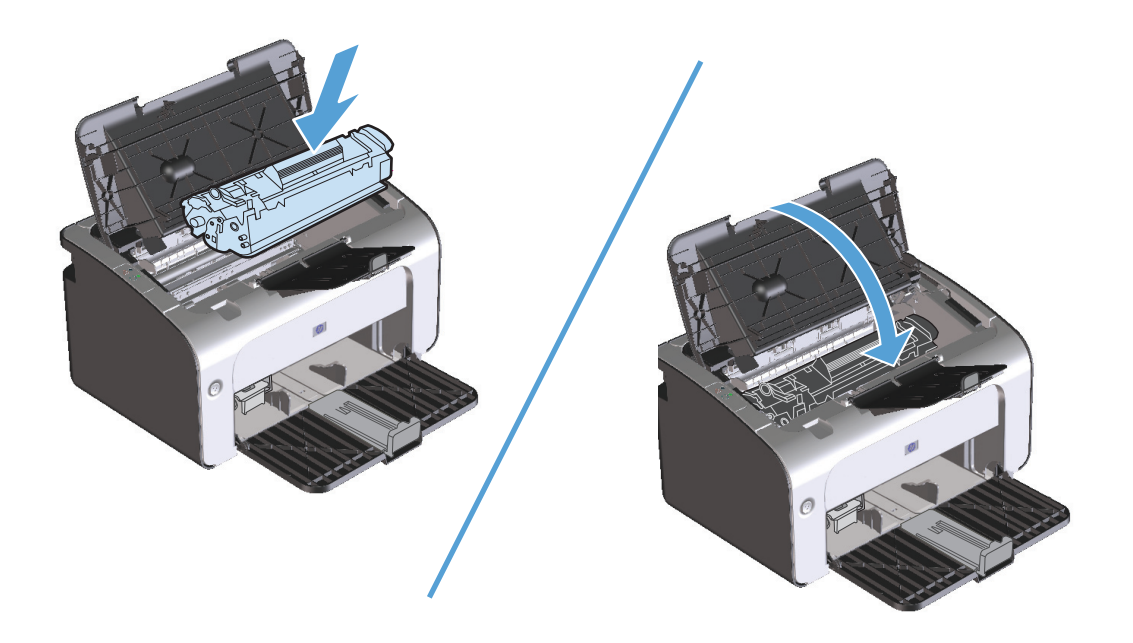

## Tekrarlanan sıkışmaları çözme

- Giriş tepsisinin fazla doldurulmadığından emin olun. Giriş tepsisinin kapasitesi, kullandığınız yazdırma ortamının türüne göre değişir.
- Ortam kılavuzlarının doğru ayarlandığından emin olun.
- Giriş tepsisinin yerine tam olarak oturduğundan emin olun.
- Ürün yazdırırken giriş tepsisine yazdırma ortamı eklemeyin.
- Yalnızca HP'nin önerdiği türdeki ve boyuttaki ortamları kullanın.
- Ortamı tepsiye yerleştirmeden önce havalandırmayım. Gevşetmek için iki elinizle sıkıca tutun ve ellerinizi ters yönlerde döndürerek ortamı bükün.
- Yazdırma ortamlarının çıkış bölmesinde yığılmasına izin vermeyin. Kullanılan yazdırma ortamı türü ve toner miktarı, çıkış bölmesinin kapasitesini etkiler.
- Güç bağlantısını denetleyin. Güç kablosunun hem ürüne hem de güç kaynağı kutusuna tam olarak bağlı olduğundan emin olun. Güç kablosunu topraklı bir elektrik prizine takın.

### Kağıt sıkışması giderme ayarını değiştirme

Sıkışma Giderme özelliği açıldığında, ürün sıkışma sırasında zarar gören sayfaları yeniden yazdırır.

- 1. Ürünün Özellikler iletişim kutusunu açın.
- 2. Aygıt Ayarları sekmesini tıklatın.
- 3. Sıkışma Düzeltme altında Otomatik seçeneğini veya Kapalı seçeneğini tıklatın.

# Kağıt kullanımı sorunlarını çözme

Aşağıdaki ortam sorunları baskı kalitesinde sapmalara, kağıt sıkışmasına ve ürünün zarar görmesine neden olabilir.

| Sorun                                          | Nedeni                                                                                                    | Çözümü                                                                                                    |
|------------------------------------------------|----------------------------------------------------------------------------------------------------|----------------------------------------------------------------------------------------------------|
| Bozuk baskı kalitesi veya tonerin<br>yapışması | Kağıt fazla nemli, fazla pürüzlü, fazla ağır<br>veya fazla düz veya kabartmalı ya da hatalı<br>bir kağıt tomarından alınmış. | Başka türde, 100 - 250 Sheffield, %4 - 6<br>nem içeren kağıt kullanmayı deneyin.                                                                                                    |
| Dışarı atma, sıkışma veya kıvrılma             | Kağıt hatalı depolanmış.                                                                                                    | Kağıdı yatay olarak, nem geçirmeyen<br>ambalajında saklayın.                                                                                                    |
|                                                | Kağıdın bir tarafı diğerinden farklı.                                                                                        | Kağıdı ters çevirin.                                                                                                    |
| Aşırı kıvrılma                                 | Kağıt fazla nemli, gözenekleri yanlış yönde<br>veya kısa gözenekli yapıda                                                    | Uzun gözenekli kağıt kullanın.                                                                                                    |
|                                                | Kağıdın yüzleri farklı.                                                                                                    | Kağıdı ters çevirin.                                                                                                    |
| Sıkışma, üründe hasar                          | Kağıtta kesik bölümler veya küçük delikler<br>var.                                                                           | Kesik bölümleri veya küçük delikleri<br>olmayan kağıt kullanın.                                                                                                    |
| Besleme sorunları                              | Kağıdın kenarları yırtık.                                                                                                    | Lazer yazıcılar için üretilmiş yüksek kaliteli<br>kağıt kullanın.                                                                                                    |
|                                                | Kağıdın yüzleri farklı.                                                                                                    | Kağıdı ters çevirin.                                                                                                    |
|                                                | Kağıt fazla nemli, fazla pürüzlü, fazla ağır<br>veya fazla düz, gözenekleri yanlış yönde                                     | Başka türde, 100 - 250 Sheffield, %4 - 6<br>nem içeren kağıt kullanmayı deneyin.                                                                                                    |
|                                                | kabartmalı ya da hatalı bir kağıt<br>tomarından alınmış.                                                                     | Uzun gözenekli kağıt kullanın.                                                                                                    |
| Sayfa eğri (çarpık).                           | Ortam kılavuzları yanlış ayarlanmış<br>olabilir.                                                                             | Giriş tepsisindeki ortamların tümünü<br>çıkarın, yığını düzeltin ve daha sonra<br>ortamı yeniden giriş tepsisine yerleştirin.<br>Ortam kılavuzlarını yazdırılmakta olan<br>sayfanın enine ve boyuna göre ayarlayın<br>ve yeniden yazdırmayı deneyin. |
| Bir defada birden çok sayfa besleniyor.        | Ortam tepsisi aşırı yüklenmiş olabilir.                                                                                      | Tepsiden ortamın bir kısmını çıkarın.                                                                                                    |
|                                                | Ortam kırışmış, katlanmış veya zarar<br>görmüş olabilir.                                                                     | Ortamın kırışmış, katlanmış veya zarar<br>görmüş olmadığından emin olun. Yeni veya<br>farklı bir paketten alınan ortama<br>yazdırmayı deneyin.                                                                                                    |
| Ürün, giriş tepsisinden ortamı almıyor.        | Ürün el ile besleme modunda olabilir.                                                                                        | Bilgisayarda, el ile besleme modunu devre<br>dışı bırakmak için ekrandaki yönergeleri<br>uygulayın. Ya da, üründe, baskı kartuşu<br>kapağını açıp kapatın.                                                                                           |
|                                                | Kağıt alan silindir kirli veya hasarlı olabilir.                                                                             | HP Müşteri Desteği ile iletişime geçin.<br>Kutuda gelen destek broşürüne bakın.                                                                                                    |
|                                                | Giriş tepsisindeki kağıt uzunluğu ayarlama<br>denetimi, ortam boyutundan büyük bir<br>değere ayarlanmış.                     | Kağıt uzunluğu ayarlama denetimini doğru<br>uzunluğa ayarlayın.                                                                                                    |

# Görüntü kalitesi sorunlarını çözme

Aşağıdaki yönergeleri uygulayarak baskı kalitesi sorunlarının çoğunu önleyebilirsiniz.

- HP özelliklerine uygun kağıt kullanın. Bkz. <u>Kağıt ve yazdırma ortamları, sayfa 29</u>.
- Gerektiğinde ürünü temizleyin. Bkz. <u>Ürünü temizleme, sayfa 63</u>.

## Bozuk görüntü örnekleri

Bu bölüm, yazdırma sorunlarını saptama ve giderme konularında bilgi edinmenizi sağlar.

🖹 NOT: Bu işlemler sorunu çözmezse, bir HP yetkili bayisine veya servisine başvurun.

### Açık veya soluk yazdırma

|        | <ul> <li>Kartuş ömrünü uzatmak için toneri yeniden dağıtın.</li> </ul>                                                       |
|--------|----------------------------------------------------------------------------------------------------|
|        | <ul> <li>Baskı kartuşu kullanım ömrünün sonuna yaklaşıyor. Yeni bir<br/>orijinal HP baskı kartuşu takın</li> </ul>           |
| Aabotc |                                                                                                    |
| AaBbCc | <ul> <li>Ortam, HP ortam özelliklerine uymuyor olabilir (örneğin,<br/>ortam çok nemli veya çok pürüzlü olabilir).</li> </ul> |
| AaBbCc | <ul> <li>Sayfanın tamamı soluksa, yazdırma yoğunluğu ayarı fazla</li> </ul>                                                  |
| AaBbCc | soluk veya EconoMode seçeneği etkin olabilir. Ürün<br>Özellikleri'nden vazdırma voğunluğunu avarlayın ve                     |
|        | EconoMode seçeneğini devre dışı bırakın.                                                                                     |

### **Toner lekeleri**

| AaBbCc                     | <ul> <li>Ortam, HP ortam özelliklerine uymuyor olabilir (örneğin,<br/>ortam çok nemli veya çok pürüzlü olabilir).</li> </ul> |
|----------------------------|----------------------------------------------------------------------------------------------------|
|                            | Ürünün temizlenmesi gerekebilir.                                                                                             |
| AaBbCc<br>AaBbCc<br>AaBbCc | <ul> <li>Baskı kartuşu arızalı olabilir. Yeni bir orijinal HP baskı<br/>kartuşu takın.</li> </ul>                            |

### Eksiklikler

| AarpCc         | • | Tek bir ortam sayfası bozuk olabilir. İşi yeniden yazdırmayı<br>deneyin.                                                                                         |
|----------------|---|----------------------------------------------------------------------------------------------------|
| AaBbCc<br>Actt | • | Ortamın nem içeriği eşit dağılmamış veya yüzeyinde lekeler<br>var. Yeni bir baskı ortamına yazdırmayı deneyin.                                                   |
|                | • | Ortam destesi bozuk. Üretimden kaynaklanan nedenlerle<br>ortamın bazı kısımları toneri tutmuyor olabilir. Farklı türde<br>veya markada ortam kullanmayı deneyin. |
|                | • | Baskı kartuşu arızalı olabilir. Yeni bir orijinal HP baskı<br>kartuşu takın.                                                                                     |

# Dikey çizgiler

| AqBbCc           | <ul> <li>Toner, ışığa duyarlı zar üzerinde olabilir. Sorunun kendi<br/>kendine düzelip düzelmeyeceğini görmek için birkaç sayfa<br/>daha yazdırın.</li> </ul> |
|------------------|----------------------------------------------------------------------------------------------------|
| AaBbCc<br>AaBbCc | <ul> <li>Baskı kartuşunun içindeki ışığa duyarlı zar çizilmiş olabilir.<br/>Yeni bir orijinal HP baskı kartuşu takın.</li> </ul>                              |
| AabCc            |                                                                                                    |
| AabCc            |                                                                                                    |

# Gri arka plan

|        | <ul> <li>Daha düşük gramajlı bir ortam kullanın.</li> </ul>                 |
|--------|-----------------------------------------------------------------------------|
| AaBbCc | <ul> <li>Ürünün bulunduğu çevresel ortamı denetleyin. Fazla kuru</li> </ul> |
| AaBbCc | (nem oranı düşük) ortamlar, arka plandaki gölge miktarını<br>artırabilir    |
| AaBbCc |                                                                             |
| AaBbCc | belirleyin.                                                                 |
| AaBbCc | Yeni bir orijinal HP baskı kartuşu takın.                                   |

# Toner bulaşması

| AaBbCc | • | Ortamın yazıcıya ilk giren kenarında toner bulaşması varsa,<br>ortam kılavuzları kirlenmiş olabilir. Ortam kılavuzlarını kuru,<br>toz bırakmayan bir kumaşla silin. |
|--------|---|----------------------------------------------------------------------------------------------------|
| AUBOLC | • | Ortam türünü ve kalitesini denetleyin.                                                                                                    |
|        | • | Füzer sıcaklığı fazla düşük olabilir. Yazıcı sürücüsünde,<br>doğru ortam türünün socildiğinden emin olun                                                            |
| Adbbee |   | vogi u ortani tu unun seçituğinden enim olun.<br>Veni hir orijinal HP backı kartışlı takmayı denevin                                                                |
|        | • | rem bir orijinat fir baski kartuşu takmayi deneyin.                                                                                                    |

# Yapışmamış toner

| AaBhcc  | <ul> <li>Füzer sıcaklığı fazla düşük olabilir. Yazıcı sürücüsünde,<br/>doğru ortam türünün seçildiğinden emin olun.</li> </ul> |
|---------|----------------------------------------------------------------------------------------------------|
| A uBbCc | <ul> <li>Ürünün içini temizleyin. <u>Ürünü temizleme, sayfa 63</u><br/>bölümüne bakın</li> </ul>                               |
| AaBbCc  |                                                                                                    |
| AaBbCc  | • Ortain kallesiin denetleyin.                                                                                                 |
| AaBbCc  | <ul> <li>Uzatma kablosu kullanmak yerine, urunun fişini doğrudan<br/>AC prizine takın.</li> </ul>                              |

### Yinelenen dikey bozukluklar

|                  | • | Baskı kartuşu hasar görmüş olabilir. Sayfanın aynı<br>konumunda yinelenen lekeler oluşuyorsa, yeni bir orijinal<br>HP baskı kartuşu takın.                               |
|------------------|---|----------------------------------------------------------------------------------------------------|
| AdbbCC           | • | Yazıcının iç parçalarına toner bulaşmış olabilir. Yazdırma<br>kusurları sayfanın arka yüzünde oluşuyorsa, birkaç sayfa<br>sonra sorun kendiliğinden ortadan kalkacaktır. |
| AaBbCc<br>AaBbCc | • | Yazıcı sürücüsünde, doğru ortam türünün seçildiğinden<br>emin olun.                                                                                                    |

## Bozuk karakterler

| Aabcc       Karakterler içi boş ç         Aabcc       bozuluyorsa, ortam         ortam kullanmayı d                                                                 | jörüntüler oluşturacak şekilde<br>ıınız fazla pürüzsüz olabilir. Farklı bir<br>eneyin.                                                                                     |
|----------------------------------------------------------------------------------------------------|----------------------------------------------------------------------------------------------------|
|                                                                                                    | -                                                                                                    |
| AaBbCc       • Karakterler dalgalı         AaBbCc       ürünün servise ihtiy         AaBbCc       yazdırın. Yapılandırı         AaBbCc       yetkili bir HP bayisir | bir etki oluşturacak şekilde bozuluyorsa,<br><sup>,</sup> acı olabilir. Bir yapılandırma sayfası<br>ma sayfasındaki karakterler de bozuksa,<br>ne veya servisine başvurun. |

### Eğri sayfa

| AaBbCc<br>AaBbCc<br>AaBbCc<br>AaBbCc<br>AaBbCc | • | Ortamın düzgün şekilde yerleştirildiğinden ve kılavuzların<br>ortam yığınını fazla sıkı veya gevşek biçimde tutmadığından<br>emin olun.<br>Giriş selesi aşırı dolu olabilir.<br>Ortam türünü ve kalitesini denetleyin. |
|------------------------------------------------|---|----------------------------------------------------------------------------------------------------|
|------------------------------------------------|---|----------------------------------------------------------------------------------------------------|

### Kıvrılma veya dalgalanma

| <ul> <li>Ortam türünü ve kalitesini denetleyin. Yüksek sıcaklık ve<br/>nem oranı, ortamın kıvrılmasına neden olabilir.</li> <li>Ortam, uzun süredir giriş tepsisinde duruyor olabilir.<br/>Tepsideki yığını ters çevirin. Ortamı giriş tepsisinde 180°<br/>döndürmeyi de deneyebilirsiniz.</li> <li>Füzer sıcaklığı fazla yüksek olabilir. Yazıcı sürücüsünde,<br/>doğru ortam türünün seçildiğinden emin olun. Sorun devam<br/>ederse, asetat veya hafif ortamlar gibi daha düşük füzer<br/>sıcaklığı kullanan bir ortam türünü deneyin.</li> </ul> |
|----------------------------------------------------------------------------------------------------|
|                                                                                                    |

### Kırışma veya katlanmalar

|        | Ortamın düzgün şekilde yüklenmiş olduğundan emin olun.                                                  |
|--------|----------------------------------------------------------------------------------------------------|
| AaBbCc | Ortam türünü ve kalitesini denetlevin.                                                                  |
|        | Tepsideki ortam yığınını ters çevirin. Ortamı giriş tepsisinde     180° döndürmevi de denevebilirsiniz. |
| AaBbCc | Bu, zarflarda, bu, zarfın içindeki hava ceplerinden                                                     |
| AaBbCc | kaynaklanabilir. Zarfi çıkarın, düzleştirin ve ardından<br>yeniden yazdırmayı deneyin.                  |

# Toner dağılması

| A B C<br>A DB C<br>A DB DC C<br>A OB DC C | <ul> <li>Karakterlerin çevresine çok miktarda toner saçıldıysa,<br/>ortama toner aktarımı en iyi şekilde yapılmamaktadır.<br/>(Lazer yazdırmada az miktarda toner dağılması normaldir.)<br/>Yazıcı sürücüsünde farklı bir ortam türü ayarını deneyin veya<br/>farklı bir ortam türü kullanın.</li> <li>Tepsideki ortam yığınını ters çevirin.</li> <li>Lazer yazıcılar için tasarlanmış ortamları kullanın.</li> </ul> |
|-------------------------------------------|----------------------------------------------------------------------------------------------------|
|-------------------------------------------|----------------------------------------------------------------------------------------------------|

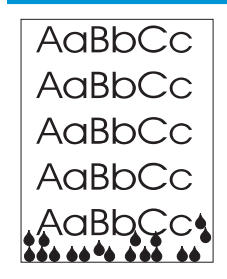

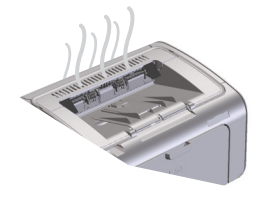

NOT: Bu ürün, yayılmalı soğutma kullanarak ısıyı dağıtır. Baskı işleminin ürettiği ısı ve nem, ürünün üzerindeki havalandırma deliklerinden veya çıkış bölmesi alanından dışarı çıkar.

#### Ürünün normal çalıştığını doğrulama

Nem çıkışı, ürünün normal çalışmasının bir sonucudur. Bununla birlikte, HP, ürünün buhar çıkardığını ve işlevsel bir sorunu olmadığını doğrulamak için aşağıdaki adımların kullanılmasını önerir.

- 1. Ürünü kapatıp açın.
- Ürüne bir baskı işi gönderin ve ardından ürünün doğru şekilde çalıştığını doğrulayın.
- Bir iş yazdırılırken buğu göründüğünde, hemen aynı kağıdı kullanarak işi yeniden yazdırın. Baskı işlemi sırasında buğu görünmemeli veya çok daha az buğu görünmelidir.

#### Buharı veya buğuyu sınırlandırma veya azaltma

- Ürünün, bu kılavuzda belirtilen çevresel özelliklere uygun, iyi havalandırılan bir alana yerleştirildiğinden emin olun. <u>Ortama ilişkin özellikler, sayfa 122</u> bölümüne bakın.
- Sıcaklık değişikliklerinin nemi artırabileceği bir harici girişin yakınına ürünü yerleştirmeyin veya böyle bir alanda kağıt bulundurmayın.
- Yüksek neme maruz kalmamış ve açılmamış bir kağıt paketi kullanın.
- Kağıdı, nem alma olasılığı düşük olan hava geçirmez bir kolide saklayın.

## Görüntü kalitesini en iyi duruma getirme ve iyileştirme

#### Baskı yoğunluğunu değiştirme

Baskı yoğunluğu ayarını yazıcının özellikler iletişim kutusundan değiştirebilirsiniz.

 Windows XP, Windows Server 2008 ve Windows Server 2003 (varsayılan Başlat menüsü görünümü kullanılarak): Başlat menüsünü ve ardından Yazıcı ve Fakslar öğesini tıklatın.

-veya-

Windows XP, Windows Server 2008 ve Windows Server 2003 (Klasik Başlat menüsü görünümü kullanılarak): Başlat'ı ve ardından Yazıcılar'ı tıklatın.

-veya-

Windows Vista: Başlat'ı tıklatın, Denetim Masası'nı tıklatın ve Donanım ve Ses kategorisinde Yazıcı'yı tıklatın.

 Yazıcı listesinde, bu ürünün adını sağ tıklatın ve ardından yazıcının özellikler iletişim kutusunu açmak için Özellikler menü öğesini tıklatın.

- 3. Aygıt ayarları sekmesini tıklatın ve ardından Baskı Yoğunluğu kaydırıcısını istediğiniz ayara taşıyın.
- 4. Ayarı kabul etmek için **Uygula** düğmesini tıklatın ve ardından iletişim kutusunu kapatmak için **OK** düğmesini tıklatın.

# Performans sorunlarını çözme

| Sorun                                     | Nedeni                                                                                   | Çözüm                                                                                                    |
|-------------------------------------------|------------------------------------------------------------------------------------------|----------------------------------------------------------------------------------------------------|
| Sayfalar yazdırılıyor, ancak tamamen boş. | Kartuş çekme kulakçığı veya koruyucu<br>bant, baskı kartuşunda kalmış olabilir.          | Kartuş çekme kulakçığının ve bandın baskı<br>kartuşundan tümüyle çıkarıldığını<br>doğrulayın.                                                                                                    |
|                                           | Belgede boş sayfalar olabilir.                                                           | Tüm sayfalarda içerik bulunup<br>bulunmadığını görmek için yazdırdığınız<br>belgeyi kontrol edin.                                                                                                    |
|                                           | Ürün arızalı olabilir.                                                                   | Ürünü kontrol etmek için bir Yapılandırma<br>sayfası yazdırın.                                                                                                    |
| Sayfalar çok yavaş yazdırılıyor.          | Daha ağır kağıt türleri yazdırma işini<br>yavaşlatabilir.                                | Farklı bir kağıt türüne yazdırın.                                                                                                    |
|                                           | Karmaşık sayfalar yavaş yazdırılabilir.                                                  | Baskı kalitesinin en iyi düzeyde olması için,<br>füzer avarı gereği daha yayas bir yazdırma                                                                                                    |
|                                           | Dar veya küçük ortama yazdırma yavaş<br>olabilir.                                        | yapılıyor olabilir.                                                                                                    |
|                                           | FastRes 1200 baskı kalitesi ayarının<br>kullanılması yavaş yazdırmaya neden<br>olabilir. | <ol> <li>Yazıcı sürücüsünü açın ve ardından<br/>Özellikler veya Tercihler düğmesini<br/>tıklatın.</li> </ol>                                                                                                    |
|                                           |                                                                                          | <ol> <li>Kağıt/Kalite sekmesini tıklatın ve<br/>ardından daha düşük bir çözünürlük<br/>ayarı seçmek için Baskı Kalitesi açılır<br/>listesini kullanın.</li> </ol>                                                                                                    |
|                                           |                                                                                          | <ol> <li>Ayarı kabul etmek için Tamam<br/>düğmesini veya Uygula düğmesini<br/>tıklatın.</li> </ol>                                                                                                    |
| Sayfalar yazdırılmadı.                    | Ürün, kağıdı düzgün alamıyor olabilir.                                                   | Kağıdın tepsiye doğru yüklendiğinden emin<br>olun.                                                                                                    |
|                                           | Kağıt ürünün içinde sıkışıyor.                                                           | Sıkışmayı giderin. Bkz. <u>Sıkışmaları</u><br>giderme, sayfa 75.                                                                                                    |
|                                           | USB kablosu bozuk veya doğru takılmamış<br>olabilir.                                     | <ul> <li>USB kablosunu her iki uçtan sökün ve<br/>sonra yeniden takın.</li> </ul>                                                                                                    |
|                                           |                                                                                          | <ul> <li>Daha önce yazdırılmış bir işi<br/>yazdırmayı deneyin.</li> </ul>                                                                                                    |
|                                           |                                                                                          | <ul> <li>Farklı bir USB kablosu kullanmayı<br/>deneyin.</li> </ul>                                                                                                    |
|                                           | Bilgisayarda başka aygıtlar çalışıyor.                                                   | Ürün bir USB bağlantı noktasını<br>paylaşmıyor olabilir. Ürünle aynı bağlantı<br>noktasına bağlı harici bir sabit sürücü veya<br>anahtar kutusu varsa, diğer aygıt<br>engelliyor olabilir. Ürünü bağlayıp<br>kullanmak için, diğer aygıtın bağlantısını<br>kesin veya bilgisayarda iki USB bağlantı<br>noktası kullanın. |

# Bağlantı sorunlarını çözme

## Doğrudan bağlanma sorunlarını çözme

Ürünü doğrudan bir bilgisayara bağladıysanız, USB kablosunu kontrol edin.

- Kablonun bilgisayara ve ürüne bağlı olduğunu doğrulayın.
- Kablonun 2 m'den uzun olmadığını doğrulayın. Gerekirse kabloyu değiştirin.
- Başka bir ürüne bağlayarak, kablonun doğru çalıştığını doğrulayın. Gerekirse kabloyu değiştirin.

# Kablosuz sorunlarını çözme

#### Yükleme programı, ayar işlemi sırasında ürünü algılayamıyor.

| Neden                                                                      | Çözüm                                                                                                    |  |
|----------------------------------------------------------------------------|----------------------------------------------------------------------------------------------------|--|
| Ürün kapalıdır.                                                            | Ürünün açık ve hazır durumda olduğunu doğrulayın. Gerekirse,<br>ürünü yeniden başlatın.                                                                                                    |  |
| Ürün kablosuz yönlendiriciden veya erişim noktasından çok<br>uzaktadır.    | Ürünü kablosuz yönlendiricinin veya erişim noktasının yakınına<br>taşıyın.                                                                                                    |  |
| Bir kişisel güvenlik duvarı programı iletişimi engelliyor.                 | Ürünü yüklemek için güvenlik duvarı programını geçici olarak<br>devre dışı bırakın. Ürün yüklemesi tamamlandığında güvenlik<br>duvarı programını yeniden etkinleştirin. Güvenlik duvarının devre<br>dışı bırakılması ürünle iletişim kurmanıza olanak tanırsa, ürüne<br>statik bir IP adresi atamak ve ardından güvenlik duvarını yeniden<br>etkinleştirmek isteyebilirsiniz. Bir HP ortamında kullanılan<br>güvenlik duvarlarıyla ilgili bilgi için, bkz. <u>www.hp.com/support/<br/>XP_firewall_information</u> .                                                                                     |  |
| Ürün kablosuz yönlendiriciyle veya erişim noktasıyla iletişim<br>kurmuyor. | <ul> <li>Kablosuz (<sup>1</sup><sub>1</sub>) ışığının açık olduğunu doğrulayın. Işık açık değilse, kablosuz (<sup>1</sup><sub>1</sub>) düğmesine basın.</li> <li>Ürünü kablosuz yönlendiricinin veya erişim noktasının yakınına taşıyın ve yeniden deneyin.</li> <li>Varsayılan kablosuz ayarlarını geri yükleyin.</li> <li>a. Ürünü kapatın.</li> <li>Kablosuz (<sup>1</sup><sub>1</sub>) düğmesine ve iptal X düğmesine basıp basılı tutun ve ardından ürünü kapatın.</li> <li>C. Tüm ışıklar birlikte yanıp sönünceye kadar düğmeleri basılı tutun ve ardından düğmeleri serbest bırakın.</li> </ul> |  |
|                                                                            | Sorun devam ederse, ürünü kaldırın ve ardından yükleyici<br>programını yeniden çalıştırın. Ağ ayarları için istemde<br>bulunulduğunda, ayarları sağlayın ve ardından yüklemeye devam<br>edin.                                                                                                    |  |

#### Ürün kablosuz ağa bağlanamıyor.

| Neden                                                                                                    | Çözüm                                                                                                    |
|----------------------------------------------------------------------------------------------------|----------------------------------------------------------------------------------------------------|
| Ürün kablosuz ayarları ve ağ ayarları eşleşmiyor.                                                                                        | Ürün ağ ayarlarını elle yapılandırmanız gerekebilir. Aşağıdaki ağ<br>ayarlarını bildiğinizi doğrulayın:                                                                                         |
|                                                                                                    | • İletişim modu                                                                                                    |
|                                                                                                    | • Ağ adı (SSID)                                                                                                    |
|                                                                                                    | • Kanal (yalnızca geçici ağlar)                                                                                                    |
|                                                                                                    | • Kimlik doğrulama türü                                                                                                    |
|                                                                                                    | Ürünü kablosuz bir ağda yazdırmak üzere yapılandırmak için<br>Kablosuz Yapılandırma yardımcı programını kullanın.                                                                               |
|                                                                                                    | Sorun devam ederse, ürünü kaldırın ve ardından yükleyici<br>programını yeniden çalıştırın. Ağ ayarları için istemde<br>bulunulduğunda, ayarları sağlayın ve ardından yüklemeye devam<br>edin.   |
| Kablosuz yönlendirici veya erişim noktası, ürünün ağa erişmesini<br>reddeden bir ortam erişim kontrolü (MAC) filtresiyle yapılandırıldı. | Kablosuz yönlendiriciyi veya erişim noktasını, kabul edilen MAC<br>adresleri listesi ürün donanım adresini içerecek şekilde<br>yapılandırın. Yardım için aygıtın kullanıcı kılavuzuna başvurun. |

#### Kablosuz bağlantı bazen devre dışı kalıyor.

| Ned                                                                                                    | len                                                                                                    | Çözüm                                                                                                    |
|----------------------------------------------------------------------------------------------------|----------------------------------------------------------------------------------------------------|----------------------------------------------------------------------------------------------------|
| Ürünün bulunduğu ortam kablosuz iletişimi etkiliyor olabilir.<br>Aşağıdaki koşullar kablosuz iletişimi etkileyebilir: |                                                                                                    | Ürünü, kablosuz yönlendiriciden veya erişim noktasından sabit bir<br>sinyal alabileceği bir yere taşıyın. Ya da, kablosuz yönlendiriciyi<br>yeya erişim noktasını taşımanız gerekebilir |
| •                                                                                                    | Ürünle kablosuz yönlendirici veya erişim noktası arasında<br>beton veya metal çerçeveli bir duvar bulunmaktadır.                                                                            |                                                                                                    |
| •                                                                                                    | Ağın yakınında televizyonlar, bilgisayar aygıtları, mikrodalga<br>fırınlar, kapalı devre telefonlar, mobil/cep telefonları, pil<br>şarj cihazları ve AC elektrik adaptörleri bulunmaktadır. |                                                                                                    |
| •                                                                                                    | Ağın yakınında bir yayın istasyonu veya yüksek gerilim<br>kablosu bulunmaktadır.                                                                                                    |                                                                                                    |
| •                                                                                                    | Ağın yakınındaki bir flüoresan lambası açılmakta veya<br>kapatılmaktadır.                                                                                                    |                                                                                                    |

# Ürün yazılımı sorunlarını çözme

# Genel Windows sorunlarını çözme

| Hata iletisi:              |                                                                                                    |
|----------------------------|----------------------------------------------------------------------------------------------------|
| "Genel Koruma Hatası OE"   |                                                                                                    |
| "Spool32"                  |                                                                                                    |
| "Geçersiz İşlem Yürütüldü" |                                                                                                    |
| Neden                      | Çözüm                                                                                                    |
|                            | Diğer tüm yazılım uygulamalarını kapatın, Windows'u yeniden<br>başlatın ve yeniden deneyin.                                 |
|                            | Tüm geçici dosyaları Temp alt dizininden silin. Temp klasörünü<br>bulmak için aşağıdaki adımları tamamlayın:                |
|                            | <ol> <li>Başlat düğmesini tıklatın ve ardından Çalıştır öğesini<br/>tıklatın.</li> </ol>                                    |
|                            | 2. Aç kutusuna, %temp% yazın.                                                                                               |
|                            | <ol> <li>OK düğmesini tıklatın. Temp klasörü için bir Windows<br/>Explorer penceresi açılır.</li> </ol>                     |
|                            | Windows hata iletileriyle ilgili daha fazla bilgi için, bilgisayarla<br>birlikte gelen Microsoft Windows belgelerine bakın. |

# Genel Macintosh sorunlarını çözme

#### Tablo 8-3 Mac OS X'teki sorunlar

#### Yazıcı sürücüsü Printer Setup Utility'de (Yazıcı Kurulumu Yardımcı Programı) veya Print & Fax (Yazdırma ve Faks) listesinde listelenmiyor.

| Neden                                                      | Çözüm                                                                                                    |
|------------------------------------------------------------|----------------------------------------------------------------------------------------------------|
| Ürün yazılımı yüklenmemiş veya doğru yüklenmemiş olabilir. | Ürün .GZ dosyasının aşağıdaki sabit sürücü klasöründe bulunduğundan<br>emin olun:                                                                                               |
|                                                            | <ul> <li>Mac OS X v10.4: Library/Printers/PPDs/Contents/<br/>Resources/<lang>.lproj, burada <lang>, kullandığınız dile<br/>ait iki harfli dil kodudur.</lang></lang></li> </ul> |
|                                                            | <ul> <li>Mac OS X v10.5 ve v10.6: Library/Printers/PPDs/<br/>Contents/Resources</li> </ul>                                                                                      |
|                                                            | Gerekirse, yazılımı yeniden yükleyin. Yönergeler için başlangıç<br>kılavuzuna bakın.                                                                                            |
| Postscript Printer Description (PPD) dosyası bozuktur.     | .GZ dosyasını aşağıdaki sabit disk klasöründen silin:                                                                                                    |
|                                                            | <ul> <li>Mac OS X v10.4: Library/Printers/PPDs/Contents/<br/>Resources/<lang>.lproj, burada <lang>, kullandığınız dile<br/>ait iki harfli dil kodudur.</lang></lang></li> </ul> |
|                                                            | <ul> <li>Mac OS X v10.5 ve v10.6: Library/Printers/PPDs/<br/>Contents/Resources</li> </ul>                                                                                      |
|                                                            | Yazılımı yeniden yükleyin. Yönergeler için başlangıç kılavuzuna bakın.                                                                                                    |

# Ürün adı, Printer Setup Utility'deki (Yazıcı Kurulumu Yardımcı Programı) ürün listesinde veya Print & Fax (Yazdırma ve Faks) listesinde görünmüyor.

| Neden                                                  | Çözüm                                                                                                    |
|--------------------------------------------------------|----------------------------------------------------------------------------------------------------|
| Ürün hazır olmayabilir.                                | Kabloların doğru biçimde bağlandığından, ürünün açık olduğundan ve<br>hazır ışığının 🕐 yandığından emin olun.                                                                                                    |
| Yanlış ürün adı kullanılıyor.                          | Ürün adını kontrol etmek için bir yapılandırma sayfası yazdırın.<br>Yapılandırma sayfasındaki adın, Printer Setup Utility'deki (Yazıcı<br>Kurulumu Yardımcı Programı) veya Print & Fax (Yazdırma ve Faks)<br>listesindeki ürün adıyla eşleştiğini doğrulayın. |
| Arabirim kablosu arızalı veya düşük kaliteli olabilir. | Kabloyu kaliteli bir kabloyla değiştirin.                                                                                                    |

# Yazıcı sürücüsü, Printer Setup Utility'de (Yazıcı Kurulumu Yardımcı Programı) veya Print & Fax (Yazdırma ve Faks) listesinde seçilen ürünü otomatik olarak kurmuyor.

| Neden                   | Çözüm                                                                                                    |
|-------------------------|----------------------------------------------------------------------------------------------------|
| Ürün hazır olmayabilir. | Kabloların doğru biçimde bağlandığından, ürünün açık olduğundan ve<br>hazır ışığının 🔾 yandığından emin olun. |
#### Tablo 8-3 Mac OS X'teki sorunlar (devam)

Yazıcı sürücüsü, Printer Setup Utility'de (Yazıcı Kurulumu Yardımcı Programı) veya Print & Fax (Yazdırma ve Faks) listesinde seçilen ürünü otomatik olarak kurmuyor.

| Neden                                                      | Çözüm                                                                                                    |  |
|------------------------------------------------------------|----------------------------------------------------------------------------------------------------|--|
| Ürün yazılımı yüklenmemiş veya doğru yüklenmemiş olabilir. | Ürün PPD'sinin aşağıdaki sabit sürücü klasöründe bulunduğundan emin<br>olun.                                                                                                    |  |
|                                                            | <ul> <li>Mac OS X v10.4: Library/Printers/PPDs/Contents/<br/>Resources/<lang>.lproj, burada <lang>, kullandığınız dile<br/>ait iki harfli dil kodudur.</lang></lang></li> </ul> |  |
|                                                            | • Mac OS X v10.5 ve v10.6: Library/Printers/PPDs/<br>Contents/Resources                                                                                                    |  |
|                                                            | Gerekirse, yazılımı yeniden yükleyin. Yönergeler için başlangıç<br>kılavuzuna bakın.                                                                                            |  |
| Postscript Printer Description (PPD) dosyası bozuktur.     | .GZ dosyasını aşağıdaki sabit disk klasöründen silin:                                                                                                    |  |
|                                                            | <ul> <li>Mac OS X v10.4: Library/Printers/PPDs/Contents/<br/>Resources/<lang>.lproj, burada <lang>, kullandığınız dile<br/>ait iki harfli dil kodudur.</lang></lang></li> </ul> |  |
|                                                            | <ul> <li>Mac OS X v10.5 ve v10.6: Library/Printers/PPDs/<br/>Contents/Resources</li> </ul>                                                                                      |  |
|                                                            | Yazılımı yeniden yükleyin. Yönergeler için başlangıç kılavuzuna bakın.                                                                                                    |  |
| Arabirim kablosu arızalı veya düşük kaliteli olabilir.     | Arabirim kablosunu kaliteli bir kabloyla değiştirin.                                                                                                    |  |

#### Baskı işi, istediğiniz ürüne gönderilmedi.

| Neden                                                                                                    | Çözüm                                                                                                    |
|----------------------------------------------------------------------------------------------------|----------------------------------------------------------------------------------------------------|
| Baskı kuyruğu durdurulmuş olabilir.                                                                                      | Baskı kuyruğunu yeniden başlatın. <b>Print monitor</b> 'ı (Baskı izleyici) açın ve<br><b>Start Jobs</b> 'ı (İşleri Başlat) seçin.                                                                                                    |
| Yanlış ürün adı kullanılıyor. Gönderdiğiniz baskı işini aynı veya benzer bir<br>ada sahip başka bir ürün almış olabilir. | Ürün adını kontrol etmek için bir yapılandırma sayfası yazdırın.<br>Yapılandırma sayfasındaki adın, Printer Setup Utility'deki (Yazıcı<br>Kurulumu Yardımcı Programı) veya Print & Fax (Yazdırma ve Faks)<br>listesindeki ürün adıyla eşleştiğini doğrulayın. |

#### Bir üçüncü parti USB kartından yazdıramıyorsunuz.

| Neden                                                   | Çözüm                                                                                                    |
|---------------------------------------------------------|----------------------------------------------------------------------------------------------------|
| Bu hata USB ürün yazılımı yüklenmediğinde ortaya çıkar. | Bir üçüncü şahıs USB kartı eklerken, Apple USB Adapter Card Support<br>(Apple USB Bağdaştırıcısı Kartı Desteği) yazılımına gerek duyabilirsiniz.<br>Bu yazılımın en güncel sürümünü Apple Web sitesinden edinebilirsiniz. |

| Neden                                                | Çözüm                                                                                                    |  |
|------------------------------------------------------|----------------------------------------------------------------------------------------------------|--|
| Bu soruna yazılım ya da donanım bileşeni neden olur. | Yazılım sorununu giderme                                                                                                    |  |
|                                                      | <ul> <li>Macintosh'unuzun USB'yi destekleyip desteklemediğini kontrol<br/>edin.</li> </ul>                                                                                                    |  |
|                                                      | <ul> <li>Macintosh işletim sisteminizin Mac OS X v10.4 veya üstü<br/>olduğundan emin olun.</li> </ul>                                                                                                    |  |
|                                                      | <ul> <li>Macintosh'unuzun Apple'ın uygun USB yazılımına sahip olduğundan<br/>emin olun.</li> </ul>                                                                                                    |  |
|                                                      | Donanım sorununu giderme                                                                                                    |  |
|                                                      | Ürünün açık olduğundan emin olun.                                                                                                    |  |
|                                                      | <ul> <li>USB kablosunun doğru bağlandığını doğrulayın.</li> </ul>                                                                                                    |  |
|                                                      | <ul> <li>Uygun yüksek hızlı USB kablosu kullanıp kullanmadığınızı kontrol<br/>edin.</li> </ul>                                                                                                    |  |
|                                                      | <ul> <li>Zincirden güç çeken çok fazla USB aygıtınızın olmağından emin<br/>olun. Tüm aygıtları zincirden ayırın ve kabloyu doğrudan ana<br/>bilgisayar üzerindeki USB bağlantı noktasına bağlayın.</li> </ul>                                            |  |
|                                                      | <ul> <li>Zincirin aynı sırasında güç kullanmayan ikiden fazla USB hub bağlı<br/>olup olmadığını denetleyin. Zincirdeki tüm aygıtların bağlantılarını<br/>kesin ve ardından kabloyu doğrudan ana bilgisayardaki USB<br/>bağlantısına bağlayın.</li> </ul> |  |
|                                                      | NOT: iMac klavyesi güç kullanmayan bir USB hub'ıdır.                                                                                                    |  |

Bir USB kablosuyla bağlandığında, sürücü seçildikten sonra, ürün Printer Setup Utility'de (Yazıcı Kurulumu Yardımcı Programı) veya Print & Fax (Yazdırma ve Faks) listesinde görünmüyor.

# A Sarf malzemeleri ve aksesuarlar

- Yedek parçalar, aksesuarlar ve sarf malzemeleri sipariş etme
- <u>Parça numaraları</u>

### Yedek parçalar, aksesuarlar ve sarf malzemeleri sipariş etme

| Sarf malzemeleri ve kağıt sipariş etme                     | www.hp.com/go/suresupply                                     |
|------------------------------------------------------------|--------------------------------------------------------------|
| Orijinal HP parçaları veya aksesuarları sipariş etme       | www.hp.com/buy/parts                                         |
| Servis veya destek sağlayıcıları aracılığıyla sipariş etme | Bir HP yetkili servisine veya destek sağlayıcısına başvurun. |

### Parça numaraları

Aşağıda yazdırma işlemi sırasında geçerli olan aksesuarların listesi verilmiştir. Sipariş bilgileri ve mevcut aksesuarlar ürünün kullanım süresi içinde değişebilir.

#### Kağıt kullanma aksesuarları

| Öğe                  | Tanım                                   | Parça numarası |
|----------------------|-----------------------------------------|----------------|
| Kağıt alma silindiri | Giriş tepsisi için kağıt alma silindiri | RL1-1443-000CN |
| Ayırma dolgu grubu   | Giriş tepsisi için ayırma dolgusu       | RM1-4006-000CN |

### Yazıcı kartuşları

| Öğe                        | Tanım               | Parça numarası                                                                      |
|----------------------------|---------------------|-------------------------------------------------------------------------------------|
| HP LaserJet yazıcı kartuşu | Siyah baskı kartuşu | Baskı kartuşu parça numarasını belirlemek<br>için aşağıdaki öğelerden birine bakın. |
|                            |                     | Yapılandırma sayfası                                                                |
|                            |                     | Tüketim ürünleri durumu sayfası                                                     |
|                            |                     | Geçerli baskı kartuşu                                                               |
|                            |                     | • www.hp.com/go/ljsupplies                                                          |

#### Kablolar ve arabirimler

| Öğe         | Tanım               | Parça numarası |
|-------------|---------------------|----------------|
| USB kablosu | 2 metre A-B kablosu | 8121-0868      |

# **B** Servis ve destek

- <u>HP sınırlı garanti bildirimi</u>
- HP'nin Yüksek Koruma Garantisi: LaserJet toner kartuşu sınırlı garanti bildirimi
- HP olmayan sarf malzemeleri hakkındaki HP ilkeleri
- HP sahte ürünlerle mücadele Web sitesi
- <u>Toner kartuşuna depolanan veriler</u>
- Son Kullanıcı Lisans Sözleşmesi
- <u>Müşteri kendi kendine onarım garanti servisi</u>
- <u>Müşteri desteği</u>

### HP sınırlı garanti bildirimi

| HP ÜRÜNÜ                                            | SINIRLI GARANTİ SÜRESİ                 |
|-----------------------------------------------------|----------------------------------------|
| HP LaserJet Professional P1100, P1109W hariç P1100w | Satın alma tarihinden itibaren bir yıl |
| HP LaserJet Professional P1109w                     | Satın alma tarihinden itibaren altı ay |

HP, siz son kullanıcı olan müşteriye, HP donanımlarında ve aksesuarlarında, satın alma tarihinden itibaren yukarıda belirtilen süre boyunca malzeme ve işçilik kusurları bulunmayacağını garanti eder. HP garanti süresi içinde böyle kusur bildirimleri aldığı taktirde, kusurlu olduğu iddia edilen ürünleri, kendi seçimine bağlı olarak onaracak veya değiştirecektir. Kusurlu ürün yerine verilen ürünler yeni veya performans bakımından yeniye eşdeğer olacaktır.

HP, HP yazılımının, satın alma tarihinden sonra, yukarıda belirlenen süre dahilinde, doğru yüklendiği ve kullanıldığı takdirde malzeme ve işçilik nedeniyle programlama yönergelerini yerine getirme konusunda sorun yaşanmayacağını garanti eder. HP garanti süresi dahilinde bu tür arızalardan haberdar edilirse, HP bu arızalar nedeniyle programlama yönergelerini yerine getiremeyen yazılımı değiştirecektir.

HP, HP ürünlerinin çalışmasının kesintiye uğramayacağı veya hatasız olduğu garantisini vermez. HP'nin makul bir süre boyunca ürünü garanti edildiği şekilde onarması ve değiştirmesi mümkün olmazsa, ürünü iade etmek şartıyla satın alma bedelini geri alma hakkınız doğar.

HP ürünleri, performans bakımından yeniye eşdeğer durumda yeniden üretilmiş veya önemsiz miktarda kullanılmış parçalar içerebilir.

Garanti şu nedenlerden kaynaklanan bozukluklara uygulanmaz: (a) yanlış veya yetersiz bakım ya da kalibrasyon (b) yazılımın, arabirim parçalarının veya sarf malzemelerinin HP tarafından tedarik edilmemesi, (c) yetkisiz değişiklik veya yanlış kullanım (d) ürünün yayınlanan çevresel özellikler dışında kullanımı veya (e) uygun olmayan yerde kullanılması veya uygun olmayan bakım.

YEREL YASALARIN İZİN VERDİĞİ ÖLÇÜDE, YUKARIDAKİ GARANTİLER ÖZELDİR VE YAZILI VEYA SÖZLÜ OLARAK BAŞKA HİÇBİR GARANTİ VEYA KOŞUL İFADE VEYA İMA EDİLMEMEKTEDİR VE HP, ZIMNİ, SATILABİLİRLİK, YETERLİ KALİTE VE BELİRLİ BİR AMACA UYGUNLUK GARANTİLERİNİ VE KOŞULLARINI ÖZELLİKLE REDDEDER. Bazı ülkeler/bölgeler, eyaletler ya da illerde, zımni garanti süresine ilişkin sınırlamalara izin verilmemektedir; bu yüzden, yukarıdaki sınırlama veya istisna size uygulanmayabilir. Bu sınırlı garanti size belirli yasal haklar tanımaktadır ve eyalete, ile veya ülkeye/bölgeye göre değişen başka haklarınız da olabilir.

HP'nin sınırlı garantisi, HP'nin bu ürüne destek verdiği ve bu ürünü pazarladığı tüm ülke/bölge ve alanlarda geçerlidir. Alacağınız garanti hizmetinin düzeyi yerel standartlara göre değişebilir. HP, ürün üzerinde, yasal veya mevzuata bağlı nedenlerle, sınırları içinde çalıştırılması hiçbir zaman düşünülmemiş ülkelerde/ bölgelerde çalıştırılması için biçim, uygunluk ve işlev değişikliği yapmayacaktır.

YEREL KANUNLARIN İZİN VERDİĞİ ÖLÇÜDE, BU GARANTİDEKİ ÇÖZÜMLER SİZİN İÇİN YEGÂNE ÇÖZÜMLERDİR. YUKARIDA BELİRTİLENLER HARİCİNDE, NE HP, NE DE TEDARİKÇİLERİ, VERİ KAYBINDAN VEYA SÖZLEŞMEDEN, HAKSIZ FİİLDEN YA DA BİR BAŞKA DURUMDAN DOĞAN DOĞRUDAN, ÖZEL, ARIZİ, NEDEN OLUNAN (KÂR VE VERİ KAYBI DAHİL) VEYA BENZERİ HASARDAN SORUMLU DEĞİLDİR. Bazı ülkeler/bölgeler, eyaletler ya da illerde, dolaylı veya arızi zararların kapsam dışında bırakılmasına izin verilmemektedir; bu yüzden, yukarıdaki sınırlama veya istisna size uygulanmayabilir.

YASALARIN İZİN VERDİĞİ ÖLÇÜDE BU BİLDİRİMDEKİ GARANTİ KOŞULLARI, ÜRÜNÜN SİZE SATILMASIYLA İLGİLİ TANINAN ZORUNLU YASAL HAKLARI HARİÇ TUTMADIĞI, SINIRLAMADIĞI VE DEĞİŞTİRMEDİĞİ GİBİ BUNLARA EK OLARAK SAĞLANMAKTADIR.

#### İngiltere, İrlanda ve Malta

The HP Limited Warranty is a commercial guarantee voluntarily provided by HP. The name and address of the HP entity responsible for the performance of the HP Limited Warranty in your country/region is as follows:

UK: HP Inc UK Limited, Cain Road, Amen Corner, Bracknell, Berkshire, RG12 1HN

Ireland: Hewlett-Packard Ireland Limited, Liffey Park Technology Campus, Barnhall Road, Leixlip, Co.Kildare

Malta: Hewlett-Packard Europe B.V., Amsterdam, Meyrin Branch, Route du Nant-d'Avril 150, 1217 Meyrin, Switzerland

**United Kingdom**: The HP Limited Warranty benefits apply in addition to any legal rights to a guarantee from seller of nonconformity of goods with the contract of sale. These rights expire six years from delivery of goods for products purchased in England or Wales and five years from delivery of goods for products purchased in Scotland. However various factors may impact your eligibility to receive these rights. For further information, please consult the following link: Consumer Legal Guarantee (www.hp.com/go/eu-legal) or you may visit the European Consumer Centers website (http://ec.europa.eu/consumers/solving\_consumer\_disputes/non-judicial\_redress/ecc-net/index\_en.htm). Consumers have the right to choose whether to claim service under the HP Limited Warranty or against the seller under the legal guarantee.

**Ireland**: The HP Limited Warranty benefits apply in addition to any statutory rights from seller in relation to nonconformity of goods with the contract of sale. However various factors may impact your eligibility to receive these rights. Consumer statutory rights are not limited or affected in any manner by HP Care Pack. For further information, please consult the following link: Consumer Legal Guarantee (www.hp.com/go/eu-legal) or you may visit the European Consumer Centers website (http://ec.europa.eu/consumers/ solving consumer disputes/non-judicial\_redress/ecc-net/index\_en.htm). Consumers have the right to choose whether to claim service under the HP Limited Warranty or against the seller under the legal guarantee.

**Malta**: The HP Limited Warranty benefits apply in addition to any legal rights to a two-year guarantee from seller of nonconformity of goods with the contract of sale; however various factors may impact your eligibility to receive these rights. Consumer statutory rights are not limited or affected in any manner by the HP Limited Warranty. For further information, please consult the following link: Consumer Legal Guarantee (www.hp.com/go/eu-legal) or you may visit the European Consumer Centers website (http://ec.europa.eu/consumers/solving\_consumer\_disputes/non-judicial\_redress/ecc-net/index\_en.htm). Consumers have the right to choose whether to claim service under the HP Limited Warranty or against the seller under two-year legal guarantee.

#### Avusturya, Belçika, Almanya ve Lüksemburg

Die beschränkte HP Herstellergarantie ist eine von HP auf freiwilliger Basis angebotene kommerzielle Garantie. Der Name und die Adresse der HP Gesellschaft, die in Ihrem Land für die Gewährung der beschränkten HP Herstellergarantie verantwortlich ist, sind wie folgt:

Deutschland: HP Deutschland GmbH, Schickardstr. 32, D-71034 Böblingen

Österreich: HP PPS Austria GmbH., Wienerbergstrasse 41, A-1120 Wien

**Luxemburg**: Hewlett-Packard Luxembourg S.C.A., 75, Parc d'Activités Capellen, Rue Pafebruc, L-8308 Capellen

Belgien: HP Belgium BVBA, Hermeslaan 1A, B-1831 Diegem

Die Rechte aus der beschränkten HP Herstellergarantie gelten zusätzlich zu den gesetzlichen Ansprüchen wegen Sachmängeln auf eine zweijährige Gewährleistung ab dem Lieferdatum. Ob Sie Anspruch auf diese

Rechte haben, hängt von zahlreichen Faktoren ab. Die Rechte des Kunden sind in keiner Weise durch die beschränkte HP Herstellergarantie eingeschränkt bzw. betroffen. Weitere Hinweise finden Sie auf der folgenden Website: Gewährleistungsansprüche für Verbraucher (<u>www.hp.com/go/eu-legal</u>) oder Sie können die Website des Europäischen Verbraucherzentrums (<u>http://ec.europa.eu/consumers/</u><u>solving\_consumer\_disputes/non-judicial\_redress/ecc-net/index\_en.htm</u>) besuchen. Verbraucher haben das Recht zu wählen, ob sie eine Leistung von HP gemäß der beschränkten HP Herstellergarantie in Anspruch nehmen oder ob sie sich gemäß der gesetzlichen zweijährigen Haftung für Sachmängel (Gewährleistung) sich an den jeweiligen Verkäufer wenden.

#### Belçika, Fransa ve Lüksemburg

La garantie limitée HP est une garantie commerciale fournie volontairement par HP. Voici les coordonnées de l'entité HP responsable de l'exécution de la garantie limitée HP dans votre pays:

**France**: HP France SAS, société par actions simplifiée identifiée sous le numéro 448 694 133 RCS Evry, 1 Avenue du Canada, 91947, Les Ulis

**G.D. Luxembourg**: Hewlett-Packard Luxembourg S.C.A., 75, Parc d'Activités Capellen, Rue Pafebruc, L-8308 Capellen

Belgique: HP Belgium BVBA, Hermeslaan 1A, B-1831 Diegem

**France**: Les avantages de la garantie limitée HP s'appliquent en complément des droits dont vous disposez au titre des garanties légales applicables dont le bénéfice est soumis à des conditions spécifiques. Vos droits en tant que consommateur au titre de la garantie légale de conformité mentionnée aux articles L. 211-4 à L. 211-13 du Code de la Consommation et de celle relatives aux défauts de la chose vendue, dans les conditions prévues aux articles 1641 à 1648 et 2232 du Code de Commerce ne sont en aucune façon limités ou affectés par la garantie limitée HP. Pour de plus amples informations, veuillez consulter le lien suivant : Garanties légales accordées au consommateur (www.hp.com/go/eu-legal). Vous pouvez également consulter le site Web des Centres européens des consommateurs (http://ec.europa.eu/consumers/

<u>solving\_consumer\_disputes/non-judicial\_redress/ecc-net/index\_en.htm</u>). Les consommateurs ont le droit de choisir d'exercer leurs droits au titre de la garantie limitée HP, ou auprès du vendeur au titre des garanties légales applicables mentionnées ci-dessus.

#### **POUR RAPPEL:**

Garantie Légale de Conformité:

« Le vendeur est tenu de livrer un bien conforme au contrat et répond des défauts de conformité existant lors de la délivrance.

Il répond également des défauts de conformité résultant de l'emballage, des instructions de montage ou de l'installation lorsque celle-ci a été mise à sa charge par le contrat ou a été réalisée sous sa responsabilité ».

Article L211-5 du Code de la Consommation:

« Pour être conforme au contrat, le bien doit:

1° Etre propre à l'usage habituellement attendu d'un bien semblable et, le cas échéant:

 - correspondre à la description donnée par le vendeur et posséder les qualités que celui-ci a présentées à l'acheteur sous forme d'échantillon ou de modèle;

- présenter les qualités qu'un acheteur peut légitimement attendre eu égard aux déclarations publiques faites par le vendeur, par le producteur ou par son représentant, notamment dans la publicité ou l'étiquetage;

2° Ou présenter les caractéristiques définies d'un commun accord par les parties ou être propre à tout usage spécial recherché par l'acheteur, porté à la connaissance du vendeur et que ce dernier a accepté ».

Article L211-12 du Code de la Consommation:

« L'action résultant du défaut de conformité se prescrit par deux ans à compter de la délivrance du bien ».

Garantie des vices cachés

Article 1641 du Code Civil : « Le vendeur est tenu de la garantie à raison des défauts cachés de la chose vendue qui la rendent impropre à l'usage auquel on la destine, ou qui diminuent tellement cet usage que l'acheteur ne l'aurait pas acquise, ou n'en aurait donné qu'un moindre prix, s'il les avait connus. »

Article 1648 alinéa 1 du Code Civil:

« L'action résultant des vices rédhibitoires doit être intentée par l'acquéreur dans un délai de deux ans à compter de la découverte du vice. »

**G.D. Luxembourg et Belgique**: Les avantages de la garantie limitée HP s'appliquent en complément des droits dont vous disposez au titre de la garantie de non-conformité des biens avec le contrat de vente. Cependant, de nombreux facteurs peuvent avoir un impact sur le bénéfice de ces droits. Vos droits en tant que consommateur au titre de ces garanties ne sont en aucune façon limités ou affectés par la garantie limitée HP. Pour de plus amples informations, veuillez consulter le lien suivant : Garanties légales accordées au consommateur (www.hp.com/go/eu-legal) ou vous pouvez également consulter le site Web des Centres européens des consommateurs (http://ec.europa.eu/consumers/solving\_consumer\_disputes/non-judicial\_redress/ecc-net/index\_en.htm). Les consommateurs ont le droit de choisir de réclamer un service sous la garantie limitée HP ou auprès du vendeur au cours d'une garantie légale de deux ans.

#### İtalya

La Garanzia limitata HP è una garanzia commerciale fornita volontariamente da HP. Di seguito sono indicati nome e indirizzo della società HP responsabile della fornitura dei servizi coperti dalla Garanzia limitata HP nel vostro Paese:

Italia: HP Italy S.r.l., Via G. Di Vittorio 9, 20063 Cernusco S/Naviglio

I vantaggi della Garanzia limitata HP vengono concessi ai consumatori in aggiunta ai diritti derivanti dalla garanzia di due anni fornita dal venditore in caso di non conformità dei beni rispetto al contratto di vendita. Tuttavia, diversi fattori possono avere un impatto sulla possibilita' di beneficiare di tali diritti. I diritti spettanti ai consumatori in forza della garanzia legale non sono in alcun modo limitati, né modificati dalla Garanzia limitata HP. Per ulteriori informazioni, si prega di consultare il seguente link: Garanzia legale per i clienti (www.hp.com/go/eu-legal), oppure visitare il sito Web dei Centri europei per i consumatori (http://ec.europa.eu/consumers/solving\_consumer\_disputes/non-judicial\_redress/ecc-net/index\_en.htm). I consumatori hanno il diritto di scegliere se richiedere un servizio usufruendo della Garanzia limitata HP oppure rivolgendosi al venditore per far valere la garanzia legale di due anni.

#### İspanya

Su Garantía limitada de HP es una garantía comercial voluntariamente proporcionada por HP. El nombre y dirección de las entidades HP que proporcionan la Garantía limitada de HP (garantía comercial adicional del fabricante) en su país es:

**España**: Hewlett-Packard Española S.L. Calle Vicente Aleixandre, 1 Parque Empresarial Madrid - Las Rozas, E-28232 Madrid

Los beneficios de la Garantía limitada de HP son adicionales a la garantía legal de 2 años a la que los consumidores tienen derecho a recibir del vendedor en virtud del contrato de compraventa; sin embargo, varios factores pueden afectar su derecho a recibir los beneficios bajo dicha garantía legal. A este respecto, la Garantía limitada de HP no limita o afecta en modo alguno los derechos legales del consumidor (www.hp.com/go/eu-legal). Para más información, consulte el siguiente enlace: Garantía legal del

consumidor o puede visitar el sitio web de los Centros europeos de los consumidores (<u>http://ec.europa.eu/</u> <u>consumers/solving\_consumer\_disputes/non-judicial\_redress/ecc-net/index\_en.htm</u>). Los clientes tienen derecho a elegir si reclaman un servicio acogiéndose a la Garantía limitada de HP o al vendedor de conformidad con la garantía legal de dos años.

#### Danimarka

Den begrænsede HP-garanti er en garanti, der ydes frivilligt af HP. Navn og adresse på det HP-selskab, der er ansvarligt for HP's begrænsede garanti i dit land, er som følger:

Danmark: HP Inc Danmark ApS, Engholm Parkvej 8, 3450, Allerød

Den begrænsede HP-garanti gælder i tillæg til eventuelle juridiske rettigheder, for en toårig garanti fra sælgeren af varer, der ikke er i overensstemmelse med salgsaftalen, men forskellige faktorer kan dog påvirke din ret til at opnå disse rettigheder. Forbrugerens lovbestemte rettigheder begrænses eller påvirkes ikke på nogen måde af den begrænsede HP-garanti. Se nedenstående link for at få yderligere oplysninger: Forbrugerens juridiske garanti (<u>www.hp.com/go/eu-legal</u>) eller du kan besøge De Europæiske Forbrugercentres websted (<u>http://ec.europa.eu/consumers/solving\_consumer\_disputes/non-judicial\_redress/ecc-net/index\_en.htm</u>). Forbrugere har ret til at vælge, om de vil gøre krav på service i henhold til HP's begrænsede garanti eller hos sælger i henhold til en toårig juridisk garanti.

#### Norveç

HPs garanti er en begrenset og kommersiell garanti som HP selv har valgt å tilby. Følgende lokale selskap innestår for garantien:

Norge: HP Norge AS, Rolfbuktveien 4b, 1364 Fornebu

HPs garanti kommer i tillegg til det mangelsansvar HP har i henhold til norsk forbrukerkjøpslovgivning, hvor reklamasjonsperioden kan være to eller fem år, avhengig av hvor lenge salgsgjenstanden var ment å vare. Ulike faktorer kan imidlertid ha betydning for om du kvalifiserer til å kreve avhjelp iht slikt mangelsansvar. Forbrukerens lovmessige rettigheter begrenses ikke av HPs garanti. Hvis du vil ha mer informasjon, kan du klikke på følgende kobling: Juridisk garanti for forbruker (www.hp.com/go/eu-legal) eller du kan besøke nettstedet til de europeiske forbrukersentrene (http://ec.europa.eu/consumers/ solving\_consumer\_disputes/non-judicial\_redress/ecc-net/index\_en.htm). Forbrukere har retten til å velge å kreve service under HPs garanti eller iht selgerens lovpålagte mangelsansvar.

#### İsveç

HP:s begränsade garanti är en kommersiell garanti som tillhandahålls frivilligt av HP. Namn och adress till det HP-företag som ansvarar för HP:s begränsade garanti i ditt land är som följer:

#### Sverige: HP PPS Sverige AB, SE-169 73 Stockholm

Fördelarna som ingår i HP:s begränsade garanti gäller utöver de lagstadgade rättigheterna till tre års garanti från säljaren angående varans bristande överensstämmelse gentemot köpeavtalet, men olika faktorer kan påverka din rätt att utnyttja dessa rättigheter. Konsumentens lagstadgade rättigheter varken begränsas eller påverkas på något sätt av HP:s begränsade garanti. Mer information får du om du följer denna länk: Lagstadgad garanti för konsumenter (<u>www.hp.com/go/eu-legal</u>) eller så kan du gå till European Consumer Centers webbplats (<u>http://ec.europa.eu/consumers/solving\_consumer\_disputes/non-judicial\_redress/eccnet/index\_en.htm</u>). Konsumenter har rätt att välja om de vill ställa krav enligt HP:s begränsade garanti eller på säljaren enligt den lagstadgade treåriga garantin.

#### **Portekiz**

A Garantia Limitada HP é uma garantia comercial fornecida voluntariamente pela HP. O nome e a morada da entidade HP responsável pela prestação da Garantia Limitada HP no seu país são os seguintes:

**Portugal**: HPCP – Computing and Printing Portugal, Unipessoal, Lda., Edificio D. Sancho I, Quinta da Fonte, Porto Salvo, Lisboa, Oeiras, 2740 244

As vantagens da Garantia Limitada HP aplicam-se cumulativamente com quaisquer direitos decorrentes da legislação aplicável à garantia de dois anos do vendedor, relativa a defeitos do produto e constante do contrato de venda. Existem, contudo, vários fatores que poderão afetar a sua elegibilidade para beneficiar de tais direitos. Os direitos legalmente atribuídos aos consumidores não são limitados ou afetados de forma alguma pela Garantia Limitada HP. Para mais informações, consulte a ligação seguinte: Garantia legal do consumidor (<u>www.hp.com/go/eu-legal</u>) ou visite o Web site da Rede dos Centros Europeus do Consumidor (<u>http://ec.europa.eu/consumers/solving\_consumer\_disputes/non-judicial\_redress/ecc-net/index\_en.htm</u>). Os consumidores têm o direito de escolher se pretendem reclamar assistência ao abrigo da Garantia Limitada HP ou contra o vendedor ao abrigo de uma garantia jurídica de dois anos.

#### Yunanistan ve Kıbrıs

Η Περιορισμένη εγγύηση ΗΡ είναι μια εμπορική εγγύηση η οποία παρέχεται εθελοντικά από την ΗΡ. Η επωνυμία και η διεύθυνση του νομικού προσώπου ΗΡ που παρέχει την Περιορισμένη εγγύηση ΗΡ στη χώρα σας είναι η εξής:

Ελλάδα /Κύπρος: HP Printing and Personal Systems Hellas EPE, Tzavella 1-3, 15232 Chalandri, Attiki

**Ελλάδα /Κύπρος**: ΗΡ Συστήματα Εκτύπωσης και Προσωπικών Υπολογιστών Ελλάς Εταιρεία Περιορισμένης Ευθύνης, Tzavella 1-3, 15232 Chalandri, Attiki

Τα προνόμια της Περιορισμένης εγγύησης ΗΡ ισχύουν επιπλέον των νόμιμων δικαιωμάτων για διετή εγγύηση έναντι του Πωλητή για τη μη συμμόρφωση των προϊόντων με τις συνομολογημένες συμβατικά ιδιότητες, ωστόσο η άσκηση των δικαιωμάτων σας αυτών μπορεί να εξαρτάται από διάφορους παράγοντες. Τα νόμιμα δικαιώματα των καταναλωτών δεν περιορίζονται ούτε επηρεάζονται καθ' οιονδήποτε τρόπο από την Περιορισμένη εγγύηση ΗΡ. Για περισσότερες πληροφορίες, συμβουλευτείτε την ακόλουθη τοποθεσία web: Νόμιμη εγγύηση καταναλωτή (www.hp.com/go/eu-legal) ή μπορείτε να επισκεφτείτε την τοποθεσία web των Ευρωπαϊκών Κέντρων Καταναλωτή (http://ec.europa.eu/consumers/solving\_consumer\_disputes/non-judicial\_redress/ecc-net/index\_en.htm). Οι καταναλωτές έχουν το δικαίωμα να επιλέξουν αν θα αξιώσουν την υπηρεσία στα πλαίσια της Περιορισμένης εγγύησης ΗΡ ή από τον πωλητή στα πλαίσια της νόμιμης εγγύησης δύο ετών.

#### Macaristan

A HP korlátozott jótállás egy olyan kereskedelmi jótállás, amelyet a HP a saját elhatározásából biztosít. Az egyes országokban a HP mint gyártó által vállalt korlátozott jótállást biztosító HP vállalatok neve és címe:

Magyarország: HP Inc Magyarország Kft., H-1117 Budapest, Alíz utca 1.

A HP korlátozott jótállásban biztosított jogok azokon a jogokon felül illetik meg Önt, amelyek a termékeknek az adásvételi szerződés szerinti minőségére vonatkozó kétéves, jogszabályban foglalt eladói szavatosságból, továbbá ha az Ön által vásárolt termékre alkalmazandó, a jogszabályban foglalt kötelező eladói jótállásból erednek, azonban számos körülmény hatással lehet arra, hogy ezek a jogok Önt megilletike. További információért kérjük, keresse fel a következő webhelyet: Jogi Tájékoztató Fogyasztóknak (www.hp.com/go/eu-legal) vagy látogassa meg az Európai Fogyasztói Központok webhelyét (http://ec.europa.eu/consumers/solving\_consumer\_disputes/non-judicial\_redress/ecc-net/index\_en.htm). A fogyasztóknak jogában áll, hogy megválasszák, hogy a jótállással kapcsolatos igényüket a HP korlátozott jótállás alapján vagy a kétéves, jogszabályban foglalt eladói szavatosság, illetve, ha alkalmazandó, a jogszabályban foglalt kötelező eladói jótállás alapján érvényesítik.

#### Çek Cumhuriyeti

Omezená záruka HP je obchodní zárukou dobrovolně poskytovanou společností HP. Názvy a adresy společností skupiny HP, které odpovídají za plnění omezené záruky HP ve vaší zemi, jsou následující:

**Česká republika**: HP Inc Czech Republic s. r. o., Za Brumlovkou 5/1559, 140 00 Praha 4

Výhody, poskytované omezenou zárukou HP, se uplatňuji jako doplňek k jakýmkoli právním nárokům na dvouletou záruku poskytnutou prodejcem v případě nesouladu zboží s kupní smlouvou. Váš nárok na uznání těchto práv však může záviset na mnohých faktorech. Omezená záruka HP žádným způsobem neomezuje ani neovlivňuje zákonná práva zákazníka. Další informace získáte kliknutím na následující odkaz: Zákonná záruka spotřebitele (<u>www.hp.com/go/eu-legal</u>) případně můžete navštívit webové stránky Evropského spotřebitelského centra (<u>http://ec.europa.eu/consumers/solving\_consumer\_disputes/non-judicial\_redress/ecc-net/index\_en.htm</u>). Spotřebitelé mají právo se rozhodnout, zda chtějí službu reklamovat v rámci omezené záruky HP nebo v rámci zákonem stanovené dvouleté záruky u prodejce.

#### Slovakya

Obmedzená záruka HP je obchodná záruka, ktorú spoločnosť HP poskytuje dobrovoľne. Meno a adresa subjektu HP, ktorý zabezpečuje plnenie vyplývajúce z Obmedzenej záruky HP vo vašej krajine:

Slovenská republika: HP Inc Slovakia, s.r.o., Galvaniho 7, 821 04 Bratislava

Výhody Obmedzenej záruky HP sa uplatnia vedľa prípadných zákazníkových zákonných nárokov voči predávajúcemu z vád, ktoré spočívajú v nesúlade vlastností tovaru s jeho popisom podľa predmetnej zmluvy. Možnosť uplatnenia takých prípadných nárokov však môže závisieť od rôznych faktorov. Služby Obmedzenej záruky HP žiadnym spôsobom neobmedzujú ani neovplyvňujú zákonné práva zákazníka, ktorý je spotrebiteľom. Ďalšie informácie nájdete na nasledujúcom prepojení: Zákonná záruka spotrebiteľa (www.hp.com/go/eu-legal), prípadne môžete navštíviť webovú lokalitu európskych zákazníckych stredísk (http://ec.europa.eu/consumers/solving\_consumer\_disputes/non-judicial\_redress/ecc-net/index\_en.htm). Spotrebitelia majú právo zvoliť si, či chcú uplatniť servis v rámci Obmedzenej záruky HP alebo počas zákonnej dvojročnej záručnej lehoty u predajcu.

#### Polonya

Ograniczona gwarancja HP to komercyjna gwarancja udzielona dobrowolnie przez HP. Nazwa i adres podmiotu HP odpowiedzialnego za realizację Ograniczonej gwarancji HP w Polsce:

**Polska**: HP Inc Polska sp. z o.o., Szturmowa 2a, 02-678 Warszawa, wpisana do rejestru przedsiębiorców prowadzonego przez Sąd Rejonowy dla m.st. Warszawy w Warszawie, XIII Wydział Gospodarczy Krajowego Rejestru Sądowego, pod numerem KRS 0000546115, NIP 5213690563, REGON 360916326, GIOŚ E0020757WZBW, kapitał zakładowy 480.000 PLN.

Świadczenia wynikające z Ograniczonej gwarancji HP stanowią dodatek do praw przysługujących nabywcy w związku z dwuletnią odpowiedzialnością sprzedawcy z tytułu niezgodności towaru z umową (rękojmia). Niemniej, na możliwość korzystania z tych praw mają wpływ różne czynniki. Ograniczona gwarancja HP w żaden sposób nie ogranicza praw konsumenta ani na nie nie wpływa. Więcej informacji można znaleźć pod następującym łączem: Gwarancja prawna konsumenta (<u>www.hp.com/go/eu-legal</u>), można także odwiedzić stronę internetową Europejskiego Centrum Konsumenckiego (<u>http://ec.europa.eu/consumers/</u> <u>solving\_consumer\_disputes/non-judicial\_redress/ecc-net/index\_en.htm</u>). Konsumenci mają prawo wyboru co do możliwosci skorzystania albo z usług gwarancyjnych przysługujących w ramach Ograniczonej gwarancji HP albo z uprawnień wynikających z dwuletniej rękojmi w stosunku do sprzedawcy.

#### **Bulgaristan**

Ограничената гаранция на НР представлява търговска гаранция, доброволно предоставяна от НР. Името и адресът на дружеството на НР за вашата страна, отговорно за предоставянето на гаранционната поддръжка в рамките на Ограничената гаранция на НР, са както следва:

HP Inc Bulgaria EOOD (Ейч Пи Инк България EOOД), гр. София 1766, район р-н Младост, бул. Околовръстен Път No 258, Бизнес Център Камбаните

Предимствата на Ограничената гаранция на HP се прилагат в допълнение към всички законови права за двугодишна гаранция от продавача при несъответствие на стоката с договора за продажба. Въпреки това, различни фактори могат да окажат влияние върху условията за получаване на тези права. Законовите права на потребителите не са ограничени или засегнати по никакъв начин от Ограничената гаранция на HP. За допълнителна информация, моля вижте Правната гаранция на потребителя (<u>www.hp.com/go/eu-legal</u>) или посетете уебсайта на Европейския потребителски център (<u>http://ec.europa.eu/consumers/solving\_consumer\_disputes/non-judicial\_redress/ecc-net/index\_en.htm</u>). Потребителите имат правото да избират дали да претендират за извършване на услуга в рамките на Ограничената гаранция на HP или да потърсят такава от търговеца в рамките на двугодишната правна гаранция.

#### Romanya

Garanția limitată HP este o garanție comercială furnizată în mod voluntar de către HP. Numele și adresa entității HP răspunzătoare de punerea în aplicare a Garanției limitate HP în țara dumneavoastră sunt următoarele:

Romănia: HP Inc Romania SRL, 6 Dimitrie Pompeiu Boulevard, Building E, 2nd floor, 2nd District, București

Beneficiile Garanției limitate HP se aplică suplimentar față de orice drepturi privind garanția de doi ani oferită de vânzător pentru neconformitatea bunurilor cu contractul de vânzare; cu toate acestea, diverși factori pot avea impact asupra eligibilității dvs. de a beneficia de aceste drepturi. Drepturile legale ale consumatorului nu sunt limitate sau afectate în vreun fel de Garanția limitată HP. Pentru informații suplimentare consultați următorul link: garanția acordată consumatorului prin lege (www.hp.com/go/eu-legal) sau puteți accesa site-ul Centrul European al Consumatorilor (http://ec.europa.eu/consumers/solving\_consumer\_disputes/ non-judicial\_redress/ecc-net/index\_en.htm). Consumatorii au dreptul să aleagă dacă să pretindă despăgubiri în cadrul Garanție limitate HP sau de la vânzător, în cadrul garanție legale de doi ani.

#### Belçika ve Hollanda

De Beperkte Garantie van HP is een commerciële garantie vrijwillig verstrekt door HP. De naam en het adres van de HP-entiteit die verantwoordelijk is voor het uitvoeren van de Beperkte Garantie van HP in uw land is als volgt:

Nederland: HP Nederland B.V., Startbaan 16, 1187 XR Amstelveen

België: HP Belgium BVBA, Hermeslaan 1A, B-1831 Diegem

De voordelen van de Beperkte Garantie van HP vormen een aanvulling op de wettelijke garantie voor consumenten gedurende twee jaren na de levering te verlenen door de verkoper bij een gebrek aan conformiteit van de goederen met de relevante verkoopsovereenkomst. Niettemin kunnen diverse factoren een impact hebben op uw eventuele aanspraak op deze wettelijke rechten. De wettelijke rechten van de consument worden op geen enkele wijze beperkt of beïnvloed door de Beperkte Garantie van HP. Raadpleeg voor meer informatie de volgende webpagina: Wettelijke garantie van de consument (<u>www.hp.com/go/eu-legal</u>) of u kan de website van het Europees Consumenten Centrum bezoeken (<u>http://ec.europa.eu/</u> consumers/solving\_consumer\_disputes/non-judicial\_redress/ecc-net/index\_en.htm</u>). Consumenten hebben het recht om te kiezen tussen enerzijds de Beperkte Garantie van HP of anderzijds het aanspreken van de verkoper in toepassing van de wettelijke garantie.

#### **Finlandiya**

HP:n rajoitettu takuu on HP:n vapaaehtoisesti antama kaupallinen takuu. HP:n myöntämästä takuusta maassanne vastaavan HP:n edustajan yhteystiedot ovat:

Suomi: HP Finland Oy, Piispankalliontie, FIN - 02200 Espoo

HP:n takuun edut ovat voimassa mahdollisten kuluttajansuojalakiin perustuvien oikeuksien lisäksi sen varalta, että tuote ei vastaa myyntisopimusta. Saat lisätietoja seuraavasta linkistä: Kuluttajansuoja (<u>www.hp.com/go/eu-legal</u>) tai voit käydä Euroopan kuluttajakeskuksen sivustolla (<u>http://ec.europa.eu/</u> <u>consumers/solving\_consumer\_disputes/non-judicial\_redress/ecc-net/index\_en.htm</u>). Kuluttajilla on oikeus vaatia virheen korjausta HP:n takuun ja kuluttajansuojan perusteella HP:lta tai myyjältä.

#### Slovenya

Omejena garancija HP je prostovoljna trgovska garancija, ki jo zagotavlja podjetje HP. Ime in naslov poslovne enote HP, ki je odgovorna za omejeno garancijo HP v vaši državi, sta naslednja:

**Slovenija**: Hewlett-Packard Europe B.V., Amsterdam, Meyrin Branch, Route du Nant-d'Avril 150, 1217 Meyrin, Switzerland

Ugodnosti omejene garancije HP veljajo poleg zakonskih pravic, ki ob sklenitvi kupoprodajne pogodbe izhajajo iz dveletne garancije prodajalca v primeru neskladnosti blaga, vendar lahko na izpolnjevanje pogojev za uveljavitev pravic vplivajo različni dejavniki. Omejena garancija HP nikakor ne omejuje strankinih z zakonom predpisanih pravic in ne vpliva nanje. Za dodatne informacije glejte naslednjo povezavo: Strankino pravno jamstvo (www.hp.com/go/eu-legal); ali pa obiščite spletno mesto evropskih središč za potrošnike (http://ec.europa.eu/consumers/solving\_consumer\_disputes/non-judicial\_redress/ecc-net/index\_en.htm). Potrošniki imajo pravico izbrati, ali bodo uveljavljali pravice do storitev v skladu z omejeno garancijo HP ali proti prodajalcu v skladu z dvoletno zakonsko garancijo.

#### Hırvatistan

HP ograničeno jamstvo komercijalno je dobrovoljno jamstvo koje pruža HP. Ime i adresa HP subjekta odgovornog za HP ograničeno jamstvo u vašoj državi:

**Hrvatska**: HP Computing and Printing d.o.o. za računalne i srodne aktivnosti, Radnička cesta 41, 10000 Zagreb

Pogodnosti HP ograničenog jamstva vrijede zajedno uz sva zakonska prava na dvogodišnje jamstvo kod bilo kojeg prodavača s obzirom na nepodudaranje robe s ugovorom o kupnji. Međutim, razni faktori mogu utjecati na vašu mogućnost ostvarivanja tih prava. HP ograničeno jamstvo ni na koji način ne utječe niti ne ograničava zakonska prava potrošača. Dodatne informacije potražite na ovoj adresi: Zakonsko jamstvo za potrošače (<u>www.hp.com/go/eu-legal</u>) ili možete posjetiti web-mjesto Europskih potrošačkih centara (<u>http://ec.europa.eu/consumers/solving\_consumer\_disputes/non-judicial\_redress/ecc-net/index\_en.htm</u>). Potrošači imaju pravo odabrati žele li ostvariti svoja potraživanja u sklopu HP ograničenog jamstva ili pravnog jamstva prodavača u trajanju ispod dvije godine.

#### Letonya

HP ierobežotā garantija ir komercgarantija, kuru brīvprātīgi nodrošina HP. HP uzņēmums, kas sniedz HP ierobežotās garantijas servisa nodrošinājumu jūsu valstī:

Latvija: HP Finland Oy, PO Box 515, 02201 Espoo, Finland

HP ierobežotās garantijas priekšrocības tiek piedāvātas papildus jebkurām likumīgajām tiesībām uz pārdevēja un/vai rażotāju nodrošinātu divu gadu garantiju gadījumā, ja preces neatbilst pirkuma līgumam, tomēr šo tiesību saņemšanu var ietekmēt vairāki faktori. HP ierobežotā garantija nekādā veidā neierobežo un neietekmē patērētāju likumīgās tiesības. Lai iegūtu plašāku informāciju, izmantojiet šo saiti: Patērētāju likumīgā garantija (www.hp.com/go/eu-legal) vai arī Eiropas Patērētāju tiesību aizsardzības centra tīmekļa vietni (http://ec.europa.eu/consumers/solving\_consumer\_disputes/non-judicial\_redress/ecc-net/ index\_en.htm). Patērētājiem ir tiesības izvēlēties, vai pieprasīt servisa nodrošinājumu saskaņā ar HP ierobežoto garantiju, vai arī pārdevēja sniegto divu gadu garantiju.

#### Litvanya

HP ribotoji garantija yra HP savanoriškai teikiama komercinė garantija. Toliau pateikiami HP bendrovių, teikiančių HP garantiją (gamintojo garantiją) jūsų šalyje, pavadinimai ir adresai:

Lietuva: HP Finland Oy, PO Box 515, 02201 Espoo, Finland

HP ribotoji garantija papildomai taikoma kartu su bet kokiomis kitomis įstatymais nustatytomis teisėmis į pardavėjo suteikiamą dviejų metų laikotarpio garantiją dėl prekių atitikties pardavimo sutarčiai, tačiau tai, ar jums ši teisė bus suteikiama, gali priklausyti nuo įvairių aplinkybių. HP ribotoji garantija niekaip neapriboja ir neįtakoja įstatymais nustatytų vartotojo teisių. Daugiau informacijos rasite paspaudę šią nuorodą: Teisinė vartotojo garantija (<u>www.hp.com/go/eu-legal</u>) arba apsilankę Europos vartotojų centro internetinėje svetainėje (<u>http://ec.europa.eu/consumers/solving\_consumer\_disputes/non-judicial\_redress/ecc-net/index\_en.htm</u>). Vartotojai turi teisę prašyti atlikti techninį aptarnavimą pagal HP ribotąją garantiją arba pardavėjo teikiamą dviejų metų įstatymais nustatytą garantiją.

#### **Estonya**

HP piiratud garantii on HP poolt vabatahtlikult pakutav kaubanduslik garantii. HP piiratud garantii eest vastutab HP üksus aadressil:

Eesti: HP Finland Oy, PO Box 515, 02201 Espoo, Finland

HP piiratud garantii rakendub lisaks seaduses ettenähtud müüjapoolsele kaheaastasele garantiile, juhul kui toode ei vasta müügilepingu tingimustele. Siiski võib esineda asjaolusid, mille puhul teie jaoks need õigused ei pruugi kehtida. HP piiratud garantii ei piira ega mõjuta mingil moel tarbija seadusjärgseid õigusi. Lisateavet leiate järgmiselt lingilt: tarbija õiguslik garantii (<u>www.hp.com/go/eu-legal</u>) või võite külastada Euroopa tarbijakeskuste veebisaiti (<u>http://ec.europa.eu/consumers/solving\_consumer\_disputes/non-judicial\_redress/ecc-net/index\_en.htm</u>). Tarbijal on õigus valida, kas ta soovib kasutada HP piiratud garantiid või seadusega ette nähtud müüjapoolset kaheaastast garantiid.

#### Rusya

#### Срок службы принтера для России

Срок службы данного принтера HP составляет пять лет в нормальных условиях эксплуатации. Срок службы отсчитывается с момента ввода принтера в эксплуатацию. В конце срока службы HP рекомендует посетить веб-сайт нашей службы поддержки по адресу http://www.hp.com/support и/или связаться с авторизованным поставщиком услуг HP для получения рекомендаций в отношении дальнейшего безопасного использования принтера.

### HP'nin Yüksek Koruma Garantisi: LaserJet toner kartuşu sınırlı garanti bildirimi

Bu HP ürünü üzerinde malzeme ve işçilik hatası bulunmayacağı garanti edilir.

Bu garanti, (a) doldurulmuş, yenilenmiş, yeniden üretilmiş veya herhangi bir şekilde üzerinde bir işlem yapılmış ürünler, (b) yanlış kullanım, hatalı saklama veya yazıcı ürünü için yayımlanmış çevresel özellikler dışında çalıştırılmadan kaynaklanan sorunlara sahip ürünler ya da (c) normal kullanım yüzünden aşınmış ürünler için geçerli değildir.

Garanti hizmetini elde etmek için, (sorunu açıklayan bir yazı ve baskı örnekleri ile birlikte) ürünü satın aldığınız yere iade edin veya HP müşteri hizmetlerine başvurun. Karar hakkı HP'ye ait olacak şekilde, HP hatalı olduğu kanıtlanan ürünü değiştirir veya satın alma bedelini iade eder.

YUKARIDAKİ GARANTİ, YEREL YASALAR ÇERÇEVESİNDE İZİN VERİLEN AZAMİ ÖLÇÜDE, SİZE ÖZEL YEGANE GARANTİDİR VE HP SİZE AÇIKÇA VEYA ZIMNEN, YAZILI VEYA SÖZLÜ BAŞKA HİÇBİR GARANTİ VEYA KOŞUL SAĞLAMADIĞI GİBİ SATILABİLİRLİK, TATMİN EDİCİ KALİTE VE BELİRLİ BİR AMACA UYGUNLUKLA İLGİLİ OLARAK HİÇBİR ZIMNİ GARANTİ VE KOŞUL SAĞLAMAZ.

HP VEYA TEDARİKÇİLERİ, YEREL YASALAR ÇERÇEVESİNDE, SÖZLEŞMEDEN KAYNAKLANAN VEYA HAKSIZ FİİL BİÇİMİNDE YA DA BAŞKA HERHANGİ BİR BİÇİMDE ORTAYA ÇIKAN DOĞRUDAN, ÖZEL, RASLANTISAL VEYA NETİCEDE OLUŞAN HİÇBİR ZARARDAN (KAR VEYA VERİ KAYBI DA DAHİL) SORUMLU DEĞİLDİR.

BU BİLDİRİMDEKİ GARANTİ ŞARTLARI, YASALARIN İZİN VERDİĞİ AZAMİ ÖLÇÜDE, ÜRÜNÜN SİZE SATIŞIYLA İLGİLİ ZORUNLU YASAL HAKLARA EKTİR VE BUNLARI DIŞLAMAZ, DEĞİŞTİRMEZ VEYA SINIRLANDIRMAZ.

### HP olmayan sarf malzemeleri hakkındaki HP ilkeleri

HP, HP ürünü olmayan yeni veya yeniden üretilmiş toner kartuşlarının kullanılmasını önermez.

**NOT:** HP yazıcı ürünlerinde, HP olmayan bir toner kartuşunun veya tekrar doldurulmuş bir toner kartuşunun kullanımı, müşteri açısından garantiyi ve müşteriyle yapılan HP destek sözleşmesini etkilemez. Bununla birlikte, üründeki arızanın veya hasarın nedeni HP olmayan ya da yeniden doldurulmuş bir toner kartuşunun kullanılması ise, ilgili arıza veya hasara yönelik olarak ürüne verilen servis için HP standart zaman ve malzeme masraflarını ücretlendirecektir.

### HP sahte ürünlerle mücadele Web sitesi

Bir HP toner kartuşu taktığınızda kontrol panelinde kartuşun HP ürünü olmadığını belirten bir ileti görürseniz <u>www.hp.com/go/anticounterfeit</u> adresine gidin. HP, kartuşun orijinal olup olmadığının belirlenmesine yardımcı olur ve sorunu çözmek için gerekeni yapar.

Aşağıdaki durumlarla karşılaşıyorsanız toner kartuşunuz orijinal HP toner kartuşu olmayabilir:

- Sarf malzemelerinin durumu sayfasında, HP olmayan bir sarf malzemesinin takılı olduğu belirtiliyor.
- Toner kartuşuyla ilgili çok sayıda sorun yaşıyorsanız.
- Kartuş her zamanki gibi görünmüyor (örneğin, ambalajı HP ambalajından farklı).

### Toner kartuşuna depolanan veriler

Bu üründe kullanılan HP toner kartuşlarında ürünün çalışmasına yardımcı olan bir bellek yongası vardır.

Ayrıca bu bellek yongası ürünün kullanımı ile ilgili olarak şu bilgiler dahil sınırlı miktarda bilgi toplar: toner kartuşunun ilk takıldığı tarih, toner kartuşunun son kullanıldığı tarih, toner kartuşu kullanılarak yazdırılan sayfaların sayısı, sayfa doluluğu, kullanılan yazdırma modları, gerçekleşen tüm yazdırma hataları ve ürün modeli. Bu bilgiler HP'nin gelecek ürünleri müşterilerimizin yazdırma gereksinimlerini karşılayacak şekilde tasarlamasına yardımcı olur.

Toner kartuşu bellek yongasından toplanan veriler, toner kartuşunun kullanıcısını veya müşteriyi ya da bu kişilerin ürününü tanımlamak için kullanılabilecek bilgileri içermez.

HP, kendisinin ücretsiz iade ve geri dönüşüm programına gönderilen toner kartuşlarındaki bellek yongalarından örnek toplar (HP Planet Partners: <u>www.hp.com/recycle</u>). Gelecekteki HP ürünlerini geliştirmek için bu örnek bellek yongaları okunur ve incelenir. Bu toner kartuşunun geri dönüştürülmesine yardımcı olan HP iş ortakları da bu verilere erişebilir.

Toner kartuşunu alan diğer tüm üçüncü taraflar bellek yongasındaki adsız bilgilere erişebilir.

### Son Kullanıcı Lisans Sözleşmesi

BU YAZILIM ÜRÜNÜNÜ KULLANMADAN ÖNCE DİKKATLE OKUYUN: Bu Son Kullanıcı Lisans Sözleşmesi ('EULA') (a) sizinle (kişi veya tek bir kuruluş olarak) (b) HP Inc. ('HP') arasında, HP ürününüzle ('HP Ürünü') kullanım için HP üzerine yüklü ya da HP tarafından sağlanan Yazılım Ürünü'nü nasıl kullanacağınızı düzenleyen yasal bir sözleşmedir. HP veya tedarikçileriyle sizin aranızda ayrı bir lisans sözleşmesi olması durumunda bu EULA geçerli değildir. Diğer yazılım, kendi çevrimiçi belgelerinde bir EULA içerebilir. 'Yazılım Ürünü' terimi; bilgisayar yazılımı anlamına gelir ve ilişkili ortamları, basılı malzemeleri ve 'çevrimiçi' veya elektronik belgeleri kapsayabilir.

HP Ürünü ile birlikte bu EULA için bir ek ya da düzeltme gelebilir.

YAZILIM ÜRÜNÜ ÜZERİNDEKİ HAKLAR, YALNIZCA BU EULA'NIN TÜM HÜKÜM VE KOŞULLARINI KABUL ETMENİZ ŞARTIYLA SUNULMAKTADIR. YAZILIM ÜRÜNÜNÜ YÜKLEYEREK, KOPYALAYARAK, İNDİREREK VEYA BAŞKA BİR ŞEKİLDE KULLANARAK BU EULA'NIN HÜKÜMLERİNİN BAĞLAYICI OLACAĞINI KABUL ETMİŞ OLURSUNUZ. BU LİSANS HÜKÜMLERİNİ KABUL ETMİYORSANIZ, KULLANILMAMIŞ DURUMDAKİ ÜRÜNÜ (DONANIM VE YAZILIM OLARAK), ÖDEDİĞİNİZ ÜCRETİ GERİ ALMAK ÜZERE, SATIN ALMA TARİHİNDEN İTİBAREN 14 GÜN İÇİNDE SATIN ALDIĞINIZ YERE İADE EDİN.

- 1. LİSANS VERME. HP, bu EULA'nın tüm hüküm ve koşullarına uyduğunuz sürece tarafınıza aşağıdaki hakları vermektedir:
  - Kullanım. Yazılım Ürünü'nü tek bir bilgisayarda ('Bilgisayarınız') kullanabilirsiniz. Yazılım Ürünü tarafınıza Internet aracılığıyla sağlanmış ve orijinal olarak birden fazla bilgisayar üzerinde kullanım için lisanslanmışsa Yazılım Ürünü'nü yalnızca bu bilgisayarlara yükleyebilir ve kullanabilirsiniz. Yazılım Ürünü'nün bileşen parçalarını, birden fazla bilgisayarda kullanmak için ayıramazsınız. Yazılım Ürünü'nü dağıtma hakkınız yoktur. Yazılım Ürünü'nü, kullanım amaçları için Bilgisayarınızın geçici belleğine (RAM) yükleyebilirsiniz.
  - **b.** Depolama. Yazılım Ürünü'nü HP Ürünü'nün yerel belleğine veya depolama aygıtına kopyalayabilirsiniz.
  - c. Kopyalama. Kopyanın, orijinal Yazılım Ürünü'nün mülkiyet bildirimlerinin tamamını içermesi ve yalnızca yedekleme amaçları için kullanılması koşuluyla, Yazılım Ürünü'nün arşiv veya yedek kopyalarını oluşturabilirsiniz.
  - **d.** Hakların Saklı Tutulması. HP ve bayileri, bu EULA'da açıkça size verilmeyen tüm hakları saklı tutmaktadır.
  - e. Ücretsiz Yazılım. Bu EULA'nın hüküm ve koşullarına bakılmaksızın, üçüncü taraflar ('Ücretsiz') tarafından kamu lisansı altında sağlanan telifsiz HP yazılımını ya da yazılımı oluşturan Yazılım Ürünü'nün tamamı veya herhangi bir bölümü, ister ayrı ister paketten çıkan bir sözleşme ya da indirme anında kabul edilen elektronik lisans hükümleri olsun, Ücretsiz türdeki yazılımlarla gelen yazılım lisans sözleşmesinin hüküm ve koşullarına tabi olmak koşuluyla size lisanslanır. Ücretsiz yazılımın tarafınızdan kullanımı, tamamen, bu türdeki bir lisansın hüküm ve koşulları tarafından düzenlenir.
  - f. Kurtarma Çözümü. İster sabit disk sürücüsü tabanlı, ister harici ortam tabanlı kurtarma çözümü (örn. disket, CD veya DVD) ya da herhangi başka bir şekilde sağlanan eşdeğer bir çözüm olsun, HP Ürününüz ile/için sağlanan herhangi bir yazılım kurtarma çözümü, yalnızca, kurtarma çözümünün HP Ürünü ile/için ilk satın alındığı yerden HP Ürünü'nün sabit diskini geri yüklemek için

kullanılabilir. Bu tür bir kurtarma çözümü içeren herhangi bir Microsoft işletim sistemi yazılımının kullanımı, Microsoft Lisans Sözleşmesi tarafından düzenlenir.

- 2. YÜKSELTMELER. Yükseltme olarak tanımlanan bir Yazılım Ürünü'nü kullanmak için öncelikle, yükseltme açısından uygun olduğu HP tarafından tanımlanmış orijinal Yazılım Ürünü için lisans almanız gerekir. Yükseltmeden sonra, artık, yükseltme açısından uygunluğunuzun temelini oluşturan orijinal Yazılım Ürünü'nü kullanamayabilirsiniz. Yazılım Ürünü'nü kullanarak, HP'nin, internet'e bağlandığınızda belli Yazılım Ürünleri'nin sürümünü veya durumunu kontrol etmek için HP Ürününüze otomatik olarak erişebileceğini ve HP Yazılımı ve HP Ürününüzün işlevselliği, performansı ya da güvenliğini korumak ve size sağlanan destek veya diğer hizmetlerin tedariğini kolaylaştırmak için gereken yeni sürümleri ya da güncelleştirmeleri sağlamak üzere HP Ürününüze bu tür Yazılım Ürünleri'ne ilişkin yükseltme veya güncelleştirmeleri otomatik olarak indirip yükleyebileceğini de kabul etmiş olursunuz. Belirli durumlarda ve yükseltme veya güncelleştirmenin türüne bağlı olarak, yükseltmeyi ya da güncelleştirmeyi başlatmanızı gerektirebilen bildirimler (açılır bildirimler veya başka yöntemler aracılığıyla) sağlanacaktır.
- **3. EK YAZILIM**. Bu EULA, HP'nin güncelleştirme veya eklerle birlikte başka koşullar belirtmemesi halinde, HP tarafından sağlanan orijinal Yazılım Ürünü için olan güncelleştirme ve ekler için geçerlidir. Bu tür hükümler arasında bir uyuşmazlık olması durumunda, diğer hükümler geçerli olacaktır.

#### 4. DEVIR.

- a. Üçüncü Taraf. Yazılım Ürünü'nün ilk kullanıcısı, Yazılım Ürünü'nü bir defaya mahsus olmak üzere başka bir son kullanıcıya devredebilir. Herhangi bir devir işleminin; tüm bileşen parçaları, ortam, basılı malzemeler, bu EULA ve mümkünse Orijinallik Sertifikası'nı içermesi gerekir. Devir, konsinye satış gibi dolaylı bir devir olamaz. Devirden önce, devredilen ürünü alan son kullanıcının bu EULA hükümlerinin tamamını kabul etmesi gerekir. Yazılım Ürünü'nün devredilmesiyle lisansınız otomatik olarak sona erer.
- **b.** Kısıtlamalar. Yazılım Ürünü'nü kiralayamaz veya ödünç veremez ya da Yazılım Ürünü'nü ticari amaçlarla başkalarına kullandıramaz veya büro kullanımına açamazsınız. Bu EULA'da aksi belirtilmediği müddetçe, lisansın ya da Yazılım Ürünü'nün alt lisansını veremez, atayamaz veya devredemezsiniz.
- 5. MÜLKİYET HAKLARI. Yazılım Ürünü ve kullanıcı belgelerinin tüm fikri mülkiyet hakları, HP veya tedarikçilerine aittir ve diğer yürürlükteki kanunlar ve uluslararası antlaşma hükümleri olduğu kadar, Birleşik Devletler telif hakkı, mesleki sır ve patent kanunu dahil ancak bunlarla sınırlı olmamak üzere kanunlar tarafından koruma altına alınmıştır. Yazılım Ürünü'nden, herhangi bir ürün tanıtımını, telif hakkı bildirimlerini veya mülkiyet sınırlamalarını çıkartamazsınız.
- 6. TERS MÜHENDİSLİKLE İLGİLİ SINIRLAMALAR. Bu sınırlamaya bakılmaksızın ya da bu EULA'da açıkça belirtilmedikçe, yürürlükteki yasaların izin verdiği durumlar haricinde, Yazılım Ürünü üzerinde ters mühendislik işlemi yapamaz, kaynak koda dönüştüremez ya da bileşenlerine ayıramazsınız.
- 7. **GEÇERLİLİK SÜRESİ**. Bu EULA, sonlandırılmadıkça ya da reddedilmedikçe, geçerlidir. Bu EULA'nın başka bir yerinde ileri sürülen koşullara göre ya da bu EULA'nın herhangi bir hükmüne uymamanız durumunda da bu EULA sonlanacaktır.

#### 8. VERİ TOPLAMA/KULLANIM ONAYI.

a. HP, HP Yazılımı ve HP Ürününüz ile ilgili anonim teknik bilgiler toplamak için çerezleri ve diğer web teknolojisi araçlarını kullanır. Bu veriler, yükseltmeleri ve ilgili destek veya Kısım 2'de anlatılan diğer hizmetleri sağlamak için kullanılır. HP, Internet Protokolü adresiniz de dahil olmak üzere kişisel bilgileri veya diğer HP Ürününüz ile ilişkili özel tanımlayıcı bilgileri ve tarafınızdan HP Ürününüzün kaydı sırasında sağlanan verileri de toplar. Yükseltmeleri ve ilgili destek veya diğer hizmetleri sağlamak olduğu kadar bu veriler, size pazarlama iletişimleri göndermek için kullanılır (her durumda, yürürlükteki kanunlar tarafından istenen hızlı onayınızla).

Yürürlükteki kanunların izin verdiği ölçüde, bu hüküm ve koşulları kabul ederek, bu EULA'da ve daha da ayrıntılı bir şekilde HP'nin gizlilik politikasında anlatıldığı gibi, HP, kendi bağıl kuruluşları ve yan kuruluşları tarafından anonim ve kişisel verilerin toplanması ve kullanımına rıza göstermiş oluyorsunuz: <a href="http://www.hp.com/us/en/privacy/privacy.HTML?">www.hp.com/us/en/privacy/privacy.HTML?</a> jumpid=reg\_r1002\_usen\_c-001\_title\_r0001

- b. Üçüncü Tarafın Veri Toplaması/Kullanımı. HP ürününüze dahil edilen belli yazılım programları, size, üçüncü taraf sağlayıcıları ('Üçüncü Taraf Yazılımı') tarafından sağlanır ve tek tek lisanslanır. Üçüncü Taraf Yazılım, bu tür bir yazılımı etkinleştirmemeyi/satın almamayı seçseniz bile, HP Ürününüze yüklenebilir ve çalışmaya başlayabilir. Üçüncü Taraf Yazılım, sisteminiz hakkında teknik bilgiler (örn. IP adresi, benzersiz aygıt tanımlayıcı, yüklü yazılım sürümü, vb.) ve diğer sistem verilerini toplayabilir ve iletebilir. Bu bilgiler, üçüncü parti tarafından, teknik olarak sistem özelliklerini tanımlamak ve sisteminize yazılımın en güncel sürümünün yüklendiğinden emin olmak için kullanılır. Üçüncü Taraf Yazılımı'nın bu teknik bilgileri toplamasını veya sürüm güncelleştirmeleri otomatik olarak göndermesini istemiyorsanız Internet'e bağlanmadan önce yazılımı kaldırmanız gerekir.
- 9. GARANTİLERİN REDDİ. YÜRÜRLÜKTEKİ KANUNLARIN İZİN VERDİĞİ AZAMİ ÖLÇÜDE HP VE TEDARİKÇİLERİ, YAZILIM ÜRÜNÜNÜ "OLDUĞU GİBİ" VE TÜM KUSURLARIYLA BİRLİKTE SAĞLAMAKTA OLUP, YAZILIM ÜRÜNÜ İLE İLGİLİ OLARAK MÜLKİYET HAKKI, TELİF HAKLARININ İHLAL EDİLMEMESİ, SATILABİLİRLİK, BELİRLİ BİR AMACA UYGUNLUK VE VİRÜS OLMAMASI GİBİ ZIMNİ GARANTİLER, GÖREVLER VEYA KOŞULLAR DAHİL OLMAK ÜZERE ANCAK BUNLARLA SINIRLI KALMAMAK KAYDIYLA AÇIK, ZIMNİ VEYA MEVZUAT GEREĞİ DİĞER TÜM GARANTİLERİN VE KOŞULLARIN GEÇERSİZLİĞİNİ İŞBU BELGE İLE BEYAN EDER. Bazı eyaletlerde/hukuk sistemlerinde zımni garantilerin veya zımni garanti süresi üzerindeki sınırlamaların hariç tutulmasına izin verilmediğinden, yukarıdaki sorumluluk reddi tamamıyla tarafınız için geçerli olmayabilir.

AVUSTRALYA VE YENİ ZELANDA'DA YAZILIM, AVUSTRALYA VE YENİ ZELANDA TÜKETİCİ KANUNLARI DIŞINDA BIRAKILAMAYACAK GARANTİLERLE BİRLİKTE GELİR. AVUSTRALYALI MÜŞTERİLER, ÖNEMLİ BİR ARIZA VE DİĞER MANTIKLI ÖNGÖRÜLEBİLİR KAYIP VEYA HASARIN TAZMİNİ İÇİN BİR DEĞİŞTİRME VEYA GERİ ÖDEMEYE HAK KAZANIRLAR. AVUSTRALYALI MÜŞTERİLER, KABUL EDİLEBİLİR KALİTE DIŞINA ÇIKMASI VE ARIZANIN ÖNEMLİ BİR ARIZA OLMAMASI DURUMUNDA DA YAZILIMIN ONARILMASI YA DA DEĞİŞTİRİLMESİNE HAK KAZANIRLAR. KİŞİSEL, YEREL YA DA EV İÇİ KULLANIMI VEYA TÜKETİMİ İÇİN SATIN ALDIKLARI VE BİR İŞ ('YENİ ZELANDA MÜŞTERİLERİ') AMACIYLA SATIN ALMADIKLARI MALLAR İÇİN, BİR ARIZA VE DİĞER MANTIKLI ÖNGÖRÜLEBİLİR KAYIP VEYA HASARIN TAZMİNİ İÇİN TAMİR, DEĞİŞTİRME VEYA GERİ ÖDEMEYE HAK KAZANIRLAR.

- 10. SORUMLULUĞUN SINIRLANDIRILMASI. Yerel kanuna göre, maruz kalabileceğiniz hasara bakılmaksızın, HP ve tedarikçilerinden herhangi birinin bu EULA kapsamındaki tüm sorumluluğu ve sizin tek tazminat hakkınız, Yazılım Ürünü için ödediğiniz tutarla veya 5,00 ABD doları ile, hangisi fazla ise, sınırlıdır. YÜRÜRLÜKTEKİ KANUNLARIN İZİN VERDİĞİ AZAMİ ÖLÇÜDE, HP VEYA TEDARİKÇİLERİ HİÇBİR ŞEKİLDE KAR VEYA GİZLİ YA DA DİĞER BİLGİLERİN KAYBINDAN, İŞİN KESİNTİYE UĞRAMASINDAN, ŞAHSİ YARALANMADAN, YAZILIM ÜRÜNÜNÜN KULLANILMAMASIYLA İLİŞKİLİ OLARAK ORTAYA ÇİKAN VEYA BUNUNLA HERHANGİ BİR ŞEKİLDE İLİŞKİLİ OLAN GİZLİLİK KAYBINDAN YA DA HP VEYA TEDARİKÇİSİ BU TÜR ZARAR OLASILIĞINDAN ÖNCEDEN HABERDAR EDİLMİŞ OLSA DAHİ VE TAZMİNAT ESAS AMACINA ULAŞAMASA DA BU YAZILIM ÜRÜNÜNÜN KULLANILMASIYLA VEYA KULLANILAMAMASIYLA BAĞLANTILI OLARAK DOĞAN ZARARLAR DAHİL OLMAK ÜZERE ANCAK BUNLARLA SINIRLI KALMAMAK KAYDIYLA, ÖZEL, TESADÜFİ, DOLAYLI VEYA NEDEN OLUNAN ZARARLARDAN SORUMLU TUTULAMAZ. Bazı eyaletlerde/yargı bölgelerinde arızi veya sonuç niteliğindeki zarar ziyanın hariç tutulmasına veya sınırlandırılmasına izin verilmediğinden, yukarıdaki sınırlamalar ya da hariç tutmalar sizin için geçerli olmayabilir.
- **11. ABD HÜKÜMETİ MÜŞTERİLERİ**. FAR 12.211 ve FAR 12.212 uyarınca, Ticari Bilgisayar Yazılımı, Bilgisayar Yazılımı Belgeleri ve Ticari Kalemler için Teknik Veriler, HP'nin standart ticari lisansı altında ABD Hükümeti'ne lisanslıdır.

- 12. İHRACAT KANUNLARINA UYMA. Yazılım Ürünü'nün; (1) doğrudan veya dolaylı olarak İhracat Kanunları'nı ihlal edecek tarzda ihraç edilmemesi veya (2) nükleer, kimyasal ve biyolojik silahların yayılması olmak üzere, ancak bunlarla sınırlı kalmamak kaydıyla İhracat Kanunları tarafından yasaklanmış herhangi bir amaç doğrultusunda kullanılmamasını sağlamak üzere Amerika Birleşik Devletleri'nin ve diğer ülkelerin tüm kanunlarına ve yönetmeliklerine ("İhracat Kanunları") uymanız gerekir.
- 13. ANLAŞMA YAPMA KABİLİYETİ VE YETKİSİ. İkamet etmekte olduğunuz eyaletin yasaları uyarınca reşit olduğunuzu ve bu anlaşmayı yapmak üzere işvereniniz tarafından gerektiği şekilde yetkilendirildiğinizi arz ve ibraz etmiş olursunuz.
- 14. YÜRÜRLÜKTEKİ KANUNLAR. Bu EULA, ürünün satın alındığı ülkenin kanunları ile düzenlenir.
- **15. TÜM SÖZLEŞME**. Bu EULA (HP Ürünü ile birlikte verilen bu EULA için tüm düzeltme ya da ekler dahil), sizinle ve Yazılım Ürünü'ne ilişkin olarak HP arasındaki sözleşmenin tümüdür ve Yazılım Ürünü'ne veya bu EULA kapsamındaki diğer konulara ilişkin olarak önceden ya da aynı anda yapılmış olan sözlü veya yazılı iletişimler, öneriler ve beyanları geçersiz kılıp bunların yerini alır. Destek hizmetleriyle ilgili HP politikaları veya programlarının içerdiği hükümlerin işbu EULA'daki hükümlerle çelişmesi durumunda, bu EULA'daki hükümler geçerli olacaktır.

© Telif Hakkı 2015 HP Development Company, L.P.

Buradaki bilgiler önceden haber verilmeksizin değiştirilebilir. Burada adı geçen tüm diğer ürünler, ait oldukları şirketlerin ticari markaları olabilir. Yürürlükteki kanunların izin verdiği ölçüde, HP ürün ve hizmetlerine ait yegane garantiler, bu tür ürün ve hizmetlerle birlikte sağlanan açık garanti bildirimlerinde sıralanmıştır. Bu belgede yer alan hiçbir ifade ek garanti oluşturacak şekilde yorumlanmamalıdır. Yürürlükteki kanunların izin verdiği ölçüde HP, burada kapsanan teknik hatalar veya düzeltim hataları ya da eksikliklerden sorumlu tutulmaz.

İlk Sürüm: Ağustos 2015

### Müşteri kendi kendine onarım garanti servisi

HP ürünleri onarım süresini azaltmak ve kusurlu parçaların değiştirilmesi konusunda daha fazla esneklik sağlamak için pek çok Müşteri Kendi Kendine Onarım (CSR) parçasıyla tasarlanmıştır. Tanı sırasında HP onarımın CSR parçasıyla gerçekleştirilebileceğini belirlerse, değiştirmeniz için bu parçayı doğrudan size gönderecektir. CSR parçaları iki kategoridedir: 1) Onarımı müşterinin kendisi yapması gereken parçalar. Bu parçaları HP'nin değiştirmesini isterseniz, bu servisin seyahat ve işçilik masraflarını sizin karşılamanız gerekecektir. 2) Onarımı müşterinin kendisi yapmasının isteğe bağlı olduğu parçalar. Bu parçalar aynı zamanda Müşterinin Kendi Kendine Onarımı için tasarlanmıştır. Ancak HP'nin bunları sizin için değiştirmesini isterseniz, ürününüz için belirlenen garanti hizmeti türü kapsamında ek masraf alınmadan bu yapılabilir.

Ürünlerin bulunup bulunmamasına göre ve coğrafi konum izin verdiği ölçüde, CSR parçaları bir sonraki iş gününde teslim edilmek üzere gönderilir. Coğrafi konum izin verdiği takdirde, ek ücret karşılığında aynı gün veya dört saat içinde teslimat yapılabilir. Yardım gerekirse, HP Teknik Destek Merkezini arayabilirsiniz; teknisyenlerimiz size telefonla yardımcı olacaklardır. HP, yedek CSR parçasıyla birlikte gönderilen malzemelerde, arızalı parçanın HP'ye iade edilip edilmeyeceğini belirtir. Arızalı parçanın HP'ye iade edilmesi gereken durumlarda, kusurlu parçayı belirtilen süre içinde (genellikle beş (5) iş günü) HP'ye geri göndermeniz gerekir. Arızalı parça, gönderilen ambalajda yer alan ilgili belgelerle birlikte iade edilmelidir. Arızalı parçayı göndermemeniz halinde HP değiştirilen parçanın ücretini sizden talep edebilir. Müşteri kendi kendine onarım parçaları için HP tüm nakliye ve parça iade masraflarını karşılar ve kullanılacak kurye/taşıyıcıyı belirler.

## Müşteri desteği

| Ülkeniz/bölgeniz için telefonla destek alın<br>Ürün adını, seri numarasını, satın alındığı tarihi ve sorunun<br>açıklamasını hazır bulundurun. | Ülke/bölge telefon numaraları ürünün kutusundaki broşürden<br>veya <u>www.hp.com/support/</u> adresinden bulunabilir. |
|----------------------------------------------------------------------------------------------------|----------------------------------------------------------------------------------------------------|
| 24 saat İnternet desteği alın ve yazılım yardımcı programları ve<br>sürücülerini indirin                                                       | www.hp.com/support/ljp1100series                                                                                      |
| Ek HP hizmet veya bakım anlaşmaları isteyin                                                                                                    | www.hp.com/go/carepack                                                                                                |
| Ürününüzü kaydettirin                                                                                                    | www.register.hp.com                                                                                                   |

# C Özellikler

- Fiziksel özellikler
- <u>Güç tüketimi, elektrikle ilgili özellikler ve akustik yayılımlar</u>
- Ortama ilişkin özellikler

### Fiziksel özellikler

#### Tablo C-1 Fiziksel özellikler<sup>1</sup>

| Özellik         | HP LaserJet Professional P1100 Yazıcı serisi |
|-----------------|----------------------------------------------|
| Ürün ağırlığı   | 4,7 kg                                       |
| Ürün yüksekliği | 194 mm                                       |
| Ürün derinliği  | 224 mm                                       |
| Ürün genişliği  | 347 mm                                       |

<sup>1</sup> Değerler ön verilere dayanmaktadır. <u>www.hp.com/support/ljp1100series</u> bölümüne bakın.

### Güç tüketimi, elektrikle ilgili özellikler ve akustik yayılımlar

Geçerli bilgiler için bkz. <u>www.hp.com/go/ljp1100\_regulatory</u>.

### Ortama ilişkin özellikler

#### Tablo C-2 Ortam özellikleri

|           | Çalıştırma¹  | Saklama <sup>1</sup> |
|-----------|--------------|----------------------|
| Sıcaklık  | 15° - 32,5°C | -20° - 40°C          |
| Bağıl Nem | %10 - %80    | %10 - %90            |

<sup>1</sup> Değerler ön verilere dayanmaktadır. <u>www.hp.com/support/ljp1100series</u> bölümüne bakın.

# D Çevre korumayla ilgili ürün yönetim programı

- <u>Çevreyi koruma</u>
- <u>Ozon üretimi</u>
- <u>Enerji tüketimi</u>
- <u>Toner tüketimi</u>
- <u>Kağıt kullanımı</u>
- Plastik Parçalar
- HP LaserJet baskı sarf malzemeleri
- <u>Kağıt</u>
- <u>Malzeme kısıtlamaları</u>
- <u>Atık ekipmanların kullanıcılar tarafından imha edilmesi (AB ve Hindistan)</u>
- <u>Elektronik donanım geri dönüşümü</u>
- Brezilya donanım geri dönüşüm bilgileri
- <u>Kimyasal maddeler</u>
- <u>Ürün Güç Verileri, 1275/2008 numaralı Avrupa Birliği Komisyonu Mevzuatına uygundur</u>
- <u>Tehlikeli Maddelere İlişkin Kısıtlama ifadesi (Hindistan)</u>
- Tehlikeli Maddelere İlişkin Kısıtlama ifadesi (Türkiye)
- <u>Tehlikeli Maddelere İlişkin Kısıtlama İfadesi (Ukrayna)</u>
- Malzeme Tablosu (Çin)
- <u>SEPA Çevre Dostu Etiketi Kullanıcı Bilgileri (Çin)</u>
- Yazıcı, faks ve fotokopi makinesi için Çin enerji etiketi uygulama mevzuatı
- Malzeme Güvenliği Veri Sayfası (MSDS)
- <u>EPEAT</u>
- <u>Aşağıdakiler dahil</u>

### Çevreyi koruma

HP, çevresel sorunlara duyarlı biçimde kaliteli ürünler üretmektedir. Bu ürün, çevremize olan etkileri en aza indirecek çeşitli özelliklerle tasarlanmıştır.

### Ozon üretimi

Bu ürünün havadaki ozon emisyonları genel kabul gören yönteme\* göre ölçülmüştür ve bu emisyon verileri "genel ofis modeli maruziyet senaryosuna"\*\* uygulandığında, HP, baskı sırasında mevcut iç mekan hava kalitesi standartlarını veya kurallarını aşan kayda değer miktarda ozon üretilmediğini saptayabilmektedir.

\* Yazdırma işlevine sahip ofis cihazlarına çevre dostu etiketi verilmesiyle ilgili olarak basılı kopya üreten cihazlardan kaynaklanan emisyonların tespitine yönelik test yöntemi; RAL-UZ 171 – BAM Temmuz, 2012

\*\* Saatte 0,72 hava değişimli havalandırma oranına sahip 32 metreküplük bir odada HP sarf malzemeleriyle günde 2 saat baskı yapıldığı durumdaki ozon konsantrasyonu

### Enerji tüketimi

Hazır, Uyku veya Kapalı modunda güç kullanımı önemli ölçüde düşer; böylece bu ürünün yüksek performansını etkilemeden doğal kaynaklar korunurken harcamalar azaltılır. ENERGY STAR<sup>®</sup> logosunu taşıyan HP baskı ve görüntüleme ekipmanları, ABD Çevre Koruma Kurumu'nun görüntüleme ekipmanlarıyla ilgili ENERGY STAR şartnamelerine uygundur. ENERGY STAR onaylı görüntüleme ürünlerinde aşağıdaki amblem bulunacaktır:

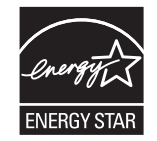

Diğer ENERGY STAR özelliklerine uygun görüntüleme ürünü model bilgilerini şu adreste bulabilirsiniz:

www.hp.com/go/energystar

### Toner tüketimi

EconoMode daha az toner kullanır ve bu da baskı kartuşunun ömrünü uzatabilir. HP, EconoMode'un tam zamanlı kullanılmasını önermez. EconoMode sürekli kullanılırsa, tonerin ömrü, yazıcı kartuşu içindeki mekanik parçaların ömründen daha uzun olabilir. Baskı kalitesi düşmeye başlar ve kabul edilemez bir düzeye gelirse, yazıcı kartuşunu değiştirebilirsiniz.

### Kağıt kullanımı

Bu ürünün çift taraflı yazdırma özelliği (el ile veya otomatik) ve mizanpaj (bir sayfaya birden fazla sayfa yazdırma) yeteneği kağıt kullanımını ve dolayısıyla doğal kaynaklara talebi azaltabilir.

### **Plastik Parçalar**

25 gramdan daha ağır plastik parçalarda, ürünün kullanım ömrünün sonunda plastik parçaların geri dönüşüm için tanımlanmasını kolaylaştıran, uluslararası standartlara uygun işaretler bulunur.

### HP LaserJet baskı sarf malzemeleri

Orijinal HP sarf malzemeleri, çevre dikkate alınarak tasarlanmıştır. HP, yazdırırken kaynakların korunmasını kolaylaştırır. Yazma işi tamamlandığında da geri dönüşümü kolay hale getiririz.<sup>1</sup>

HP Planet Partners'a geri gönderilen tüm HP kartuşları, malzemelerin yeni Orijinal HP kartuşlarında ve günlük ürünlerde ham madde olarak kullanılmak üzere ayrıştırılarak işlendiği çok aşamalı bir geri dönüşüm sürecinden geçer. HP Planet Partners aracılığıyla geri gönderilen hiçbir Orijinal HP kartuşu çöp toplama işlemine dahil edilmez. HP asla Orijinal HP kartuşlarını yeniden doldurmaz veya yeniden satışa çıkarmaz.

HP Planet Partners iade ve geri dönüşüm programına katılmak için <u>www.hp.com/Recycle</u> sayfasını ziyaret edin. HP baskı sarf malzemelerini iade etme konusunda bilgi almak için ülkenizi/bölgenizi seçin. Program hakkında birden çok dilde bilgi ve yönergeler ayrıca her yeni HP LaserJet yazıcı kartuşu paketinde yer alır.

<sup>1</sup> Program uygunluğu değişiklik gösterir. Daha fazla bilgi için <u>www.hp.com/recycle</u> adresini ziyaret edin.

### Kağıt

Bu ürün, kağıdın *HP LaserJet yazıcı ailesi yazdırma ortamı Kılavuzu*'nda yönergelerine uygun olması halinde geri dönüştürülmüş kağıt ve hafif kağıt (EcoFFICIENT™) kullanabilecek özelliğe sahiptir. Bu ürün EN12281:2002'ye uygun olarak geri dönüştürülmüş kağıtların ve hafif kağıtların (EcoFFICIENT™) kullanımı için uygundur.

### Malzeme kısıtlamaları

Bu HP ürününe cıva eklenmemiştir.

Bu HP ürününde pil yoktur.

### Atık ekipmanların kullanıcılar tarafından imha edilmesi (AB ve Hindistan)

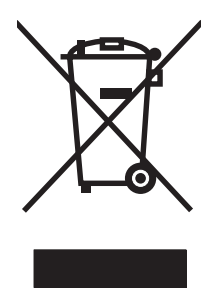

Bu simge, ürününüzü diğer ev atıkları ile atmamanız gerektiği anlamına gelir. Bunun yerine atık cihazınızı, elektrikli ve elektronik atık cihazların geri dönüştürülmesi için belirtilen toplama noktasına teslim ederek insan sağlığını ve çevreyi korumalısınız. Daha fazla bilgi için lütfen ev atığı imha hizmetlerine danışın veya bkz. www.hp.com/recycle.

### Elektronik donanım geri dönüşümü

HP, müşterilerinin kullanılmış elektronik donanımları geri dönüştürmesini desteklemektedir. Geri dönüşüm programları hakkında daha fazla bilgi için bkz. <u>www.hp.com/recycle</u>.

### Brezilya donanım geri dönüşüm bilgileri

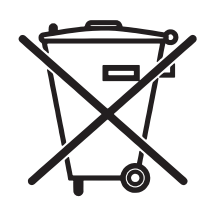

Este produto eletrônico e seus componentes não devem ser descartados no lixo comum, pois embora estejam em conformidade com padrões mundiais de restrição a substâncias nocivas, podem conter, ainda que em quantidades mínimas, substâncias impactantes ao meio ambiente. Ao final da vida útil deste produto, o usuário deverá entregá-lo à HP. A não observância dessa orientação sujeitará o infrator às sanções previstas em lei.

Após o uso, as pilhas e/ou baterias dos produtos HP deverão ser entregues ao estabelecimento comercial ou rede de assistência técnica autorizada pela HP.

Não descarte o produto eletrônico em lixo comum

Para maiores informações, inclusive sobre os pontos de recebimento, acesse:

www.hp.com.br/reciclar

### Kimyasal maddeler

HP, REACH (Avrupa Parlamentosu ve Konseyi'nin 1907/2006 No'lu EC Mevzuatı) gibi yasal gereksinimlere uymak için ürünlerimizdeki kimyasal maddeler hakkında müşterilerimize bilgi vermeyi taahhüt eder. Bu ürünün kimyasal bilgi raporunu şu adresten bulabilirsiniz: <u>www.hp.com/go/reach</u>.

### Ürün Güç Verileri, 1275/2008 numaralı Avrupa Birliği Komisyonu Mevzuatına uygundur

Ürünün tüm kablolu ağ bağlantı noktalarının bağlı ve tüm kablosuz ağ bağlantı noktalarının etkin olduğu durumda, ağ bağlantılı bekleme modunda tükettiği güç de dahil olmak üzere ürünle ilgili güç verilerine ulaşmak için <u>www.hp.com/hpinfo/globalcitizenship/environment/productdata/itecodesktop-pc.html</u> adresinde bulabileceğiniz IT ECO Declaration belgesinin P14 kodlu "Ek Bilgiler" bölümüne bakınız.

### Tehlikeli Maddelere İlişkin Kısıtlama ifadesi (Hindistan)

This product complies with the "India E-waste Rule 2011" and prohibits use of lead, mercury, hexavalent chromium, polybrominated biphenyls or polybrominated diphenyl ethers in concentrations exceeding 0.1 weight % and 0.01 weight % for cadmium, except for the exemptions set in Schedule 2 of the Rule.

### Tehlikeli Maddelere İlişkin Kısıtlama ifadesi (Türkiye)

Türkiye Cumhuriyeti: EEE Yönetmeliğine Uygundur

### Tehlikeli Maddelere İlişkin Kısıtlama İfadesi (Ukrayna)

Обладнання відповідає вимогам Технічного регламенту щодо обмеження використання деяких небезпечних речовин в електричному та електронному обладнанні, затвердженого постановою Кабінету Міністрів України від 3 грудня 2008 № 1057

### Malzeme Tablosu (Çin)

### 产品中有害物质或元素的名称及含量

根据中国《电子信息产品污染控制管理办法》

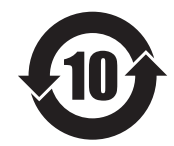

|        | 有害物质   |      |      |          |       |         |
|--------|--------|------|------|----------|-------|---------|
|        | 铅 (Pb) | 汞    | 镉    | 六价铬      | 多溴联苯  | 多溴二苯醚   |
| 部件名称   |        | (Hg) | (Cd) | (Cr(VI)) | (PBB) | (PBDE)  |
| 打印引擎   | Х      | 0    | 0    | 0        | 0     | 0       |
| 控制面板   | Х      | 0    | 0    | 0        | 0     | 0       |
| 塑料外壳   | 0      | 0    | 0    | 0        | 0     | 0       |
| 格式化板组件 | Х      | 0    | 0    | 0        | 0     | 0       |
| 碳粉盒    | Х      | 0    | 0    | 0        | 0     | 0       |
|        |        |      |      |          |       | 0.000 1 |

本表格依据 SJ/T 11364 的规定编制。

0: 表示该有害物质在该部件所有均质材料中的含量均在 GB/T 26572 规定的限量要求以下。

X: 表示该有害物质至少在该部件的某一均质材料中的含量超出 GB/T 26572 规定的限量要求。

此表中所有名称中含"X"的部件均符合欧盟 RoHS 立法。

注:环保使用期限的参考标识取决于产品正常工作的温度和湿度等条件

### SEPA Çevre Dostu Etiketi Kullanıcı Bilgileri (Çin)

中国环境标识认证产品用户说明

噪声大于 63.0 dB(A)的办公设备不宜放置于办公室内,请在独立的隔离区域使用。

如需长时间使用本产品或打印大量文件,请确保在通风良好的房间内使用。

如您需要确认本产品处于零能耗状态,请按下电源关闭按钮,并将插头从电源插座断开。

您可以使用再生纸,以减少资源耗费。

### Yazıcı, faks ve fotokopi makinesi için Çin enerji etiketi uygulama mevzuatı

根据"复印机、打印机和传真机能源效率标识实施规则",本打印机具有能效标签。根据"复印机、打印机和传真机能效限定值及能效等级"("GB21521")决定并计算得出该标签上所示的能效等级和TEC(典型能耗)值。

1. 能效等级

能效等级分为三个等级,等级1级能效最高。根据产品类型和打印速度标准决定能效限定值。

2. 能效信息

2.1 LaserJet 打印机和高性能喷墨打印机

典型能耗

典型能耗是正常运行 GB21521 测试方法中指定的时间后的耗电量。此数据表示为每周千瓦时 (kWh)。

标签上所示的能耗数字按涵盖根据 CEL-37 选择的登记装置中所有配置的代表性配置测定而得。因此,本特定产品型号的实际能耗可能与标签上所示的数据不同。

有关规格的详细信息,请参阅 GB21521 标准的当前版本。

#### Malzeme Güvenliği Veri Sayfası (MSDS)

Kimyasal madde içeren sarf malzemelerinin (örneğin toner) Malzeme Güvenliği Veri Sayfaları (MSDS) <u>www.hp.com/go/msds</u> HP Web sitesine erişilerek edinilebilir.

#### EPEAT

Birçok HP ürünü EPEAT standartlarını karşılayacak şekilde tasarlanmıştır. EPEAT, daha yeşil elektronik donanımların tanımlanmasına yardımcı olan kapsamlı bir çevresel etki derecelendirmesidir. EPEAT hakkında daha fazla bilgi için <u>www.epeat.net</u> adresine gidin. HP'nin EPEAT tescilli ürünleri hakkında bilgi için <u>www.hp.com/hpinfo/globalcitizenship/environment/pdf/epeat\_printers.pdf</u> adresine gidin.

### Aşağıdakiler dahil

Bu çevre konuları ile ilgili bilgi almak için:

- Bu ürün veya pek çok ilgili HP ürünü için ürün çevresel profili sayfası
- HP'nin çevreye verdiği önem
- HP'nin çevresel yönetim sistemi
- HP'nin kullanım ömrü sona eren ürünler için iade ve geri dönüşüm programı
- Malzeme Güvenliği Veri Sayfaları

www.hp.com/go/environment adresini ziyaret edin.

Ayrıca, <u>www.hp.com/recycle</u> adresini ziyaret edin.
## E Düzenleme bilgileri

- Uygunluk Beyani (HP Laser Jet Professional P1102, P1102s, P1106, P1108 ve P1109)
- Uygunluk Beyanı (HP LaserJet Pro P1102w ve P1109w)
- <u>Yasal bildirimler</u>
- Kablosuz ürünler için ek bildirimler

# Uygunluk Beyanı (HP LaserJet Professional P1102, P1102s, P1106 , P1108 ve P1109)

#### Uygunluk Bildirimi

ISO/IEC 17050-1 ve EN 17050-1 belirtimlerine göre

| Üreticinin Adı:                                                   | HP Inc.                                                | Belge No: BOISB-0901-00-sür.12.0 |  |
|-------------------------------------------------------------------|--------------------------------------------------------|----------------------------------|--|
| Üreticinin Adresi:                                                | 11311 Chinden Boulevard                                |                                  |  |
|                                                                   | Boise, Idaho 83714-1021, ABD                           |                                  |  |
| aşağıdaki                                                         |                                                        |                                  |  |
| Ürün Adı:                                                         | HP LaserJet Pro P1102 / P1102 / P1109                  |                                  |  |
|                                                                   | HP LaserJet Pro P1102s / P1106 / P1108                 |                                  |  |
| Yasal Model: <sup>2)</sup>                                        | B0ISB-0901-00                                          |                                  |  |
| Ürün Seçenekleri:                                                 | ТÜMÜ                                                   |                                  |  |
| Baskı Kartuşları:                                                 | CE285A, CC388A                                         |                                  |  |
| ürününün aşağıdaki Ürün Özellikleri'ne uygun olduğunu beyan eder: |                                                        |                                  |  |
| GÜVENLİK:                                                         | IEC 60950-1:2005 + A1:2009 / EN60950-1: 2006 +A11      | :2009 +A1:2010 +A12:2011         |  |
|                                                                   | IEC 60825-1:2007 / EN 60825-1:2007 (Sınıf 1 Lazer/L    | ED Ürünü)                        |  |
|                                                                   | IEC 62479:2010 / EN62479:2010                          |                                  |  |
|                                                                   | GB4943-2001                                            |                                  |  |
| EMC:                                                              | CISPR22:2008 / EN55022:2010 - Sınıf B1 <sup>1)</sup>   |                                  |  |
|                                                                   | EN 61000-3-2:2006 +A1:2009 +A2:2009                    |                                  |  |
|                                                                   | EN 61000-3-3:2008                                      |                                  |  |
|                                                                   | EN 55024:2010                                          |                                  |  |
|                                                                   | FCC Başlık 47 CFR, Bölüm 15 Sınıf B / ICES-003, Sayı 4 |                                  |  |
|                                                                   | GB9254-2008, GB17625.1-2003                            |                                  |  |
| ENERJİ KULLANIMI:                                                 | Mevzuat (EC) No. 1275/2008                             |                                  |  |
|                                                                   | EN50564:2011, IEC62301:2011                            |                                  |  |
| RoHS                                                              | EN 50581:2012                                          |                                  |  |

#### Tamamlayıcı Bilgiler:

Bu ürün EMC Direktifi 2004/108/EC, Düşük Voltaj Direktifi 2006/95/EC, Ecodesign Direktifi 2009/125/EC, RoHS Direktifi 2011/65/EU şartlarına uygundur ve buna göre CE Simgesi Ce taşımaktadır.

Bu Aygıt, FCC kurallarının 15. Bölümüne uygundur. Çalışma, aşağıdaki iki Koşula bağlıdır: (1) bu aygıt zararlı parazite neden olmaz ve (2) bu aygıt alınan her türlü paraziti, istenmeyen çalışma biçimine sebep olabilen parazit de dahil olmak üzere kabul eder.

- 1. Ürün, HP Kişisel Bilgisayar Sistemleri ile normal bir yapılandırma kullanılarak test edilmiştir.
- 2. Yasal amaçla, bu ürüne bir Yasal model numarası atanmıştır. Bu numara, ürün adı ya da ürün numaraları ile karıştırılmamalıdır.

#### Shanghai, Çin

#### 1 Kasım 2015

#### Yalnızca Yasal Düzenlemelerle ilgili konular için:

| Avrupa Bağlantısı | HP Deutschland GmbH, HQ-TRE, 71025 Boeblingen, Almanya             |
|-------------------|--------------------------------------------------------------------|
| ABD Bağlantısı    | HP Inc., 1501 Page Mill Rd., Palo Alto, CA 94304, ABD 650-857-1501 |

## Uygunluk Beyanı (HP LaserJet Pro P1102w ve P1109w)

#### Uygunluk Bildirimi

ISO/IEC 17050-1 ve EN 17050-1 belirtimlerine göre

| Üreticinin Adı:                                                   | HP Inc.                                                | Belge No: BOISB-0901-06-sür.9.0 |  |
|-------------------------------------------------------------------|--------------------------------------------------------|---------------------------------|--|
| Üreticinin Adresi:                                                | 11311 Chinden Boulevard                                |                                 |  |
|                                                                   | Boise, Idaho 83714-1021, ABD                           |                                 |  |
| aşağıdaki                                                         |                                                        |                                 |  |
| Ürün Adı:                                                         | HP LaserJet Pro P1102w / HP LaserJet Pro P1109w        |                                 |  |
| Yasal Model: <sup>2)</sup>                                        | B0ISB-0901-06                                          |                                 |  |
| Ürün Seçenekleri:                                                 | тÜМÜ                                                   |                                 |  |
| Radyo Modülü <sup>3)</sup>                                        | SDG0B-0892                                             |                                 |  |
| Baskı Kartuşları:                                                 | CE285A                                                 |                                 |  |
| ürününün aşağıdaki Ürün Özellikleri'ne uygun olduğunu beyan eder: |                                                        |                                 |  |
| GÜVENLİK:                                                         | IEC 60950-1:2005+A1:2009 / EN 60950-1:2006+A11:        | 2009+A1:2010+A12:2011           |  |
|                                                                   | IEC 60825-1:2007 / EN 60825-1:2007 (Sınıf 1 Lazer/L    | ED Ürünü)                       |  |
|                                                                   | IEC 62479:2010/EN 62479:2010                           |                                 |  |
|                                                                   | GB4943-2011                                            |                                 |  |
| EMC:                                                              | CISPR22:2008 / EN55022:2010 - Sinif B <sup>1)</sup>    |                                 |  |
|                                                                   | EN 61000-3-2:2006 +A1:2009 +A2:2009                    |                                 |  |
|                                                                   | EN 61000-3-3:2008                                      |                                 |  |
|                                                                   | EN 55024:2010                                          |                                 |  |
|                                                                   | FCC Başlık 47 CFR, Bölüm 15 Sınıf B / ICES-003, Sayı 4 |                                 |  |
|                                                                   | GB9254-2008, GB17625.1-2003                            |                                 |  |
| Radyo <sup>3)</sup>                                               | EN 301 489-1 V1.9.2 / EN 301 489-17 :V2.2.1            |                                 |  |
|                                                                   | EN 300 328 V1.8.1                                      |                                 |  |
|                                                                   | FCC Başlık 47 CFR, Kısım 15 Alt Kısım C (Bölüm 15.247  | ) / IC: RSS-210                 |  |
|                                                                   | IEC 62311 :2007 / EN62311 :2008                        |                                 |  |
| ENERJİ KULLANIMI:                                                 | Mevzuat (EC) No. 1275/2008                             |                                 |  |
|                                                                   | EN50564:2011, IEC62301:2011                            |                                 |  |
| RoHS                                                              | EN 50581 :2012                                         |                                 |  |

#### Tamamlayıcı Bilgiler:

Bu ürün R&TTE Direktifi 1999/5/EC, EMC Direktifi 2004/108/EC, Düşük Voltaj Direktifi 2006/95/EC, Ecodesign Direktifi 2009/125/EC ve RoHS Direktifi 2011/65/EU şartlarına uygundur ve buna göre CE Simgesi CE taşımaktadır. Bu Aygıt, FCC kurallarının 15. Bölümüne uygundur. Çalışma, aşağıdaki iki Koşula bağlıdır: (1) bu aygıt zararlı parazite neden olmaz ve (2) bu aygıt alınan her türlü paraziti, istenmeyen çalışma biçimine sebep olabilen parazit de dahil olmak üzere kabul eder.

- 1. Ürün, HP Kişisel Bilgisayar Sistemleri ile normal bir yapılandırma kullanılarak test edilmiştir.
- 2. Yasal amaçla, bu ürüne bir Yasal model numarası atanmıştır. Bu numara, ürün adı ya da ürün numaraları ile karıştırılmamalıdır.
- 3. Bu ürün, satılacağı ülkelerdeki/bölgelerdeki teknik yönetmelik koşullarına uygunluk için gerektiği şekilde, Yasal Model numarası SDGOB-0892 olan bir radyo modülü aygıtını kullanır.

#### Shanghai, Çin

#### 1 Kasım 2015

#### Yalnızca Yasal Düzenlemelerle ilgili konular için:

Avrupa BağlantısıHP Deutschland GmbH, HQ-TRE, 71025 Boeblingen, AlmanyaABD BağlantısıHP Inc., 1501 Page Mill Rd., Palo Alto, CA 94304, ABD 650-857-1501

## Yasal bildirimler

## **FCC mevzuat**ı

Bu araç sınanmış ve FCC kurallarının 15. Bölümüne uygun olarak B Sınıfı bir dijital aygıtın sınırlamalarına uygun olduğu görülmüştür. Bu sınırlar, yerleşik bir kurulumdaki zararlı girişimlere karşı uygun korumayı sağlamak amacıyla tasarlanmıştır. Aygıt radyo frekans enerjisi üretir, kullanır ve yayabilir. Bu donanım yönergeler doğrultusunda kurulmaz ve kullanılmazsa, radyo iletişiminde zararlı girişimlere neden olabilir. Ancak, belirli yüklemelerde girişimin ortaya çıkmayacağının garantisi yoktur. Açılıp kapatılarak belirlenebileceği gibi donatım radyo veya televizyon alıcıları için zararlı girişimlere neden olursa, kullanıcı aşağıdaki önlemlerden bir veya birkaçını uygulayarak girişimi düzeltebilir.

- Alıcı antenin yönünü veya yerini değiştirin.
- Aygıtla alıcının arasını açın.
- Aygıtı, alıcının takılı bulunduğu devreden farklı bir fiş devresine bağlayın.
- Satıcınıza veya deneyimli bir radyo/TV teknisyenine başvurun.
- NOT: Yazıcıya yapılan, HP tarafından açıkça onaylanmamış değişiklikler, kullanıcının bu aygıtı çalıştırma yetkisini geçersiz kılabilir.

Korumalı bir kablo kullanılması, FCC kuralları Kısım 15 B Sınıfı sınırlarına uyulması için gereklidir.

## Kanada - Industry Canada ICES-003 Uygunluk Beyanı

CAN ICES-3(B)/NMB-3(B)

## VCCI beyanı (Japonya)

この装置は、情報処理装置等電波障害自主規制協議会(VCCI)の基準 に基づくクラスB情報技術装置です。この装置は、家庭環境で使用すること を目的としていますが、この装置がラジオやテレビジョン受信機に近接して 使用されると、受信障害を引き起こすことがあります。 取扱説明書に従って正しい取り扱いをして下さい。

## EMC bildirimi (Kore)

| B급 기기        | 이 기기는 가정용(B급)으로 전자파적합등록을 한 기 |  |
|--------------|------------------------------|--|
| (가정용 방송통신기기) | 기로서 주로 가정에서 사용하는 것을 목적으로 하   |  |
|              | 며, 모든 지역에서 사용할 수 있습니다.       |  |

## Elektrik kablosu yönergeleri

Elektrik kaynağınızın, ürün voltaj değeri için uygunluğundan emin olun. Voltaj değeri ürün etiketi üzerinde belirtilmektedir. Üründe 110-127 Vac veya 220-240 Vac ve 50/60 Hz kullanılmaktadır.

Güç kablosunu ürün ile topraklı bir elektrik prizi arasına bağlayın.

**DİKKAT:** Ürünün hasar görmesini önlemek için sadece ürünle birlikte verilen elektrik kablosunu kullanın.

## Güç kablosu beyanı (Japonya)

製品には、同梱された電源コードをお使い下さい。 同梱された電源コードは、他の製品では使用出来ません。

## Lazer güvenliği

ABD Gıda ve İlaç Dairesi'ne bağlı Aygıt ve Radyolojik Sağlık Merkezi'nin (CDRH), 1 Ağustos 1976'dan bu yana üretilen lazer ürünler için hazırlanmış yönetmelikleri vardır. ABD'de pazarlanan ürünler bu yönetmeliklere uymak zorundadır. Bu aygıt, 1968 Sağlık ve Güvenlik için Radyasyon Kontrolü Yasası uyarınca, ABD Sağlık ve İnsan Hizmetleri (DHHS) Radyasyon Performans Standardı'na göre "1. Sınıf" lazer ürünü onayını almıştır. Aygıtın içine yayılan radyasyon tamamen koruyucu kasaların ve dış kapakların içine hapsedildiği için, normal kullanıcı işlemlerinin herhangi bir aşamasında lazer ışınları dışarı sızamaz.

UYARI! Bu kılavuzda belirtilenler dışındaki denetimlerin, ayarların veya yöntemlerin uygulanması zararlı radyasyonun açığa çıkmasına neden olabilir.

## Finlandiya için lazer beyanı

#### Luokan 1 laserlaite

Klass 1 Laser Apparat

HP LaserJet Professional P1100, P1100w, laserkirjoitin on käyttäjän kannalta turvallinen luokan 1 laserlaite. Normaalissa käytössä kirjoittimen suojakotelointi estää lasersäteen pääsyn laitteen ulkopuolelle. Laitteen turvallisuusluokka on määritetty standardin EN 60825-1 (2007) mukaisesti.

#### **VAROITUS!**

Laitteen käyttäminen muulla kuin käyttöohjeessa mainitulla tavalla saattaa altistaa käyttäjän turvallisuusluokan 1 ylittävälle näkymättömälle lasersäteilylle.

#### **VARNING**!

Om apparaten används på annat sätt än i bruksanvisning specificerats, kan användaren utsättas för osynlig laserstrålning, som överskrider gränsen för laserklass 1.

#### **HUOLTO**

HP LaserJet Professional P1100, P1100w - kirjoittimen sisällä ei ole käyttäjän huollettavissa olevia kohteita. Laitteen saa avata ja huoltaa ainoastaan sen huoltamiseen koulutettu henkilö. Tällaiseksi huoltotoimenpiteeksi ei katsota väriainekasetin vaihtamista, paperiradan puhdistusta tai muita käyttäjän käsikirjassa lueteltuja, käyttäjän tehtäväksi tarkoitettuja ylläpitotoimia, jotka voidaan suorittaa ilman erikoistyökaluja.

#### VARO!

Mikäli kirjoittimen suojakotelo avataan, olet alttiina näkymättömällelasersäteilylle laitteen ollessa toiminnassa. Älä katso säteeseen.

#### **VARNING**!

Om laserprinterns skyddshölje öppnas då apparaten är i funktion, utsättas användaren för osynlig laserstrålning. Betrakta ej strålen.

Tiedot laitteessa käytettävän laserdiodin säteilyominaisuuksista: Aallonpituus 775-795 nm Teho 5 m W Luokan 3B laser.

## GS beyanı (Almanya)

Das Gerät ist nicht für die Benutzung im unmittelbaren Gesichtsfeld am Bildschirmarbeitsplatz vorgesehen. Um störende Reflexionen am Bildschirmarbeitsplatz zu vermeiden, darf dieses Produkt nicht im unmittelbaren Gesichtsfeld platziert werden.

Das Gerät ist kein Bildschirmarbeitsplatz gemäß BildscharbV. Bei ungünstigen Lichtverhältnissen (z. B. direkte Sonneneinstrahlung) kann es zu Reflexionen auf dem Display und damit zu Einschränkungen der Lesbarkeit der dargestellten Zeichen kommen.

## Avrasya Uygunluğu (Beyaz Rusya, Kazakistan, Rusya)

EAC

## Kablosuz ürünler için ek bildirimler

## FCC uyumluluk bildirimi—ABD

#### Exposure to radio frequency radiation

Dikkat: The radiated output power of this device is far below the FCC radio frequency exposure limits. Nevertheless, the device shall be used in such a manner that the potential for human contact during normal operation is minimized.

In order to avoid the possibility of exceeding the FCC radio frequency exposure limits, human proximity to the antenna shall not be less than 20 cm during normal operation.

This device complies with Part 15 of FCC Rules. Operation is subject to the following two conditions: (1) this device may not cause interference, and (2) this device must accept any interference, including interference that may cause undesired operation of the device.

**Dikkat:** Based on Section 15.21 of the FCC rules, changes of modifications to the operation of this product without the express approval by HP may invalidate its authorized use.

## Avustralya bildirimi

This device incorporates a radio-transmitting (wireless) device. For protection against radio transmission exposure, it is recommended that this device be operated no less than 20 cm from the head, neck, or body.

## **Brezilya ANATEL bildirimi**

Este equipamento opera em caráter secundário, isto é, não tem direito à proteção contra interferência prejudicial, mesmo de estações do mesmo tipo, e não pode causar interferência a sistemas operando em caráter primário.

## Kanada bildirimleri

**For Indoor Use**. This digital apparatus does not exceed the Class B limits for radio noise emissions from digital apparatus as set out in the radio interference regulations of the Canadian Department of Communications. The internal wireless radio complies with RSS 210 of Industry Canada.

**Pour l'usage d'intérieur**. Le présent appareil numérique n'émet pas de bruits radioélectriques dépassant les limites applicables aux appareils numériques de Classe B prescribes dans le règlement sur le brouillage radioélectrique édicté par le Ministère des Communications du Canada. Le composant RF interne est conforme à la norme CNR-210 d'Industrie Canada.

## Radyo Frekansı Radyasyonuna Maruz Kalma (Kanada)

UYARI! Radyo Frekansı Radyasyonuna Maruz Kalma. Bu aygıtın yayılan çıkış gücü Industry Canada radyo frekansına maruz kalma sınırlarının altındadır. Ancak, aygıt normal çalışma sırasında insan teması en az düzeyde olacak şekilde kullanılmalıdır.

Industry Canada radyo frekansına maruz kalma sınırlarını aşma olasılığını önlemek için insanlar ile anten arasındaki uzaklık en az 20 cm olmalıdır.

## Avrupa Birliği yönetmelik uyarısı

Bu ürünün telekomünikasyon işlevselliği, aşağıdaki AB ve EFTA ülkelerinde/bölgelerinde kullanılabilir:

Almanya, Avusturya, Belçika, Bulgaristan, Çek Cumhuriyeti, Danimarka, Estonya, Finlandiya, Fransa, Hollanda, İngiltere, İspanya, İsveç, İsviçre, İrlanda, İtalya, İzlanda, Kıbrıs Rum Kesimi, Letonya, Liechtenstein, Litvanya, Lüksemburg, Macaristan, Malta, Norveç, Polonya, Portekiz, Romanya, Slovakya Cumhuriyeti, Slovenya ve Yunanistan.

#### Rusya'da kullanım için uyarı

Существуют определенные ограничения по использованию беспроводных сетей (стандарта 802.11 b/ g) с рабочей частотой 2,4 ГГц: Данное оборудование может использоваться внутри помещений с использованием диапазона частот 2400-2483,5 МГц (каналы 1-13). При использовании внутри помещений максимальная эффективная изотропно—излучаемая мощность (ЭИИМ) должна составлять не более 100мВт.

## Meksika bildirimi

Aviso para los usuarios de México

"La operación de este equipo está sujeta a las siguientes dos condiciones: (1) es posible que este equipo o dispositivo no cause interferencia perjudicial y (2) este equipo o dispositivo debe aceptar cualquier interferencia, incluyendo la que pueda causar su operación no deseada."

Para saber el modelo de la tarjeta inalámbrica utilizada, revise la etiqueta regulatoria de la impresora.

## Tayvan bildirimi

低功率電波輻射性電機管理辦法

- 第十二條 經型式認證合格之低功率射頻電機,非經許可,公司、商號或使用者 均不得擅自變更頻率、加大功率或變更原設計之特性及功能。
- 第十四條 低功率射頻電機之使用不得影響飛航安全及干擾合法通信;經發現有 干擾現象時,應立即停用,並改善至無干擾時方得繼續使用。 前項合法通信,指依電信法規定作業之無線電通信。 低功率射頻電機須忍受合法通信或工業、科學及醫療用電波輻射性電 機設備之干擾。

## Kore bildirimi

## 당해 무선설비는 운용 중 전파혼선 가능성이 있음

ICTQC Türü onaylı ürünler için Vietnam Telecom kablolu/kablosuz işareti

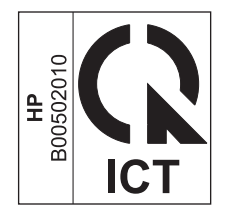

## Dizin

#### A

adres, yazıcı Macintosh, sorun giderme 94 аă ayarlar, değiştirme 27 ayarlar, görüntüleme 27 bağlantı hızı ayarları 28 desteklenen işletim sistemleri 24 IP adresi yapılandırması 27 parola, ayarlama 27 parola, değiştirme 27 ağ bağlantısı 26 ağa bağlama 26 ağı vönetme 27 AirPrint 45 aksesuarlar parça numaraları 98 sipariş etme 98 siparis verme 97 akustikle ilgili özellikler 122 arabirim bağlantı noktaları bulunan türler 3 atıkların bertarafı 126 Avrasya uygunluğu 139 avarlar öncelik 11,16 sürücü ön ayarları (Macintosh) 20 sürücüler 12, 17 ayırma dolgusu değiştirme 60

#### B

bağlantı hızı ayarları 28 bağlantı noktaları bulunan türler 3 sorun giderme Macintosh 95 baskı işini durdurma 38 baskı kalitesi açık veya soluk yazdırma 84 arkadan gelen kenarda nem 88 artırma 84 bozuk karakterler 86 buruşmalar 87 dalgalanma 86 dikey çizgiler 85 eksiklikler 84 gri arka plan 85 katlanmalar 87 kıvrılma 86 özellikler 3 sayfa eğri 86 sorun cözme 84 toner bulaşması 85 toner dağılması 87 toner lekeleri 84 üründen buhar veya buğu çıkışı 88 yapışmamış toner 85 yinelenen dikey bozukluklar 86 baskı kalitesini artırma 84 baskı kartusları geri dönüştürme 52 saklama 52 toneri eşit şekilde dağıtma 53 baskı yoğunluğu 88 belge standartları iii belgeleri ölçeklendirme Macintosh 20 belgeleri yeniden boyutlandırma Macintosh 20 bellek yongası, toner kartuşu açıklama 113 besleme sorunları, çözme 83 bildirimler aygıt özellikleri 3

bilgi sayfaları demo sayfası 48 tüketim ürünleri durumu sayfası 48 yapılandırma sayfası 48 boş sayfalar sorun çözme 90 boyut özellikleri, ürün 122 boyut, ortam tepsi seçimi 32 bölme, çıkış özellikler 3 Sıkışmalar, giderme 78 bölmeler, çıkış kapasite 34

#### C

cıva içermeyen ürün 125

## Ç

calışma ortamı özellikleri 122 çarpık sayfalar 83 çevreci özellikler 2 cevresel düzenleme programı 123 çevrimiçi destek 119 çift taraflı yazdırma 21 kağıt yerleştirme yönü 35 Macintosh 21 Ayrıca bkz. dupleks yazdırma çıkış bölmesi kapasite 34 özellikler 3 çıkış kalitesi. Bkz. baskı kalitesi çözme 70 açık veya soluk yazdırma 84 arkadan gelen kenarda nem 88 besleme sorunları 83 bozuk karakterler 86 buruşmalar 87

dalgalanma 86 dikey çizgiler 85 doğrudan bağlanma sorunları 91 eğri sayfalar 83 eksiklikler 84 gri arka plan 85 kablosuz sorunları 91 katlanmalar 87 kıvrılma 86 sayfa eğri 86 toner bulaşması 85 toner dağılması 87 toner lekeleri 84 üründen buhar veya buğu çıkışı 88 yapışmamış toner 85 vinelenen dikey bozukluklar 86 Ayrıca bkz. sorun çözme çözünürlük özellikler 3 sorun çözme, kalite 84

#### D

değistirme ayırma dolgusu 60 kağıt alma silindiri 57 demo sayfası 48 destek cevrimici 119 desteklenen işletim sistemleri 16 desteklenen ortam 33 dikkat edilecek noktalar iii donanım geri dönüşümü, Brezilya 127 dpi (inc başına nokta sayısı) özellikler 3 dupleks vazdırma 21 kağıt yerleştirme yönü 35 Macintosh 21 Ayrıca bkz. çift taraflı yazdırma durum ışığı düzenleri 72

#### E

EconoMode ayarı 51 eğri sayfalar 83 elden çıkarma, kullanım ömrü sona erdiğinde 125 elektrikle ilgili özellikler 122 elektronik donanım geri dönüşümü 126 elektronik donanım geri dönüşümü 126 ePrint 43 AirPrint 45 HP Cloud Print 43 HP Direct Print 44 EWS. *Bkz.* katıştırılmış Web sunucusu

#### F

Fince lazer güvenlik beyanı 137 fiziksel özellikler 122

#### G

garanti lisans 114 müşteri kendi kendine onarım 118 toner kartusları 110 ürün 100 Geçersiz İşlem hataları 93 Genel Koruma Hatası OE 93 geri dönüşüm 2, 125 giriş tepsisi kapasite 34 öncelikli besleme yuvasına vükleme 35 özellikler 3 görünüm, ürün 4 qüç sorun çözme 70 tüketim 122 güvenlik beyanları 137

#### H

L

hatalar yazılım 93 hızlı ayarlar 39 HP Cloud Print 43 HP Direct Print 44 HP ihbar Web sitesi 112 HP Müşteri Hizmetleri 119 HP olmayan sarf malzemeleri 111 HP sahtecilik ihbar hattı 52

Information (Bilgi) sekmesi (katıştırılmış Web sunucusu) 49 IP adresi el ile yapılandırma 27 Macintosh, sorun giderme 94 ışık düzenleri 72

## i

ihbar hattı 52 ihbar Web sitesi 112 ilk sayfa farklı kağıt kullanma 20 inç başına nokta sayısı (dpi) özellikler 3 iptal etme baskı 38 ipuçları iii işletim sistemleri Windows, desteklenen 10 işletim sistemleri, ağlar 24

#### J

Japonya VCCI beyanı 136

## K

kablolar USB, sorun çözme 90 kağıt boyut, seçme 40 desteklenen bovutlar 33 desteklenen türler 34 ilk sayfa 20 ilk ve son sayfalar, farklı kağıt kullanma 40 kağıt başına sayfa 21 kapaklar, farklı kağıt kullanma 40 özel boyut, Macintosh ayarları 20 özel boyut, seçme 40 tür, secme 40 yükleme yönü 35 kağıt alma silindiri değistirme 57 temizleme 63 kağıt başına birden fazla sayfa 21 kağıt başına sayfa 21 kağıt çıkış bölmesi özellikler 3 kağıt giriş tepsileri besleme sorunları, çözme 83 kağıt giriş tepsisi özellikler 3

kağıt kullanımı sorun çözme 83 kağıt sıkışmaları. Bkz. sıkışmalar kağıt, sipariş etme 98 kalite özellikler 3 kapak sayfaları 20, 40 kartuşlar garanti 110 geri dönüştürme 52, 125 HP olmayan 111 parça numaraları 98 saklama 52 katıştırılmış Web sunucusu 14, 18 Configuration (Yapılandırma) savfası 49 destek 50 durum, sarf malzemeleri 50 Information (Bilgi) sekmesi 49 kullanma 49 Networking (Ağ) sekmesi 50 Settings (Ayarlar) sekmesi 50 tüketim ürünleri için alışveriş 50 ürün durumu 49 kontrol paneli ayarlar 16 ayarları 11 durum ışığı düzenleri 72 Kore EMC bildirimi 136 kullanılan piller 125 kullanım ömrü sona erdiğinde elden çıkarma 125 kurulumu kaldırma Windows yazılımları 13

#### L

lazer güvenlik beyanları 137 lisans, yazılım 114

#### Μ

Macintosh belgeleri yeniden boyutlandırma 20 desteklenen işletim sistemleri 16 kablosuz yükleme 18 sorunlar, sorun giderme 94 sürücü ayarları 17, 20 sürücüler, sorun giderme 94 USB kartı, sorun giderme 95 yazılım kaldırma 16 Macintosh sürücü ayarları özel boyutlu kağıt 20 Macintosh yazılımını kaldırma 16 Malzeme Güvenliği Veri Sayfası (MSDS) 129 malzeme kısıtlamaları 125 mizanpaj 21 model numarası 6 müşteri desteği çevrimiçi 119

#### N

nem özellikleri 122 Networking (Ağ) sekmesi (katıştırılmış Web sunucusu) 50 notlar iii

#### 0

ortam boyut ve tür seçme 32 desteklenen boyutlar 33 ilk sayfa 20 kağıt başına sayfa 21 özel boyut, Macintosh ayarları 20 ortam özellikleri 122 ortam yolu, temizleme 64 ortamı yükleme öncelikli besleme yuvası 35

#### Ö

ön ayarlar (Macintosh) 20 öncelik, ayarlar 16 öncelik, ayarları 11 öncelikli besleme yuvası yükleme 35 özel boyutlu kağıt ayarları Macintosh 20 özel kağıt yönergeler 31 özel ortam yönergeler 31 özellikler elektrik ve akustik 122 fiziksel 122 ortam 122

#### Ρ

parça numaraları yazıcı kartuşları 98

#### S

sahte sarf malzemeleri 52, 112 sahte sarf malzemeleriyle mücadele 52, 112 saklama baskı kartuşları 52 ürün 122 sarf malzemeleri geri dönüstürme 52, 125 HP olmayan 111 parça numaraları 98 sahte 52, 112 sipariş etme 98 sipariş verme 97 sarf malzemeleri sipariş verme Web siteleri 97 sarf malzemelerini geri dönüstürme 52 savfalar boş 90 yavaş yazdırma 90 yazdırılmıyor 90 sayfalar, eğri 83 seri numarası 6 Settings (Ayarlar) sekmesi (katıştırılmış Web sunucusu) 50 sıcaklık özellikleri 122 sıkışmalar çıkış bölmesi, temizleme 78 konumlar 76 önleme 82 sık rastlanan nedenleri 75 tepsi, temizleme 76 sıkısmaları giderme konumlar 76 sipariş etme parca numaralari 98 sarf malzemeleri ve aksesuarlar 98 sorun cözme 70 boş sayfalar 90 cıkıs kalitesi 84 doğrudan bağlanma sorunları 91 durum ışığı düzenleri 72 kablosuz sorunları 91

kağıt kullanımı 83 sayfalar yazdırılmıyor 90 USB kabloları 90 Windows konuları 93 yavaş yazdırılan sayfalar 90 Ayrıca bkz. çözme sorun giderme 70 Macintosh sorunları 94 Ayrıca bkz. çözme; sorun çözme sorun giderme denetim listesi 70 Spool32 hataları 93 standartlar, belge iii sürücüler ayarlar 12, 16, 17 ayarları 11 hızlı ayarlar (Windows) 39 kağıt türleri 34 Macintosh ayarları 20 Macintosh, sorun giderme 94 ön ayarlar (Macintosh) 20 Windows, acma 39

## T

TCP/IP desteklenen işletim sistemleri 24 teknik destek cevrimici 119 temizleme dış 67 kağıt alma silindiri 63 ortam yolu 64 yazıcı 63 tepsi özellikler 3 Sıkışmalar, giderme 76 tepsi 1 21 tepsiler çift taraflı yazdırma 21 kağıt yönü 35 kapasite 34 yükleme 35 toner az 84 bulaşma 85 dağılma 87 eşit şekilde dağıtma 53 lekeler 84 vapismamis toner 85

toner kartuşları bellek yongaları 113 garanti 110 geri dönüştürme 125 HP olmayan 111 tonerin eşit şekilde dağıtılması 53 tüketim ürünleri durumu sayfası 48 türler, ortam tepsi seçimi 32

#### U

USB bağlantı noktası bulunan tür 3 sorun giderme Macintosh 95 USB kablosu, parça numarası 98 USB portu sorun çözme 90 uyarılar iii

#### Ü

ürün görünüm 4 Windows yazılımı 9

#### W

Web siteleri ihbar raporları 52, 112 Malzeme Güvenliği Veri Sayfası (MSDS) 129 müşteri desteği 119 sarf malzemeleri sipariş verme 97 Windows sorun çözme konuları 93 sürücü ayarları 12 Windows yazılımı kaldırma 13 Windows yazılımını kaldırma 13

#### Y

yapılandırma sayfası 48 yazdırma demo sayfası 48 sorun çözme 90 tüketim ürünleri durumu sayfası 48 yapılandırma sayfası 48 yazdırma görevleri 37 yazdırma isteğini durdurma 38 yazdırma istemini duraklatma 38 yazdırma istemini durdurma 38 yazdırma istemini durdurma 38 vazdırma ortamı desteklenen 33 vazici temizleme 63 yazıcı bilgileri sayfaları demo sayfası 48 tüketim ürünleri durumu savfası 48 yapılandırma sayfası 48 yazıcı kartuşları parça numaraları 98 yazılım ayarlar 16 ayarları 11 desteklenen işletim sistemleri 16 desteklenen Windows işletim sistemleri 10 katıştırılmış Web sunucusu 14, 18 Macintosh'u kaldırma 16 sorunlar 93 Windows için kaldırma 13 yazılım lisans sözleşmesi 114 vazılım kaldırma Windows 13 vön kağıt, yükleme 35 yükseklik özellikleri 122

## Z

zarflar yükleme yönü 35